KPDC.LTI.1 Versija: 2.5. Datums: 19.06.2025.

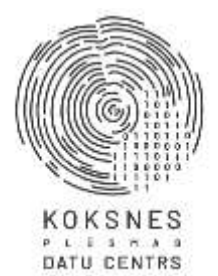

# Koksne plūsmas datu centrs

# Informācijas sistēmas Dace Lietotāja rokasgrāmata

Rīga, 2025

# Izmaiņu lapa

| Nr. | Versija | Versijas    | Izmaiņu apraksts                                         | Izmaiņas veica |
|-----|---------|-------------|----------------------------------------------------------|----------------|
|     |         | datums      |                                                          |                |
| 1.  | 1.0     | 29.07.2019  | Sākotnējā versija.                                       | KpDC           |
| 2.  | 2.0     | 11.04.2023. | Aktualizēts dokuments. Izveidota jauna                   | KpDC           |
|     |         |             | dokumenta versija.                                       | _              |
| 3.  | 2.1.    | 23.05.2024. | Aktualizēti dokumenta attēli, pievienots                 | KpDC           |
|     |         |             | apraksts par pogu <apskatīt< th=""><th></th></apskatīt<> |                |
|     |         |             | pienākošos> (Matricas sadaļā).                           |                |
|     |         |             | Aktualizētas sadaļas "Transportēšanas                    |                |
|     |         |             | dokumenti" un "Atskaites" un                             |                |
|     |         |             | "Transporta vienības" klasifikators.                     |                |
| 4.  | 2.2.    | 17.12.2024. | Aktualizēts 58.attēls. Pievienots punkts                 | KpDC           |
|     |         |             | 8.2.14. Labots punkts 8.4. Punktam                       |                |
|     |         |             | 9.2.2.8. pievienots apraksts par EUDR                    |                |
|     |         |             | apliecinājumu. Aktualizēts 69. un                        |                |
|     |         |             | 70.attēls. Aktualizēta 9.nodaļa.                         |                |
| 5.  | 2.3.    | 22.02.2025. | Pievienots punkts 1.6.                                   | KpDC           |
| 6.  | 2.4.    | 11.03.2025. | Aktualizēti 58., 59., 73., 74. un 76 attēli.             | KpDC           |
|     |         |             | Labots punkts 9.3.1. Pievienots punkts                   |                |
|     |         |             | 9.4.                                                     |                |
| 7.  | 2.5     | 19.06.2025. | Pievienota jauna apakšnodaļa "Cenu                       | KpDC           |
|     |         |             | ievade matricā". Pievienots punkts                       |                |
|     |         |             | 7.3.11. par "Transporta vienību                          |                |
|     |         |             | koplietošanu". Pievienota nodaļa                         |                |
|     |         |             | "Uzmērījumu datu ievades forma "IS                       |                |
|     |         |             | Wirbe".                                                  |                |

### Saturs

| Izmaiņu           | u lapa                                              | 2                    |
|-------------------|-----------------------------------------------------|----------------------|
| Saturs.           |                                                     | 3                    |
| Saīsinā           | ijumi un simboli                                    | 4                    |
| 1. A <sup>*</sup> | utorizācija sistēmā                                 | 5                    |
| 2. Pa             | aroles atjaunošana                                  | 7                    |
| 3. Sa             | aziņa ar KpDC                                       |                      |
| 4. Si             | istēmas sākumskats                                  | 11                   |
| 5. Sa             | adaļa "Lietotāji"                                   | 23                   |
| 6. Sa             | adaļa "Matrica"                                     |                      |
| 6.1.              | Darbības ar matricu                                 |                      |
| 6.2.              | Jaunas matricas pievienošana                        | 31                   |
| 6.3.              | Kraujmēra matricas datu ievadīšana                  | 33                   |
| 6.4.              | Individuālās matricas datu ievadīšana               | 35                   |
| 6.5.              | Kraujmēra matricas datu ievadīšana                  | 37                   |
| 6.6.              | Matricas saglabāšana                                |                      |
| 6.7.              | Cenu ievade matricā                                 |                      |
| 7. Sa             | adaļa "Klasifikatori"                               | 44                   |
| 7.1.              | Sortimenti                                          | 44                   |
| 7.2.              | Brāķi                                               | 44                   |
| 7.3.              | Transports                                          | 45                   |
| 7.4.              | Aprēķinu metodes                                    | 57                   |
| 8. Sa             | adala "Dokumenti"                                   |                      |
| 9. U              | ,<br>Izmērījumu datu ievades forma "IS Wirbe"       | 63                   |
| 10.               | Transportēšanas dokumenti                           | 70                   |
| 10.1.             | Transporta darba uzdevums                           | 70                   |
| 10.2.             | . Kokvedēja atskaite                                | 73                   |
| 10.3.             | . Piegādes fakts                                    | 77                   |
| 11                | Sadala "Atskaites"                                  | 83                   |
| 12.               | Autorizācija Sistēmā ar dažādām Organizācijas lomām |                      |
| 12.1              | Organizācijai ar lomu " <b>Dārdavāi</b> s"          | 84                   |
| 12.1.             | Organizācijai ar lomu " <b>Pircēis</b> "            | 0 <del>4</del><br>85 |
| 12.2.             | Organizācijai ar lomu "Pārvadātāis"                 | 88                   |
| 12.3.             | . Organizācijai ar lomu "Uzmērītājs"                |                      |
| 12                | Izlagočanja na Sistāmas                             | 00                   |
| 13.               |                                                     |                      |

| SIA "Koksnes plūsmas datu centrs"                 | KPDC.LTI.1          |
|---------------------------------------------------|---------------------|
|                                                   | Versija: 2.5.       |
| Informācijas sistēmas Dace lietotāja rokasgrāmata | Datums: 19.06.2025. |

# Saīsinājumi un simboli

| Saīsinājums/ simbols  | Atšifrējums                                                                                                    |
|-----------------------|----------------------------------------------------------------------------------------------------|
| *                     | Sistēmas lauki, kuros informācijas ievade ir obligāta, atzīmēti ar<br>zvaigznīti pie attiecīgā lauka nosaukuma - * (piemēram: Vārds*);                                                                                  |
| CTI                   | (Sertifikāts)                                                                                                    |
| e-pavadzīme           | Elektroniskā pavadzīme.                                                                                                    |
| EUDR                  | ES "Atmežošanas regula".                                                                                                    |
| KPDC                  | SIA "Koksnes plūsmas datu centrs"                                                                                                    |
| KVA                   | Kokvedēja atskaite                                                                                                    |
| lietotājs             | Organizācijas pārstāvis/darbinieks, kuram Organizācija piešķīrusi<br>Sistēmas lietošanas tiesības                                                                                                    |
| PF                    | Piegādes fakts                                                                                                    |
| Sistēma               | IS Dace sistēma                                                                                                    |
| Sistēmas pārvaldītājs | Pārvalda Sistēmu, atbild par piekļuvi Sistēmai, Sistēmas lietotāju autorizāciju Sistēmā un uzrauga tās darbību.                                                                                                    |
| instrukcija           | "IS Dace" lietotāja rokasgrāmata.                                                                                                    |
| Organizācija          | Uzņēmums, kurš attiecīgi reģistrēts Latvijas Uzņēmumu reģistrā, vai<br>kādā citā ārvalstīs oficiāli atzītā, publiskā uzņēmumu reģistrā, kuram<br>Sistēmas pārvaldītājs piešķīris IS "Dace" sistēmas lietošanas tiesības |
| TDU                   | Transportlīdzekļa darba uzdevums                                                                                                    |
| ТР                    | Testēšanas pārskats.                                                                                                    |
| UA                    | Uzmērīšanas akts.                                                                                                    |
| VIN                   | Automašīnas šasijas Nr.                                                                                                    |

### 1. Autorizācija sistēmā

- 1.1. Lai uzsāktu darbu ar informācijas sistēmu Dace (turpmāk Sistēma), Organizācijai, neatkarīgi no tās paredzamās lomas, jānoslēdz savstarpējo vienošanos/līgumu ar SIA "Koksnes plūsmas datu centru" (turpmāk tekstā KpDC), kas ir Sistēmas pārvaldītājs. Sadarbības līgumā tiek atrunāti Sistēmas lietošanas noteikumi, Organizācijai piešķiramās lomas, Organizācijas profila lietotāju lomas un cita nepieciešamā informācija. Organizāciju sasaisti veic Sistēmas pārvaldītājs, pamatojoties uz Organizācijas rakstiski iesniegtu informāciju.
- 1.2. Vienai Organizācijai var būt vienlaicīgi vairākas lomas (Pārdevējs, Pircējs, Pārvadātājs, Uzmērītājs). Zem vienas Organizācijas var tikt piesaistītas vairākas saistītās (meitas) organizācijas, kurām katrai var būt atšķirīgas lomas.
- 1.3. Pēc savstarpējās vienošanās/līguma noslēgšanas katrai Organizācijai Sistēmā tiek izveidots Organizācijas profils un piešķirtas nepieciešamās lietotāju lomas, atttiecīgi – Organizācijai: Pārdevējs, Pircējs, Pārvadātājs, Uzmērītājs un lietotājam: Administrators (parasti Organizācijas īpašnieks), Lietotājs, Vadītāju administrators, Transportlīdzekļu administrators, Transporta līdzekļa vadītājs, Foto lietotnes lietotājs u.c. lomas, kuras pati Organizācija vēlāk var papildināt un piešķirt katram lietotājam.
- 1.4. Organizācijas profila lietotāju pieejas tiek nosūtītas uz Organizācijas norādīto e-pastu, kuru Organizācija norādījusi savstarpējā vienošanās/līgumā ar Sistēmas pārvaldītāju, uz kuru tiks sūtīti autorizēšanās dati, attiecīgi tiks nosūtīta/-s piešķirtā/-s Organizācijas/lietotāja/-u parole.
- 1.5. Lai sāktu lietot Sistēmu, vispirms Organizācijai/lietotājam (neatkarīgi no piešķirtās lietotāja lomas) ir jāveic autorizācija Sistēmā. Ar piešķirtu lietotāja vārdu (e-pastu) un paroli jāpieslēdzas Sistēmai. Sistēmas sākumskata attiecīgajos laukumos ir jāievada e-pastu un lietotāja paroli. Tad nospiediet pogu "AUTORIZĒTIES" (Skatīt 1. attēlu un 2. attēlu).

| SIA "Koksnes plūsma        | as datu centrs"                                   | KPDC.LTI.1       |
|----------------------------|---------------------------------------------------|------------------|
|                            |                                                   | Versija: 2.5.    |
| Informācijas sistēmas Dace | Informacijas sistemas Dace lietotaja rokasgramata |                  |
|                            |                                                   |                  |
|                            |                                                   |                  |
|                            | 11                                                |                  |
|                            | ((()                                              |                  |
|                            | 1///                                              |                  |
|                            |                                                   |                  |
| KOKSNES                    | 1                                                 | KOKSNES          |
| DATU CENTRS                | ,<br>t                                            | DATU CENTRS      |
| Laipni lūgti KPDC sistēmā! | Laipni lūgti KP[                                  | DC sistēmā!      |
| Pieslēgties sistēmai       | Pieslēgties siste                                 | ēmai             |
| E-pasts                    | E-pasts                                           |                  |
| Parole                     | Parole                                            |                  |
| Aizmirs                    | si paroli?                                        | Aizmirsi paroli? |
| AUTORIZĒTIES               |                                                   | AUTORIZĒTIES     |
| Sazinies ar mums!          | Sa                                                | izinies ar mums! |
|                            |                                                   |                  |

1. attēls. E-pasta ievade

2. attēls. Paroles ievade un Autorizācija sistēmā

1.6. Izmantojot GEO Truck lietotni, identifikācija tiek nodrošināta pēc IS Dace piešķirtās globālās lomas – "GeoTruck lietotājs". Ja lietotājam nav piešķirta šī loma, GEO Truck lietotnē autentificēties nevarēs.

### 2. Paroles atjaunošana

2.1. Ja lietotājs ir aizmirsis paroli, tad ir jānospiež poga "Aizmirsi paroli?" (3. attēls) un sistēma automātiski aizved uz sadaļu "Aizmirsi paroli", kurā lietotājam nepieciešams attiecīgā logā ievadīt savu lietotāja e-pastu un nospiest pogu "Atjaunot paroli" (4. attēls). Uz lietotāja e-pastu automātiski tiek nosūtīts links, uz kura uzklikšķinot atveras paroles atjaunināšanas logs, kurā lietotājs var ievadīt jauno paroli un to saglabāt. Pēc paroles atjaunošanas lietotājs var ielogoties Sistēmā kā minēts instrukcijas 2.5.apakšpunktā.

| Laipni lūgti KPDC sistēmā! |              |
|----------------------------|--------------|
| Pieslēgties sistēmai       |              |
| E-pasts                    |              |
| Parole                     |              |
| Aizi                       | mirsi paroli |
| AUTORIZÉTIES               |              |
| Sazinies ar mums!          |              |

3. attēls. Paroles atjauninošana

| SIA "Koksnes plūsmas datu centrs"                                                                                                    | KPDC.LTI.1             |  |
|----------------------------------------------------------------------------------------------------|------------------------|--|
|                                                                                                    | Versija: 2.5.          |  |
| Informācijas sistēmas Dace lietotāja rokasgrāmata                                                                                            | Datums: 19.06.20       |  |
|                                                                                                    | I                      |  |
| Alzmirsi paroli?<br>Ja admirsi paroli, ievadi savu e-pesta advesi zemāk essītajā formā un sagadi, ka sistēma tev automātski atsūtis jauro pa | ui pāris minēšu laikā. |  |

4. attēls. Paroles atjauninošanas forma

tiapiNet

Tomer atcenies? Automotile

2.2.Ja lietotājs atceras paroli un paroles atjaunošana nav nepieciešama, tad lietotājam jānospiež poga "Tomēr atceries? Autorizēties" (5. attēls). Šādā gadījumā sistēma aizved atpakaļ uz sākuma skatu, kur jāveic lietotāja autorizācija, kā izklāstīts šīs instrukcijas 2.5.punktā.

### 3. Saziņa ar KpDC

3.1.Ja lietotājam ir radušies kādi jautājumi, redzamas kļūdas sistēmā vai sūdzības, lai sazinātos ar SIA "Koksnes pūsmas datu centru" (KpDC), kas ir sistēmas Administrators, nospiediet uz pogu "Sazinies ar mums" (5. attēls).

| KOKSNES<br>PLOSMAS<br>DATU CENTRS |                  |
|-----------------------------------|------------------|
| Laipni lūgti KPDC sistēmā!        |                  |
| Pieslēgties sistēmai              |                  |
| E-pasts                           |                  |
| Parole                            |                  |
|                                   | Aizmirsi paroli? |
| AUTORIZĒTIES                      |                  |
| Sazinies ar mums!                 |                  |

5. attēls. "Sazinies ar mums"

3.2.Atverot minēto sadaļu, ar izvēlnes bultiņu jāizvēlas attiecīgo "jautājuma tipu" – jautājums, kļūda vai ierosonājums. Tad ieraksta "Vārdu un uzvārdu", "E-pasta adresi" un "Tekstu" un nospiež pogu "Nosūtīt" (6. attēls). Informācija tiks nosūtīta SIA "Koksnes plūsmas datu centra" atbildīgajiem darbiniekiem.

| SIA "Koksnes plūsmas datu centrs"                 | KPDC.LTI.1          |
|---------------------------------------------------|---------------------|
|                                                   | Versija: 2.5.       |
| Informācijas sistēmas Dace lietotāja rokasgrāmata | Datums: 19.06.2025. |

3.3.Ja jautājumu nevēlas nosūtīt, nospiež pogu "Aizvērt".

# Sazinies ar mums

| Jautājuma tips* |      |      |
|-----------------|------|------|
| Jautājums       |      | ~    |
| Vārds Uzvārds*  |      |      |
|                 |      |      |
| E-pasta adrese* | <br> |      |
|                 |      |      |
| Teksts*         |      |      |
|                 |      |      |
|                 |      |      |
|                 |      |      |
|                 |      |      |
|                 | <br> | <br> |

Aizvērt Nosūtīt

 $\times$ 

6. attēls. "Sazinies ar mums" informācijas ievade

### 4. Sistēmas sākumskats

- 4.1. Ielogojoties Sistēmā, lietotājam sākuma skatā ir redzama lietotāja profila informācija (7.attēls):
  - Sistēmā piešķirtā lietotāja loma (Administrators vai Lietotājs);
  - Sistēmas lietotāja vārds, uzvārds;
  - Sistēmā ievadītais lietotāja telefona numurs;
  - Sistēmā ievadītais lietotāja e-pasts.

|                             |                       | Catholic o the |
|-----------------------------|-----------------------|----------------|
| Profils<br>Sākums / Profils |                       |                |
| Est                         | 石田町                   |                |
| Lietotājs                   |                       |                |
| Profila informācija         | ✓ Labor:              |                |
| Värds Uzvärds               | Contraction of the    |                |
| Telefona nr.                | References            |                |
| E-pasts                     | Haronic, Hardenson, A |                |
|                             |                       |                |
|                             |                       |                |
|                             |                       |                |

- 7. attēls. Lietotāja informācija
- 4.2. Nospiežot pogu <Labot> Sistēmas lietotājam ir tiesības labot profila informāciju un lietotāja paroli (8 attēls).
- 4.3. Profila informācijai jūs variet mainīt:
  - Sistēmas lietotāja vārdu un uzvārdu;
  - Sistēmas lietotāja telefona numuru;
  - Sistēmas lietotāja E-pastu
  - Ievadīt esošo paroli un mainīt to uz jaunu paroli, ievadot to divas reizes.
  - Pēc profila informācijas vai jaunās paroles ievades, nospiediet pogu <Saglabāt>.

| SIA "Koksnes plūsmas datu centrs"                 | KPDC.LTI.1          |
|---------------------------------------------------|---------------------|
|                                                   | Versija: 2.5.       |
| Informācijas sistēmas Dace lietotāja rokasgrāmata | Datums: 19.06.2025. |

| rofila informācija |                   | Parole           |                           |
|--------------------|-------------------|------------------|---------------------------|
| Vārds Uzvārds*     | 100505723         | Tagadējā Parole* | Tagadėjā Parole           |
| Telefona nr.       | P1712259998       | jaunā Parole*    | jauria Parole             |
| E-pasts*           | \$1012/2011.04/98 | Jaunā Parole     | Jauria Parole (atkartoti) |

8. attēls. Sistēmas lietotāja profila informācijas labošana

- 4.4. Nospiežot uz "?" atzīmes, ir iespējams arvērt Sistēmas lietotāja instrukciju, kas saglabāta KpDC Wikipēdijā.
- 4.5. Izklājlapas kreisajā pusē redzama informācija par Organizāciju (9.attēls):
  - o Organizācijas nosaukums.
  - Organizācijai piešķirtā loma (Pārdevējs, Pārvadātājs, Pircējs, Uzmērītājs, Kontrolējoešā iestāde). Vienai organizācijai var tikt piešķirtas vairākas Organizācijas lomas.
  - Sistēmā pieejamās sadaļas, atbilstoši Organizācijas piešķirtajai lomai.

| SIA "Koksnes plūsmas datu centrs"                 | KPDC.LTI.1          |
|---------------------------------------------------|---------------------|
|                                                   | Versija: 2.5.       |
| Informācijas sistēmas Dace lietotāja rokasgrāmata | Datums: 19.06.2025. |
|                                                   |                     |

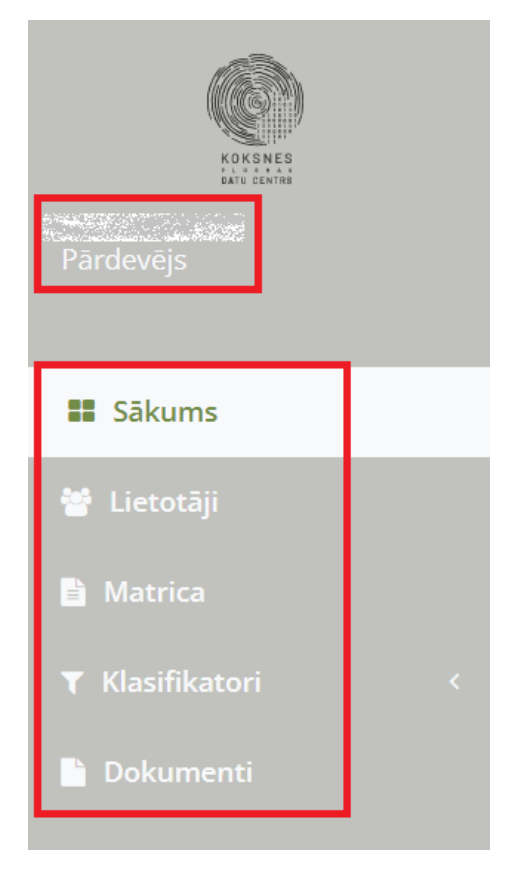

9. attēls. Organizācijas informācija

4.6. Nospiežot uz Organizācijas nosaukuma, ir iespējams apskatīt Sistēmā ievadīto informāciju par Organizāciju (10.attēls).

| SIA "Koksnes plūsmas datu centrs"                 | KPDC.LTI.1          |
|---------------------------------------------------|---------------------|
|                                                   | Versija: 2.5.       |
| Informācijas sistēmas Dace lietotāja rokasgrāmata | Datums: 19.06.2025. |

Sākums /

#### Organizācijas informācija

#### Vārds

1999 - 1999 - 1999 - 1999 - 1999 - 1999 - 1999 - 1999 - 1999 - 1999 - 1999 - 1999 - 1999 - 1999 - 1999 - 1999 -

#### E-pasts

and the second second second second second second second second second second second second second second secon

Telefona nr.

#### Reģistrācijas numurs

and the second second second second second second second second second second second second second second secon

#### PVN maksātāja nr.

#### Papinet globalālais ID

#### Organizācijas mājaslapa

and the second second second second second second second second second second second second second second secon

#### Paraksttiesīgā/pilnvarotā persona

and the second second second second second second second second second second second second second second secon

10. attēls. Informācija par Organizāciju

4.7. Sadaļā "Lomas" ir iespējams aplūkot Organizācijā esošās lomas, kuras piešķirtas kādam no lietotājiem. Organizācijas Administrators var redzēt visas pieejamās lomas un norādīt katra lietotāja tiesības katrā lomā (pievienot vai noņemt), pievienot jaunas lomas un rediģēt tās.

| SIA "Koksnes plūsmas datu centrs"                 | KPDC.LTI.1          |
|---------------------------------------------------|---------------------|
|                                                   | Versija: 2.5.       |
| Informācijas sistēmas Dace lietotāja rokasgrāmata | Datums: 19.06.2025. |

4.8. Lai apskatītu konkrētu "Lomu", lietotājam jāuzspiež uz dokumenta ikonas (<sup>1</sup>) aiz attiecīgās Lietotāja lomas (11. attēls).

| Lomas                                 |  |
|---------------------------------------|--|
| ➡ Pievienot jaunu lomu                |  |
| Administrators                        |  |
| Lietotājs                             |  |
| Foto lietotnes lietotājs              |  |
| Foto lietotnes lietotājs un dokumenti |  |

#### 11. attēls. Organizācijas lomas

4.9. Tiks atvērta konkrētās lietotāja lomas skats (12.attēls), kurā, uzspiežot uz kādas no sadaļu nosaukumiem vai uz bultiņas (), lietotājs ar Administratora tiesībām var aplūkot konkrētas darbības, kuras var veikt attiecīgajā sadaļā (skatīt, izveidot, labot, dzēst, deaktivizēt, atjaunot, nodot vai atcelt transporta nodošanu, apstiprināt/noraidīt transportu, lietot mobilo aplikāciju).

| SIA "Koksne<br>Informācijas sistēma | es plūsmas datu centrs"<br>As Dace lietotāja rokasgrāmata | KPDC.LTI.1<br>Versija: 2.5.<br>Datums: 19.06.20 |
|-------------------------------------|-----------------------------------------------------------|-------------------------------------------------|
| akums<br>Aums / Lietotaja           |                                                           |                                                 |
| Lomas datu labotana                 | Atjaujas                                                  |                                                 |
| Loma; Lietotājs                     | Lietotijs                                                 |                                                 |
|                                     | Salicarys #                                               |                                                 |
|                                     | Suit                                                      |                                                 |
|                                     | Matrice #                                                 |                                                 |
|                                     | Sur                                                       |                                                 |
|                                     | Labor                                                     |                                                 |
|                                     | Kinsifikatori 🌶                                           |                                                 |
|                                     | Transporta darba uzdevums 🖋                               |                                                 |
|                                     | Kolovedilja atskalte 🖉                                    | 10 - E                                          |
|                                     | Upmērišanas akts /                                        | N                                               |
|                                     | Fingades takes                                            | 10 E                                            |
|                                     | Distances of                                              | 1                                               |
|                                     | PAA HALDESSER                                             |                                                 |

12. attēls. Organizāciju lomu darbības

4.10. Lai labotu kādu no sadaļu nosaukumiem (13. attēls), jānospiež uz zīmuļa ikonas ( 🖋 ) aiz attiecīgi izvēlētās sadaļas nosaukuma, tālāk veic nepieciešamos labojumus un nospiež uz

| ikonas saglabāt (📳). |                            |       |      |
|----------------------|----------------------------|-------|------|
| Sákums               |                            |       |      |
| Lomas datu Inbolana  | Atlaujax                   |       |      |
| Loma: Lietotājs      | Lietztäs                   |       |      |
|                      | Sakum                      | (B) ~ |      |
|                      | Silare                     |       | -    |
|                      | Matrica 🖉                  |       |      |
|                      | Skjent,                    |       |      |
|                      | Labot                      |       | -11  |
|                      | Klasifikatori P            | 36    | - 11 |
|                      | Transporta darba uzdevum 🖋 | 3     | -10  |
|                      | Kukvedēja atskaite 🖉       |       | - 10 |
|                      | Uzmērišanas akts 🖋         | 2     | -    |
|                      | Piegādes fakts 🖋           |       |      |
|                      | Dokumenti 🖋                |       |      |
|                      | PVZ galveous 🖋             | 3     |      |
|                      | Atakaites #                | 2     |      |

13. attēls. Organizācijas lomu darbību labošana

| SIA "Koksnes plūsmas datu centrs"                 | KPDC.LTI.1          |
|---------------------------------------------------|---------------------|
|                                                   | Versija: 2.5.       |
| Informācijas sistēmas Dace lietotāja rokasgrāmata | Datums: 19.06.2025. |

4.11. Lai pievienotu jaunu lietotāja lomu (pieejams lietotājam ar "Administratora" tiesībām), nospiediet pogu <Pievienot jaunu lietotāju> (14. attēls). Atvērsies sadaļa "Izveidot jaunu lietotāju". Ievadiet jauno lomas nosaukumu un izvēlieties vienu no IS Dace esošajām lomām ("Administrators", "Vadītāju administrators", "Lietotājs", "Foto lietotnes lietotājs", "Transportlīdzekļu administrators", "Transportlīdzekļa vadītājs", "Tehniskais lietotājs", "Foto lietotnes lietotājs un dokumenti"), kuras tiesības tiks piešķirtas jaunajai lomai.

| IZVeidot jaunu lomu<br>Sākums / SIA Koksnes plūsmas datu cent | trs / <b>Izveidot jaunu lomu</b>            |
|---------------------------------------------------------------|---------------------------------------------|
| Izveidot jaunu lomu                                           |                                             |
| Lomas nosaukums*                                              |                                             |
| Mantojamā loma*                                               | Izvēlieties lomu no kuras mantot tiesības 🔹 |
| Saglabāt                                                      |                                             |

14. attēls. Jaunas lietotāja lomas izveidošana

4.12. Sadaļā "Piegādes adreses" ir redzamas visas sistēmā ievadītas uzņēmuma piegādes adreses (15. attēls).

| Piegādes adreses |   |
|------------------|---|
|                  | 8 |
|                  | B |

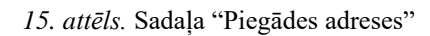

4.12.1. Nospiežot uz kontaktu ikonas ( ) <Kontakti šai adresei" (16.attēls). Ir iespējams redzēt sistēmā ievadītās piegādes adreses kontaktpersonas. Ja kontaktpersona nav ievadīta, atspoguļojas paziņojums "Nav atrasti vaicājumam atbilstoši ieraksti".

| dreses kontakti<br>kuns / Organiskijas / AStanijas P | rvern ( Adresses konstalet)        |                                 |                                          |           |             |              |
|------------------------------------------------------|------------------------------------|---------------------------------|------------------------------------------|-----------|-------------|--------------|
| udrewes Rankakija narykoto                           |                                    |                                 |                                          |           |             |              |
| + Previennet (peaks Rombields)                       |                                    |                                 |                                          |           |             |              |
| kindaktu suraktija tubula                            |                                    |                                 |                                          |           |             |              |
| Rodit is wiserskolast                                |                                    |                                 |                                          |           | Ackiet:     |              |
| Darbihan Kontakta Upa                                | <ul> <li>Kontakta värds</li> </ul> | Telleforts                      | <ul> <li>Mobiliata tarbeforta</li> </ul> | . E-pents | falces      |              |
|                                                      |                                    | Nev etrasti sescējumam etbilsto | til orskatt                              |           |             |              |
|                                                      |                                    |                                 |                                          |           | Including a | Acres over 1 |

16. attēls. Sadaļa "Adreses kontakti"

4.12.2. Ja vēlaties pievienot jaunu kontaktpersonu, nospiediet pogu <Pievienot jaunu kontaktu>

( Pievienot jaunu kontaktu ) (16.attēls). Ievadiet informāciju obligātajos un nepieciešamajos laukos:

- Kontakta tips izvēlieties vienu no izvēlnes tipa (obligāti ievadāms lauks) "Konta pārvaldnieks", "Pārvadātājs", "Pārkraušana", "Klientu apkalpošana", "Dokumentu izlaidējs", "Dokumentu saņēmējs", "Kokvedējs", "Kokvedēju izsaucējs", "Harvesters", "Harvesteru izsaucējs", "Kravas pārvadātājs", "Palīdzības dienests", "Mērītājs", "Tirgotājs", "Fabrika", "Sākotnējais piegādātājs", "Rūpnīca", "Pircējs", "Sūtīt uz", "Ceļu uzturētājs", "Pārdošanas nodaļa", "Uzraudzītājs", "Piegādātājs", "Transportlīdzekļa plānotājs", "Transportlīdzeklis", "Noliktava", "Cits".
- Kontakta vārds ievadiet kontaktpersonas vārdu un uzvārdu.
- Personu apliecinošā dokumenta veids izvēlietie no izvēlnes atbilstošo personu apliecinošā dokumenta veidu – "Vadītāja apliecības ID", "Pases ID", "Personas ID", "Cits".
- Personu apliecinošā dokumenta numurs ievadiet dokumenta numuru.
- Telefons

- Mobilais telefons
- o E-pasts
- o Fakss.

Kad dati ievadīti, nospiediet pogu <Saglabāt>. Ievadītie dati tiks saglabāti sadaļā "Adreses kontakti" (17.attēls).

| zveidot jaunu kont                       | aktu                    |       |   |
|------------------------------------------|-------------------------|-------|---|
|                                          |                         |       |   |
| Kontakta tips*                           |                         |       |   |
| Izvēlieties kontak                       | ta tipu                 |       | * |
| Kontakta vārds*                          |                         |       |   |
|                                          |                         |       |   |
| Personu apliecin                         | ošā dokumenta veids     |       |   |
| Izvēlieties persor                       | u apliecinošā dokumenta | veidu | • |
| Personu apliecin                         | ošā dokumenta numurs    |       |   |
|                                          |                         |       |   |
|                                          |                         |       |   |
| Telefons                                 |                         |       |   |
| Telefons                                 |                         |       |   |
| Telefons<br>Mobilais telefons            |                         |       |   |
| Telefons<br>Mobilais telefons            |                         |       |   |
| Telefons<br>Mobilais telefons            |                         |       |   |
| Telefons<br>Mobilais telefons<br>E-pasts |                         |       |   |
| Telefons<br>Mobilais telefons<br>E-pasts |                         |       |   |

17. attēls. Sadaļa "Izveidot jaunu kontaktu"

| SIA "Koksnes plūsmas datu centrs"                 | KPDC.LTI.1          |
|---------------------------------------------------|---------------------|
|                                                   | Versija: 2.5.       |
| Informācijas sistēmas Dace lietotāja rokasgrāmata | Datums: 19.06.2025. |

4.13. Sadaļa "Citi uzņēmuma lietotāji" lietotājam ar "Administratora" tiesībām ir redzami visi pārējie Organizācijas lietotāji un viņu kontaktinformācija (18.attēls).

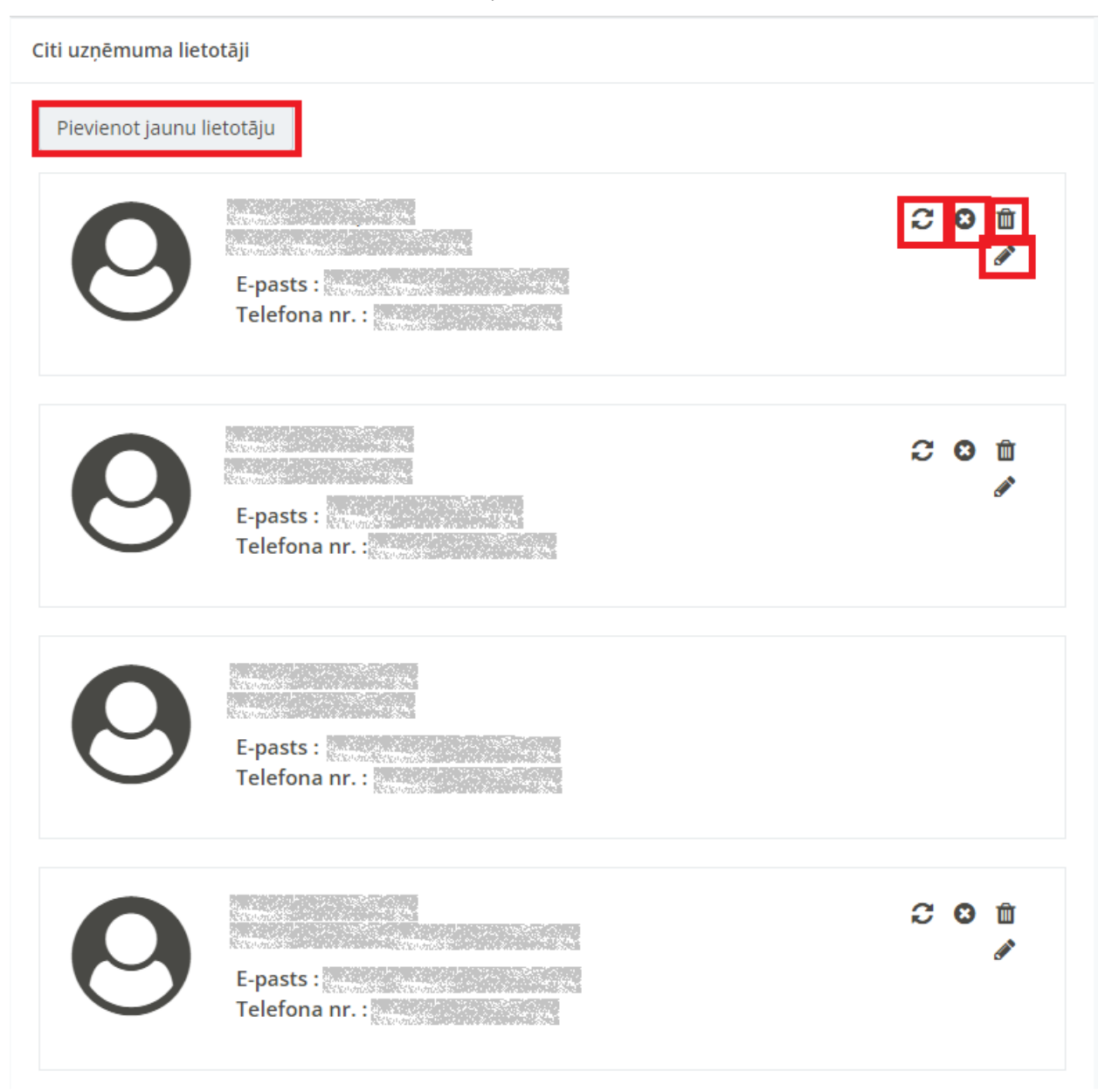

18. attēls. Sadaļa "Citi uzņēmuma lietotāji"

4.13.1. Lai pievienotu jaunu lietotāju, nospiediet pogu <Pievienot jaunu lietotāju> ( Pievienot jaunu lietotāju
) (19.attēls). Tiek atvērta forma "Pievienot jaunu lietotāju". Aizpildiet obligātos laukus:

| SIA "Koksnes plūsmas datu centrs"                 | KPDC.LTI.1          |
|---------------------------------------------------|---------------------|
|                                                   | Versija: 2.5.       |
| Informācijas sistēmas Dace lietotāja rokasgrāmata | Datums: 19.06.2025. |

- "Uzņēmums" redzams uzņēmuma nosaukums, kuram piesaistīts lietotājs ar Administratora tiesībām.
- o "Vārds, Uzvārds" jaunā lietotāja vārds un uzvārds.
- o "E-pasts".
- "Telefona numurs"
- o "Lietotāja loma" izvēlieties no izvelnes atbilstošo lietotāja lomu.

Kad informācija ievadīta, nospiediet pogu <Saglabāt>.

| Izveidot lietotāju<br>Sākums / Lietotāji / |
|--------------------------------------------|
| Pievienot jaunu lietotāju                  |
| Uzņēmums*                                  |
| Vārds Uzvārds*                             |
| E-pasts*                                   |
| Telefona nr.*                              |
| Lietotāja loma*                            |
|                                            |
| Saglabāt                                   |

19. attēls. Sadaļa "Izveidot lietotāju"

4.13.2. Lietotājam ar "Administratora" tiesībām ar jau esošajiem lietotājiem ir iespējams veikt sekojošas darbības:

- C <Atkārtoti nosūtīt e-pastu ar tokenu> nospiežot pogu, uz lietotāja e-pastu tiek nosūtīts paziņojums par sistēmas paroles maiņu.
- Ceaktivizēt> nospiežot pogu, lietotājs tiek deaktivizēts.
- $\circ$   $\square$  <Dzēst un anonimizēt> nospiežot pogu, lietotājs tiek dzēsts.
- Cabot> nospiežot pogu, ir iespējams labot datus par lietotāju.
- 4.14. Nospiežot uz < > atzīmes, ir iespējams samazināt vai palielināt ikonas, kas redzamas kreisajā pusē (20.attēls).

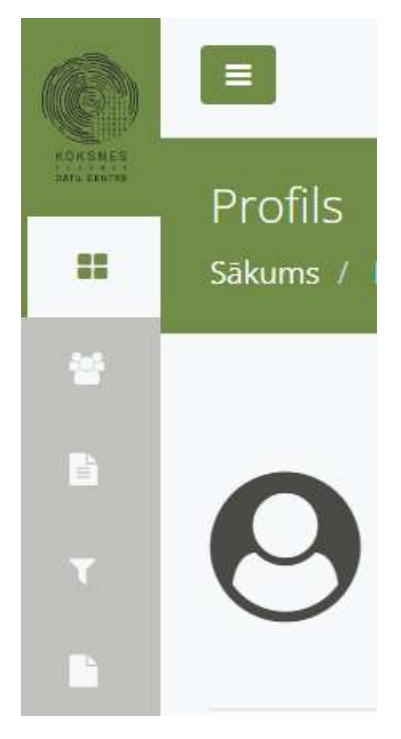

20. attēls. Kreisās puses ikonu samazinājums

# 5. Sadaļa "Lietotāji"

- 5.1. Sadaļa "Lietotāji" ir pieejama tikai Sistēmas lietotājiem ar lomu "Administrators".
- 5.2. Šajā sadaļā var redzēt visus Organizācijas ietvaros reģistrētos lietotājus saraksta veidā.
   Citu organizāciju lietotāji šajā sadaļā netiek uzrādīti.
- 5.3. Konkrētu lietotāju var atrast izmatojot ievades lauku "Meklēt", ievadot tajā meklētā lietotāja vārdu vai uzvārdu.

|                         | Lietotāji<br>Sēkum - Detetāji         | K.                |                                      |           |                                                                  |                |                                                            |
|-------------------------|---------------------------------------|-------------------|--------------------------------------|-----------|------------------------------------------------------------------|----------------|------------------------------------------------------------|
|                         | Lietotāju saraksts<br>+ Pendenot iaur | wienniju Dobrie   | maithie Intotaji                     |           |                                                                  |                | Me                                                         |
| tutāji                  | A contraction                         |                   |                                      |           |                                                                  | -              |                                                            |
| totāji                  | Dertiibas                             | Värsts Uzvärste 0 | Lietotāja loma                       | Uzņēmums  | E-parts 0                                                        | Telefuna nr. 0 | Plaviecots 0                                               |
| ntāji                   | Derbibas                              | Värds Uzvärds 🖲   | Lietotāja loma                       | Uzņēmums. | F parts #                                                        | Telefune nr. 1 | Plaviecots #<br>2019-10-25 13:25:42                        |
| tetāji<br>ma<br>Matol v | Darbibas                              | Värds Uzvärde 4   | Lietotāja loma<br>owner<br>Lietotāja | Uzņēmums  | F-parts 0<br>(2013) 2015: 2013 2016 201<br>(2014) 2013 2016 2016 | Telefuna nr. 0 | Planienets 0<br>2019-10-25 13:25:62<br>2019-12:12 15:19:17 |

21. attēls. Organizācijas ietvaros reģistrētie Sistēmas lietotāji

- 5.4. Nospiežot pogu <Pievienot jaunu lietotāju>, Sistēmas administratoram ir iespējams Organizācijai ievadīt jaunu lietotāju. Atverot jauna lietotāja datu ievades formu (22.attēls), ievadiet:
  - Uzņēmumu izvēlieties no izvēles saraksta attiecīgo uzņēmumu;
  - Jaunā sistēmas lietotāja vārdu un uzvārdu;
  - Jaunā sistēmas lietotāja E-pastu;
  - Jaunā sistēmas lietotāja Telefona numuru
  - Izvēlieties no izvēlnes saraksta lietotāja lomu:
    - Administrators;
    - Lietotājs;
    - Foto lietotnes lietotājs;
    - Foto lietotnes lietotājs un dokumenti.
  - Nospiediet pogu <Saglabāt>.

| SIA "Koksnes plūsmas datu centrs"                 | KPDC.LTI.1          |
|---------------------------------------------------|---------------------|
|                                                   | Versija: 2.5.       |
| Informācijas sistēmas Dace lietotāja rokasgrāmata | Datums: 19.06.2025. |

#### Pievienot jaunu lietotāju

| Izvelieties organiza | ciju |  |
|----------------------|------|--|
| Vārds Uzvārds*       |      |  |
| E-pasts*             |      |  |
| •                    |      |  |
| Telefona nr.*        |      |  |
| +371                 |      |  |
| Liototāja lomat      |      |  |
| Lietotaja ioma"      |      |  |

Saglabāt

22. attēls. Jauna lietotāja datu ievades forma

5.5. Nospiežot pogu <Dzēstie, neaktīvie lietotāji>, tiek atvērta Dzēsti/neaktīvo sistēmas lietotāju forma (23.attēls).

Informācijas sistēmas Dace lietotāja rokasgrāmata

KPDC.LTI.1 Versija: 2.5. Datums: 19.06.2025.

 $\times$ 

| and and an and a more that | isto/neaktīvo lietotāju saraksts |                         |                                                                                                    |            |                 |                      |                        |  |  |  |  |
|----------------------------|----------------------------------|-------------------------|----------------------------------------------------------------------------------------------------|------------|-----------------|----------------------|------------------------|--|--|--|--|
| Aktivie lieti<br>Darbibas  | Users.users.name_surname<br>\$   | Lietotāja loma          | Uzņēmums                                                                                                    | E-pasts \$ | Telefona nr. \$ | Statuss              | Plevienots :           |  |  |  |  |
|                            | ENGLASSING STREET                |                         |                                                                                                    | sensorian) | 100             | Dzēsts un<br>anonims | 2019-04-04<br>10:17:46 |  |  |  |  |
|                            | ENGENCES.                        |                         | $\{Q_{i}, Q_{i}\} = \{Q_{i}\}$                                                                                 | 10023030   | 1823/68         | Dzēsts un<br>anonims | 2019-03-01<br>17:45:06 |  |  |  |  |
|                            | Construction of the              | Real Control of the     |                                                                                                    | UTERSTOOD  | 13363           | Dzēsts un<br>anonims | 2019-04-03<br>14:49:43 |  |  |  |  |
|                            |                                  |                         | No. of the second second second second second second second second second second second second second second s | 1702203    | (ALANA          | Dzēsts un<br>anonīms | 2019-04-05<br>11:28:23 |  |  |  |  |
|                            | 10702240303                      | The state of the        | 1753/MINE                                                                                                    | ALC: NO.   | (MARA)          | Dzēsts un<br>anonims | 2019-04-18<br>08:14:32 |  |  |  |  |
| t C                        | CONTRACTOR OF THE OWNER          | No. of Concession, Name | attractions in                                                                                                 | LENGTHER P | 0000000         | Deaktivizēts         | 2019-04-17             |  |  |  |  |

23. attēls. Dzēsto/neaktīvo lietotāju saraksts

5.6. Ja lietotājs ir deaktivizēts, lai to dzēstu, nospiediet pogu <Dzēst un anonimizēt>(<sup>10</sup>). Nospiežot pogo, tiek jautāts: "Vai patiešām vēlaties dzēst un anonimizēt šo lietotāju?". Lai dzēstu lietotāju, nospiediet pogu <Jā>. Nospiežot pogu <Nē>, lietotājs tiks saglabāts un netiks dzēsts.

# Dzēst un anonimizēt

Vai patiešām vēlaties dzēst un anonimizēt šo lietotāju?

| <b>Jā</b> Nē |
|--------------|
|--------------|

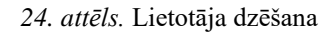

- 5.7. Ja vēlaties aktivizēt lietotāju, nospiediet pogu <Aktivizēt lietotāju> ( <sup>C</sup> ). Deaktivizētais lietotājs tiks aktivizēts.
- 5.8. Lai atgrieztos uz aktīvo lietotāju sarakstu, nospiediet pogu <Aktīvie lietotāji> (23.attēls).

| SIA "Koksnes plūsmas datu centrs"                 | KPDC.LTI.1          |
|---------------------------------------------------|---------------------|
|                                                   | Versija: 2.5.       |
| Informācijas sistēmas Dace lietotāja rokasgrāmata | Datums: 19.06.2025. |

5.9. Lai deaktivizētu Sistēmas lietotāju, nospiediet uz attiecīgās krustiņa ikonas - <Deaktivizēt>

(<sup>CO</sup>). uzspiežot uz minētās ikonas, atvērsies logs (25. attēls.) kurā vēlreiz tiek jautāts "Vai patiešām vēlaties deaktivizēt šo lietotāju" un zem jautājuma ir piedāvāta izvēles poga "Jā", kuru nospiežot, konkrētais lietotājs tiks deaktivizēts sistēmā un izvēles poga "Nē", kuru nospiežot, lietotājs tiks saglabāts Sistēmā un netiks deaktivizēts.

# Deaktivizēt

 $\times$ 

Vai patiešām vēlaties deaktivizēt šo lietotāju?

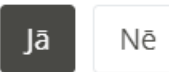

25. attēls. Lietotāja deaktivizēšana

- 5.10. Lai labotu datus par Sistemas lietotāju, nospiediet uz zīmuļa ikonas <Labot> ( ). Tiks atvērts Sistēmas lietotāja datu labošanas forma (26.attēls). Variet labot datus laukos:
  - o Uzņēmums;
  - o Vārds, uzvārds;
  - E-pasts;
  - Telefona numurs;
  - Lietotāja loma
  - Pazīme "Aktīvs".
  - Pēc datu izmaiņām, nospiediet pogu <Saglabāt>.

| SIA "Kakanga plūgmas datu santro"                                                                      |                     |
|----------------------------------------------------------------------------------------------------|---------------------|
|                                                                                                    | Versija: 2.5        |
| Informācijas sistēmas Dace lietotāja rokasgrāmata                                                      | Datums: 10.06.2025  |
|                                                                                                    | Datums. 19.00.2020. |
|                                                                                                    |                     |
|                                                                                                    |                     |
| Sākums / Lietotāji / AS Latvijas Finieris / <b>Labot</b> - Sākums / Lietotāji / AS Latvijas Finieris / | otāju               |
|                                                                                                    |                     |
|                                                                                                    |                     |
| Labot lietotāju                                                                                        |                     |
|                                                                                                    |                     |
| Uznāmums                                                                                               |                     |
|                                                                                                    |                     |
|                                                                                                    | •                   |
| Vārds Uzvārds*                                                                                         |                     |
|                                                                                                    |                     |
|                                                                                                    |                     |
| E-pasts*                                                                                               |                     |
|                                                                                                    |                     |
| Telefona nr.*                                                                                          |                     |
|                                                                                                    |                     |
| +3/1                                                                                                   |                     |
| Lietotāja loma                                                                                         |                     |
| Foto lietotnes lietotājs                                                                               | •                   |
| Aktīvs 🗹                                                                                               |                     |
|                                                                                                    |                     |
|                                                                                                    |                     |
|                                                                                                    |                     |
| S                                                                                                    | aglabāt             |

26. attēls. Sistēmas lietotāja datu labošana

### 6. Sadaļa "Matrica"

Uzspiežot uz sadaļas nosaukuma "Matricas", tiks atvērts attiecīgās sadaļas skats (27. attēls). Šajā sadaļā ir atrodamas konkrētās Organizācijas Matricas. Atvērtajā formā tiek atspoguļoti matricas dati:

- ID Sistēmas ģenerēts matricas identifikators;
- Pārdevējs uzņēmuma nosaukums, kas ir sortimenta pārdevējs;
- Pircējs uzņēmuma nosaukums, kas ir sortimenta pircējs
- Statuss matricas statuss (Aktivizēta vai Melnraksts)
- o Sortimentu kodi sortimentu kodi, kuri tiks pārdoti vai pirkti, balstoties uz matricu;
- o Aktīva no datums un laiks, no kura matrica ir aktīv
- Aktīva līdz datums un laiks, līdz kuram matrica ir aktīva. Matricas beigu termiņš var nebūt ievadīts.
- o Izveidošanas datums datums un laiks, kurā matrica ir saglabāta Sistēmā.
- Piezīmes ja nepieciešams matricai ir pievienotas piezīmes.

| Matricas sara        | aksts                                                                                       |                      |           |            |                                |                            |                  |                                      |          |  |
|----------------------|---------------------------------------------------------------------------------------------|----------------------|-----------|------------|--------------------------------|----------------------------|------------------|--------------------------------------|----------|--|
| + Plevienot          | Pievienot jaunu Matricu     Atvērt deaktivizētās matricas     Apskatīt pienākušos (Kopā: 0) |                      |           |            |                                |                            |                  |                                      |          |  |
|                      |                                                                                             |                      |           |            | Manas m                        | atricas                    | •                |                                      | Meki     |  |
| Darbības             | ID                                                                                          | Pārdevējs<br>¢       | Pircējs 🗢 | Statuss 🕏  | Sortimentu<br>kodi \$          | Aktīva<br>no \$            | Aktivs<br>līdz ‡ | Izveidošanas<br>datums <del>\$</del> | Piezīmes |  |
| <b>२</b> २००<br>२२७४ | antimitated.                                                                                | Cita<br>organizācija |           | Aktivizēta | 1061 1062<br>1063 3060<br>3064 | 2024-<br>05-08<br>00:00:00 |                  | 2024-05-10<br>10:06:42               |          |  |
| 200<br>€43           |                                                                                             |                      |           | Aktivizēta | 2452                           | 2024-<br>05-07<br>00:00:00 |                  | 2024-05-08<br>09:43:15               | 8        |  |

27. attēls. Matricas forma

| SIA "Koksnes plūsmas datu centrs"                 | KPDC.LTI.1          |
|---------------------------------------------------|---------------------|
|                                                   | Versija: 2.5.       |
| Informācijas sistēmas Dace lietotāja rokasgrāmata | Datums: 19.06.2025. |

Ierakstot matricas ID numuru meklētāja laukā, izvēloties vienu no pazīmēm <Manas matricas>, <Visas matricas> vai <Publiskās matricas> un nospiežot pogu <Meklēt>, ir iespējams atrast konkrētu matricu (28.attēls).

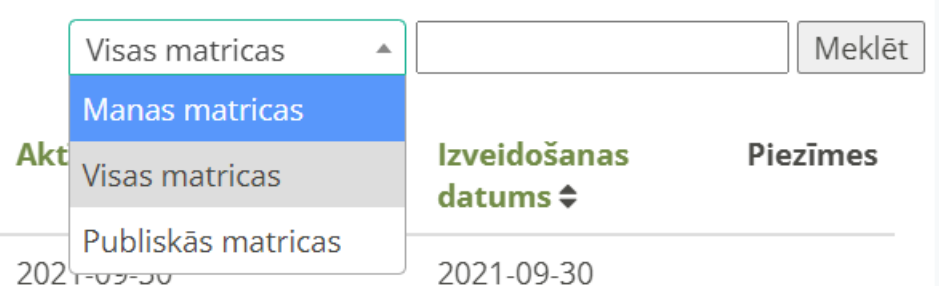

28. attēls. Matricas meklēšanas forma

Nospiežot pogu <Atvērt deaktivizētās matricas>, tiek atpoguļots saraksts ar visām Organizācijas matricām, kas ir deaktivizētas.

- Nospiežot uz atzīmes <Skats> (■), ir iespējams apskatīt datus par matricu.
- Nospiežot uz atzīmes <Atgriezt kopiju> (<sup>C</sup>), tiek atvērts logs ar jautājumu:
   "Atgriezt kopiju?" (29. attēls). Ja tiks nospiesta apstiprinoša poga "Jā", matrica, kā kopija tiek saglabāta galvenajā formā.

| Deaktivizetas<br>Sakuns / Morra | i matricasi<br>; / Deaktivbittas matric | (6                                                                                                    |                                                                                                    |                      |                     |        |
|---------------------------------|-----------------------------------------|----------------------------------------------------------------------------------------------------|----------------------------------------------------------------------------------------------------|----------------------|---------------------|--------|
| Matrices excelents              |                                         |                                                                                                    |                                                                                                    |                      |                     |        |
|                                 |                                         |                                                                                                    |                                                                                                    |                      | Ĩ.                  | Mekidi |
| Darbibos                        | 10                                      | Fürstpreijs =                                                                                                    | Pircijs #                                                                                                    | Altheating &         | Aittins fide #      |        |
| HC.                             | This state                              |                                                                                                    | 151225002                                                                                                    | 2021-05-13 00:00:00  | 2021-07-01-00/00:00 |        |
| HC.                             | 12/12/07/20                             | And the second second sec | TALL PROPERTY.                                                                                                    | 2021-01-04 02:00:00  |                     |        |
| M C                             | 10.000                                  | 113.1.0 MM/012                                                                                                    | 15511000000                                                                                                    | 2021-01-25-00:00:00  | 3021-05-12 0000.00  |        |
| #C                              | 150300000                               | 756.345752                                                                                                    | TALLETING                                                                                                    | 2020-03-31 00:00:00  |                     |        |
| #C                              | 100000000                               | 1040000000                                                                                                    | 1222-220-002                                                                                                    | 3029-04-21 02:00:00  |                     |        |
| HC.                             | 25/200702                               | The second second second second                                                                                                    | 21111020122                                                                                                    | 2020-04-30 00:00:00  |                     |        |
| BC.                             | TRANSFER                                | The second second second second second second second second second second second second second second second se                                                                                                    | The second                                                                                                    | 3020-03-24 05:00:00  | 3021-01-03 (0-ronoo |        |
| #C                              | TADACTOR                                | TO CONTRACTOR                                                                                                    | 20111000000                                                                                                    | 2020-04-01 00:00:00  |                     |        |
| HC .                            | 15533.0000000                           | 7550.000000r                                                                                                    | 10000000                                                                                                    | 2022-43-01 00:00:00  |                     |        |
| HC .                            | 710227722                               | The second second second second second second second second second second second second second second second s                                                                                                    | 1111000000                                                                                                    | 2020-11-03-00:00-00  | 2821-05-15-00:00:00 |        |
| BC.                             | 111110                                  | TALL BOTH & DESIGN                                                                                                    | 710/0.0000003                                                                                                    | 3120-11-20 00:00:00  |                     |        |
| HC.                             | 10.000000                               | 70202070722                                                                                                    | COLUMN TO A                                                                                                    | 2020-01-23 00:00:00  |                     |        |
| HC.                             | This is a second second                 | 1000000000                                                                                                    | 73/327/102                                                                                                    | 2020-01-01 00:00:00  |                     |        |
| HC.                             | 2010/02/22                              | The American                                                                                                    | 7523878722                                                                                                    | 2018-01-01-00181-001 |                     |        |
| <b>#</b> C                      | 1922/07/02                              | March 1 - Constanting                                                                                                    | The subscription of the subscription of the su | 2019-01-01 00388.50  |                     |        |

29. attēls. Deaktivizētās matricas forma

| SIA "Koksnes plūsmas datu centrs"<br>Informācijas sistēmas Dace lietotāja rokasgrāmata | KPDC.LTI.1<br>Versija: 2.5.<br>Datums: 19.06.2025. |
|----------------------------------------------------------------------------------------|----------------------------------------------------|
| Apstiprināt                                                                            | ×                                                  |
| Atgriezt kopiju                                                                        |                                                    |
| <b>Jā</b> Nē                                                                           |                                                    |

30. attēls. Deaktivizētās matricas kopijas atgriešana

Nospiežot pogu <Apskatīt pienākošos>, tiek atvērta forma, kurā ir redzamas visas matricas, kuras nosūtītas saskaņošanai Šī poga ir pieejama tikai lietotājam ar lomu "Administrators". Šajā formā ir redzams (31.attēls).:

- "ID" matricas identifikators.
- "Pārdevējs" pārdevēja uzņēmuma nosaukums.
- o "Pircējs" pircēja uzņēmuma nosaukums.
- "Statuss" matricas statuss.
- "Aktīva no" datums, no kura matrica ir aktīva.
- "Aktīvs līdz" datums, līdz kuram matrica ir aktīva.
- "Komentārs" komentārs, kurš tiek pievienots, ievadot matricu.

#### 6.1. Darbības ar matricu

Šajā formā ir iespējams veikt sekojošas darbības:

| Simbols | Nosaukums          | Darbība                                        |
|---------|--------------------|------------------------------------------------|
| Γ       | Matricas revīzijas | Nospiežot pogu ir iespējams aplūkot veiktos    |
|         |                    | matricas labojumus.                            |
|         | Labošanas skats    | Nospiežot pogu, ir iespējams veikt labojumus   |
|         |                    | matricā, ja tas nepieciešams. Pēc labojumu     |
|         |                    | veikšanas matrica atkārtoti tiks nosūtīta      |
|         |                    | apstiprināšanai.                               |
| ✓       | Apstiprināt        | Nospiežot pogu, matrica tiek apstiprināta. Pēc |
|         |                    | tās apstiprināšanas, labojumus vairs nevarēs   |
|         |                    | veikt.                                         |
| 0       | Noraidīt           | Nospiežot pogu, matricas apstiprināšana tiek   |
|         |                    | noraidīta.                                     |

| SIA "Koksnes plūsmas datu centrs"                 | KPDC.LTI.1          |
|---------------------------------------------------|---------------------|
|                                                   | Versija: 2.5.       |
| Informācijas sistēmas Dace lietotāja rokasgrāmata | Datums: 19.06.2025. |

#### Matrica

Sākums / Saņemtās matricas

| Matricas saraksts   |             |             |                          |                       |                  |           |
|---------------------|-------------|-------------|--------------------------|-----------------------|------------------|-----------|
| Rādīt 10 🗸 ierakstu | 15          |             |                          |                       | Meklēt:          |           |
| Darbības ID 👳       | Pārdevējs 💡 | Pircējs 🛛 🕫 | Statuss :                | Aktīva<br>no          | a Aktīvs<br>līdz | Komentārs |
|                     |             |             | Nosūtīts<br>saskaņošanai | 2023-06-0<br>00:00:00 | 8                |           |
|                     |             |             | Nosūtīts<br>saskaņošanai | 2023-06-0<br>00:00:00 | 8                |           |
|                     | 20.000      | Giorge      | Nosūtīts<br>saskaņošanai | 2024-03-1<br>00:00:00 | 1                |           |
| 0110                |             | CONTRACT    | Nosūtīts<br>saskaņošanai | 2024-03-2<br>00:00:00 | 5                |           |

31. attēls. Saskaņošanai nosūtīto matricu saraksts

| Simbols    | Nosaukums              | Darbība                                                                                                    |
|------------|------------------------|----------------------------------------------------------------------------------------------------|
| -          | Apskatīt               | Matricas dati.                                                                                                    |
| 9          | Vēsture                | Matricas vēsturiskā informācija.                                                                                         |
| <b>AND</b> | Labot                  | Nospiežot pogu ir iespējams veikt matrocas<br>labojumus. Šī poga ir pieejama, kad matrica<br>saglabāta, kā "Melnraksts". |
| 8          | Deaktivizēt            | Matricas deaktivizēšana (Pieejama tikai<br>lietotājiem ar Administratora tiesībām)                                       |
| Ŷ          | Labot komentāru        | Komentāra pievienošana vai labošana.                                                                                     |
| ආ          | Kopēt                  | Matricas kopijas izveidošana.                                                                                            |
| Ø          | Labot matricas galveni | Matricas galvenes informācijas labošana.                                                                                 |

#### Darbības ar matricu:

### 6.2. Jaunas matricas pievienošana.

Pievienot jaunu matricu ir lietotājam ar organizācijas lomu "*Pircējs*", "*Pārdevējs*" un lietotājs ar globālo lomu "*Administrators*".

6.2.1. Lai pievienotu jaunu matricu, nospiediet pogu <Pievienot jaunu matricu> (

+ Pievienot jaunu Matricu

- 6.2.2. Tiek atvērta matricas galvenes ievades forma (32. attēls). Aizpildiet obligātos un nepieciešamos laukus:
  - "Matricas tips" matricas tips, tiek izvēlēts no izvēlnes. Obligāts ievades lauks:
    - Tievgaļa metode;
    - Viduscaurmēra metode;
    - Tievgaļa un resgaļa metode;
    - Sekciju metode;
    - Kraujmērs;
    - RMK.
  - "Pircējs" uzņēmums nosaukums, kas būs sortimenta pircējs. Obligāts ievades lauks.
  - o "Pircēja piegādes adrese" piegādes adrese, tiek izvēlēta no izvēlnes.
  - o "Uzmērītājs" uzmērītāja organizācijas nosaukums. Obligāts ievades lauks
  - "Pārdevējs" uzņēmuma nosaukums, kas būs sortimenta pārdevējs. Obligāts ievades lauks.
  - "Publiska matrica" ja pazīme tiks atzīmēta, matrica būs redzama visiem Sistēmas lietotājiem.
  - o "Aktīva no" datums, no kura matrica būs aktīva. Obligāts ievades lauks.
  - o "Aktīvs līdz" datums, līdz kuram matrica būs aktīva.
  - "Aprēķina metode" izvēlieties atbilstoši aprēķina metodi (tievgaļa metode, viduscaurmēra metode, tievgaļa un resgaļa metode, sekciju metode, kraujmērs, RMK).
  - "Līguma numurs" sadarbības līguma numurs.
  - "Piezīmes" ir iespējams pievienot piezīmes.
  - "Pievienot/mainīt saņēmējus" ja tiek nodrošināta pilna dokumentu ķēde, ir iespējams atzīmēt konkrētus TDU, KVA vai PF dokumentu saņēmējus.
  - o "Saņemšanas veids" summēta vai izvērsta.

| SIA "Koksnes plūsmas datu centrs"                 | KPDC.LTI.1          |
|---------------------------------------------------|---------------------|
|                                                   | Versija: 2.5.       |
| Informācijas sistēmas Dace lietotāja rokasgrāmata | Datums: 19.06.2025. |

- Kad dati ievadīti, nospiediet pogu <Saglabāt>. Ievadītie matricas dati tiks saglabāti.
   Sistēma automātiski izveidos matricas numuru.
- o Ja nevēlaties saglabāt ievadīto matricu, nospiediet pogu <Atcelt>.

| Figwierict Jauria Marris                                                                                                    |                        |                          |                                                                                                    |              |    |
|----------------------------------------------------------------------------------------------------|------------------------|--------------------------|----------------------------------------------------------------------------------------------------|--------------|----|
| SHARE & Maria / Pressent                                                                                                    | (Jacob Massies)        |                          |                                                                                                    |              |    |
|                                                                                                    |                        |                          |                                                                                                    |              |    |
| Parried possiblerits                                                                                                    |                        |                          |                                                                                                    |              |    |
| Marries spr-                                                                                                    |                        |                          |                                                                                                    |              |    |
| Area and a second second secon |                        |                          |                                                                                                    |              |    |
| Projet                                                                                                    |                        |                          | Revive no"                                                                                                    |              |    |
| Section product                                                                                                    |                        |                          | Color State State State                                                                                                    |              |    |
| Finally pieghthe advect                                                                                                    |                        |                          | Analysi fada                                                                                                    |              |    |
| Instance population advant                                                                                                    |                        |                          |                                                                                                    |              |    |
| Menerikaje"                                                                                                    |                        |                          | Austrian metals                                                                                                    |              |    |
| induced of which                                                                                                    |                        |                          |                                                                                                    |              | +3 |
| Piecharije                                                                                                    |                        |                          | Ligare et.                                                                                                    |              |    |
| Contracting and a second as                                                                                                    |                        |                          |                                                                                                    |              |    |
| 10 Publista mintatua                                                                                                    |                        |                          |                                                                                                    |              |    |
| Paulmas                                                                                                    |                        |                          |                                                                                                    |              |    |
| 11日春春日                                                                                                    | - 19-1 年 11 年 日 日      | 0.00.00.000              |                                                                                                    |              |    |
| 87.6 A ===                                                                                                    | 1 (0.101) (m) (-1.000) | <ul> <li>-1.8</li> </ul> |                                                                                                    |              |    |
|                                                                                                    |                        |                          |                                                                                                    |              |    |
|                                                                                                    |                        |                          |                                                                                                    |              |    |
|                                                                                                    |                        |                          |                                                                                                    |              |    |
|                                                                                                    |                        |                          |                                                                                                    |              |    |
|                                                                                                    |                        |                          |                                                                                                    |              |    |
|                                                                                                    |                        |                          |                                                                                                    |              |    |
|                                                                                                    |                        |                          |                                                                                                    |              |    |
| Protect March and ed.                                                                                                    |                        |                          |                                                                                                    |              |    |
| -                                                                                                    |                        | 100                      | Resident Control of Control of Co | TV controlls |    |
| Crime.                                                                                                    |                        | Friday                   | Prints                                                                                                    | Protest -    |    |
| Participa                                                                                                    |                        | Parahvedge               | Pikthedge                                                                                                    | Pérovokja -  |    |
| P OF PARAMETERS.                                                                                                    | -                      | Concerning of the        |                                                                                                    | 141/18/30/30 |    |

32. attēls. Matricas galvenes ievades forma

6.2.3. Atveroties formai, kurā tiek ievadīti dati, sākumā, nospiežot uz krustiņiem ( **†** ), ir iespējams pievienot ķādas īpašas piezīmes matricai (<Papildus piezīmes>) un redzama matricas galvenes informācija (33. attēls).

| Papildus piezīmes | + |
|-------------------|---|
| Matricas galvene  | + |

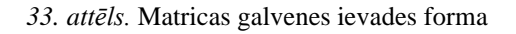

#### 6.2.4. Tālāk tiek ievadīti matricas dati.

#### 6.3. Kraujmēra matricas datu ievadīšana

- 6.3.1. Ja tiek ievadīta kraujmēra matrica, nepieciešams aizpildīt sekojošus laukus (34. attēls):
  - "Klasifikators" sortimenta kods, tiek izvēlēts no izvēlnes. Obligāts ievades lauks.

- "Papildus klasifikators" tiek ievadīts, ja dažādiem sortimentiem tiek izmantota viena veida matrica.
- "Minimālais caurmērs" (mm) minimālais caurmērs milimetros. Obligāti ievadāms lauks.
- "Maksimālais caurmērs" (mm) maksimālais caurmērs milimetros. Obligāti ievadāms lauks.
- o "Nominālais garums" (cm) nominālie garumi. Obligāti ievadāms lauks.
- "Konstantais brāķis" (%) konstantais brāķis procentos.
- "Virsmērs" (cm) virsmērs centimetros.
- "Dimensijas brāķis" ir iespējams atzīmēt, lai matricā tiktu atspoguļots dimensijas brāķis augšpusē, pa labi, pa kreisi, apakšā. Vai pazīmi, ka tiks izmantots pēdējais nominālais garums.
- "Ražošanā izmantojams brāķis" ir iespējams atzīmēt, lai matricā tiktu atspoguļots ražošanā izmantojams brāķis augšpusē, pa labi, pa kreisi, apakšā.
- Pazīme "iespējot cenu" ja tiks atzīmēta šī pazīme, matricā atspoguļosies ievadītās cenas – noklusētā cena, dimensijas brāķa cena vai ražošanā izmantojama brāķa cena (šobrīd nav iespējams izmantot).
- Kad visi dati ievadīti, jānospiež poga <Saglabāt>.
- Lai atceltu datu ievadi matricā, nospiediet pogu <Atcelt>.

| SIA "Koksnes plūsmas datu centrs"                  | KPDC.LTI.1<br>Versija: 2.5. |
|----------------------------------------------------|-----------------------------|
| Informācijas sistēmas Dace lietotāja rokasgrāmata  | Datums: 19.06.2025.         |
|                                                    |                             |
| Lifti S<br>N Fayntar / Sagahát vá agluennt natríou |                             |
| palik na agovor mericu                             |                             |
| Net has places                                     |                             |
| loss 2                                             |                             |
|                                                    |                             |
| hapites identificators                             |                             |
| Kisinashi cuunko lung                              |                             |
| Tabindan novelet (me 7                             |                             |
| Residuit provi los?                                |                             |
| Second second provide<br>Exercised by Ref. (No.    |                             |
| 18                                                 |                             |
| Transfer 1.02                                      |                             |
| Reesja Isliji (                                    |                             |
| hab blanik izmanzajama te ikija 💭                  |                             |
| Cuest Digital                                      |                             |
| Serbadd one                                        |                             |
| Simerojas telijas cara                             |                             |
| Talalani kenanjawa kelija uwa                      |                             |
|                                                    |                             |
|                                                    |                             |
|                                                    | -                           |

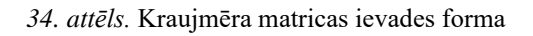

6.3.2. Pēc matricas datu saglabāšanas, sistēma automātiski izveidos kraujmēra matricu (35. attēls).

| Kods | Tievgala d  | iametrs (mm) | Nom                     | inālais garums<br>0 | (cm)   | Maksimālais caum | nêrs (mm) |
|------|-------------|--------------|-------------------------|---------------------|--------|------------------|-----------|
|      |             |              | Garums ar virsmēru (cm) |                     | u (cm) |                  |           |
|      | Minimālais  | Maksimālais  | <270                    | 0                   | 330<   |                  |           |
|      | 28 0 - 49 窗 |              |                         | 61. C               | 700    |                  |           |
|      | (2€50-700 會 |              |                         | 1                   |        | 700              |           |
|      | L# /0       | 1-999周       |                         |                     |        | /00              |           |

35. attēls. Sistēmas izveidota kraujmēra matrica

### 6.4. Individuālās matricas datu ievadīšana

- 6.4.1. Ja tiek ievadīta individuālā matrica, nepieciešams aizpildīt sekojošus laukus (36. attēls):
  - "Klasifikators" sortimenta kods, tiek izvēlēts no izvēlnes. Obligāts ievades lauks.

- "Papildus klasifikators" tiek ievadīts, ja dažādiem sortimentiem tiek izmantota viena veida matrica.
- "Caurmērs" (cm) caurmērs centimetros. Jāievada formātā, piemēram, "12x34" (
   Ievades formāts: 12x34

). Obligāti ievadāms lauks.

- "Nominālais garums" (cm) nominālais garums centimetros. Obligāti ievadāms lauks.
- o "Grupas solis" (mm) grupas solis milimetros. Obligāti ievadāms lauks.
- "Virsmērs" (cm) virsmērs centimetros. Obligāti ievadāms lauks.
- "Maksimālais caurmērs" (mm) maksimālais caurmērs milimetros. Ievadot rādījumu "999" maksimālais caurmērs būs neierobežots. Obligāti ievadāms lauks.
- "Dimensijas brāķis" – ir iespējams atzīmēt, lai matricā tiktu atspoguļots dimensijas brāķis augšpusē, pa labi, pa kreisi, apakšā. Vai pazīmi, ka tiks izmantots pēdējais nominālais garums.
- "Ražošanā izmantojams brāķis" ir iespējams atzīmēt, lai matricā tiktu atspoguļots ražošanā izmantojams brāķis augšpusē, pa labi, pa kreisi, apakšā.
- Pazīme "iespējot cenu" ja tiks atzīmēta šī pazīme, matricā atspoguļosies ievadītās cenas – noklusētā cena, dimensijas brāķa cena vai ražošanā izmantojama brāķa cena (šobrīd nav iespējams izmantot).
- Kad visi dati ievadīti, jānospiež poga <Saglabāt>.
- Lai atceltu datu ievadi matricā, nospiediet pogu <Atcelt>.
| SIA "Koksnes plusmas datu centrs"                 | KPDC.LTI.1          |
|---------------------------------------------------|---------------------|
|                                                   | Versija: 2.5.       |
| Informācijas sistēmas Dace lietotāja rokasgrāmata | Datums: 19.06.2025. |
|                                                   |                     |
|                                                   |                     |
| folie 2                                           |                     |
| KJesTikaroe*                                      | -                   |
| Papildus kinstTizztors                            |                     |
|                                                   |                     |
| Cauredrs (cer)*                                   |                     |
| Wadat Gurretry                                    |                     |
| Norreladiate garante (Cm)*                        |                     |
| Insulid methods gary mu                           |                     |
| Brupes softs imm/*                                |                     |
|                                                   |                     |
| Virussias (200)*                                  |                     |
| In character to be a second to reason             |                     |
| And And And And And And And And And And           |                     |
| timensijas britkin                                |                     |
| Redelasă immericiami brăkis                       |                     |
| Lengther man D                                    |                     |
| Nekimitiämma                                      |                     |
|                                                   |                     |
| Dimensijas brikļa zena                            |                     |
|                                                   |                     |
| Radolanā izmantojama ludēja corta                 |                     |
|                                                   |                     |
|                                                   | The file 1          |

#### 36. attēls. Individuālā matricas ievades forma

1000000

# 6.4.2. Pēc matricas datu saglabāšanas, sistēma automātiski izveidos individuālo matricu (37. attēls).

|           |                |               | 14-13                           | D 10 G 130 2 1       |                           |     |  |
|-----------|----------------|---------------|---------------------------------|----------------------|---------------------------|-----|--|
|           |                |               | TT12 Pried                      | e   = Skiras zágbali | 15                        |     |  |
| Kods      | Theografia dia | strettis (mm) | Nominitais garums (cm)          |                      | Maksimālais caurmērs (mm) |     |  |
|           |                |               | 360<br>Garums ar virsmiiru (cm) |                      |                           |     |  |
|           |                |               |                                 |                      |                           |     |  |
|           | Min            | Max           | <367                            | 367                  | 3674                      |     |  |
|           | 0              | 169           | 100                             |                      | 100 C                     | 900 |  |
| 1.7.1.7.1 | 170            | 179           | 367                             | 500                  |                           |     |  |
| 13 X 48   | 180-319        |               | 180-319 382<br>325-599          | 500                  |                           |     |  |
| 330.999   |                | 999           |                                 | 500                  |                           |     |  |

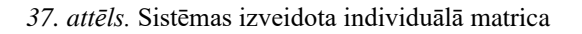

#### 6.5. Kraujmēra matricas datu ievadīšana

6.5.1. Ja tiek ievadīta šķeldas matrica (38. attēls)

- o "Sortiments" no izvēlnes izvēlieties atbilstošo sortimentu.
- Pazīme "Rēķināt sablīvējuma koeficentu" atzīmējot pazīmi ir iespējams pievienot papildus datus, lai rēķinātu sablīvējuma koeficentu.
- "Attālums no" sākuma attālums kilometros.
- "Attālums līdz" beigu attālums kilometros.

| SIA "Koksnes plūsmas datu centrs"                 | KPDC.LTI.1          |
|---------------------------------------------------|---------------------|
|                                                   | Versija: 2.5.       |
| Informācijas sistēmas Dace lietotāja rokasgrāmata | Datums: 19.06.2025. |

- "Sablīvējuma koeficents" sablīvējuma koeficents procentos.
- Poga <Pievienot vēl> nospiežot pogu ir iespējams pievienot papildus attālumu un sablīvējuma koeficentu.
- o Kad dati ievadīti, nospiediet pogu <Saglabāt>.
- o Ja vēlaties atcelt datu ievadi, nospiediet pogu <Atcelt>.

| Sortimenti*                       |                     |                            |  |
|-----------------------------------|---------------------|----------------------------|--|
| Izvēkoties sortimentus            |                     |                            |  |
| 🌔 Rēķināt sablīvējuma koeficientu |                     |                            |  |
| Diametru grupa: 0-999             |                     |                            |  |
| Attaliums no. kimi*               | Attillums ltdz, km² | Sabhajuma konficients, 94* |  |
| 0                                 | 0                   | 0                          |  |
|                                   |                     |                            |  |

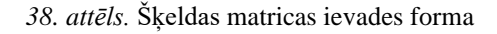

6.5.2. Pēc matricas datu saglabāšanas, sistēma automātiski izveidos šķeldas matricu (39. attēls).

| Skujkok) Runnāmās Ekeidas — 2060 - 1       | apu koki Kurinikrote Beeldas 🗽 3060 : Jaukti koki Kurin | āmās šķeklas                |
|--------------------------------------------|---------------------------------------------------------|-----------------------------|
| át sabílvéjuma koeficientu<br>trupe: 0-999 |                                                         |                             |
| Attāliums no, km#                          | Attaliums lidz, km²                                     | Sabilvējuma koeficients, %* |
| n                                          | 50                                                      | 4                           |
| 10<br>10                                   | 100                                                     | 3                           |
| 101                                        | 200                                                     | 6                           |
| Strengt 1                                  | 360                                                     |                             |

39. attēls. Sistēmas izveidota šķeldas matrica

#### 6.6. Matricas saglabāšana

- 6.6.1. Kad matricas dati ievadīti, lai tos saglabātu, jānospiež vienu no pogām (40.attēls):
  - Lai matricu nosūtītu apstiprināšanai, jānospiež poga <Saglabāt un nosūtīt>. Pēc nosūtīšanas, labojumus vairs nevarēs veikt.

|   | SIA "Koksnes plūsmas datu centrs"                                                              | KPDC.LTI.1           |  |  |  |  |  |
|---|------------------------------------------------------------------------------------------------|----------------------|--|--|--|--|--|
|   |                                                                                                | Versija: 2.5.        |  |  |  |  |  |
|   | nformācijas sistēmas Dace lietotāja rokasgrāmata                                               | Datums: 19.06.2025.  |  |  |  |  |  |
|   |                                                                                                |                      |  |  |  |  |  |
| 0 | Ja matricā nepieciešami labojumi vai kāda trešā persona to pā                                  | īrbaudīs, matricu ir |  |  |  |  |  |
|   | iespējams saglabāt, kā melnrakstu, nospiežot pogu <saglabāt, kā="" melnrakstu="">.</saglabāt,> |                      |  |  |  |  |  |
|   | Matrica būs labojama vai papildināma.                                                          |                      |  |  |  |  |  |
| 0 | Ja matricas ievaddatos veikti labojumi, lai pārģenerētu matric                                 | eu, jānospiež poga   |  |  |  |  |  |
|   | <saglabāt reģenerēt="" un="">.</saglabāt>                                                      |                      |  |  |  |  |  |
| 0 | Lai atceltu ievadītos datus matricā, nospiediet pogu <atcelt></atcelt>                         |                      |  |  |  |  |  |

• Ar pogu <Dzēst> - var izdzēst pēdējo nosacījumu matricā.

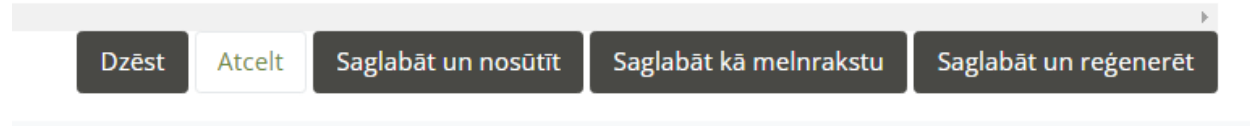

40. attēls. Pogas matricas saglabāšanai

## 6.7. Cenu ievade matricā.

- 6.7.1. Lai ievadītu jaunu matricu ar cenu, matricas ievades formā atzīmējiet pazīmi "Iespējot cenu" un ievadiet vērtības vienā no laukiem (41.attēls):
  - "Noklusētā cena"
  - "Dimensijas brāķa cena"
  - "Ražošanā izmantojama brāķa cena".

lespējot cenu 🗹

Noklusētā cena

Dimensijas brāķa cena

Ražošanā izmantojama brāķa cena

41. attēls. Cenu ievade jaunā matricā

#### 6.7.2. Saglabājo matricu, ievadītās cenas būs redzamas matricā (42.attēls).

|         | 1011 Sk                | ujkoki   I šķiras zāģ                      | gbaļķis |                        |                |     |
|---------|------------------------|--------------------------------------------|---------|------------------------|----------------|-----|
| Kods    | Tievga a caurm         | Tievgaļa caurmērs atbilstoši LVS<br>82, mm |         | ālais garu             | Resnâkâ vieta, |     |
|         | 82                     |                                            |         | 300                    | mm             |     |
|         |                        |                                            |         | ālais gar<br>rsmēru, e |                |     |
|         | Minimālais<br>caurmērs | Maksimālais<br>caurmērs                    | <310    | 310                    | 310<           |     |
|         | C8 0                   | -119 會                                     |         |                        |                | 999 |
|         | IZ 12                  | 2 120-129 窗                                |         | 41.2                   |                | 999 |
|         | IZ 13                  | ☑ 130-139 自                                |         | 61,2                   |                | 999 |
|         | <b>1</b> 4             | 🕼 140-149 🖻                                |         | 81.2                   | 1.0            | 999 |
|         | C# 15                  | 0-159 音                                    |         | 41.2                   | 1.0            | 999 |
|         | LZ 16                  | 团 160-169 自                                |         | 0.2                    |                | 999 |
|         | <b>1</b> 7             | 0-179 窗                                    | 1.4.4   | cet 2                  | 1.00           | 999 |
|         | <b>1</b> 8             | 团 180-189 音                                |         | 41.2                   | 1.0            | 999 |
|         | B 19                   | 0-199 畲                                    |         | 61.2                   |                | 999 |
|         | 20                     | 0-209 會                                    |         | 67.2                   | 1.0            | 999 |
| 12.21   | CB 21                  | 0-219 自                                    |         | 41.2                   |                | 999 |
| 12 x 34 | 8 22                   | 0-229 音                                    |         | 61.2                   |                | 999 |

42. attēls. Cenas jaunā matricā

6.7.3. Cenu ievade, izveidotā matricā.

- 6.7.3.1. Ja nepieciešams ievadīt cenu matricā, kas jau izveidota, kā melnraksts, atveriet šo matricu labošanas režīmā, nospiežot pogu <Labot>.
- 6.7.3.2. Atzīmējiet pazīmi "Cenu matrica". Tiek atvērts cenu ievades režīms matricā (43. attēls).

|         |                                       | Cenu matrica                |       |                                      |           |         |          |
|---------|---------------------------------------|-----------------------------|-------|--------------------------------------|-----------|---------|----------|
|         |                                       | Zemākā matric               | а     |                                      |           |         |          |
|         |                                       | 1111 Priede   I šķiras zāģt | aļķis |                                      |           |         |          |
|         |                                       |                             |       |                                      | ilais gar | ums, cm |          |
|         | Tiowala caurmare athilstoči LVC 92 mm |                             |       | 300                                  |           |         | Pesnäl   |
| Kods    | nevgala caume                         | mers atolistosi Lvs 62, mm  |       | Nominālais garums ar<br>virsmēru, cm |           |         | vieta, m |
|         | Minimālais caurmērs                   | Maksimālais caurmērs        | Cena  | <240                                 | 310       | 330<    |          |
| 20 x 35 | 0 - 199                               |                             | €     |                                      |           |         | 350      |
|         | 200                                   | - 299                       | €     |                                      |           |         | 350      |

43. attēls. Cenas pievienošana jau ievadītā matricā

6.7.3.3. Lai ievadītu kvalitatīvās dimensijas cenu uzklikšķiniet uz dimensijas šūnas, atzīmējiet pazīmi "Cena" un ievadiet cenu konkrētā šūnā (44.attēls).

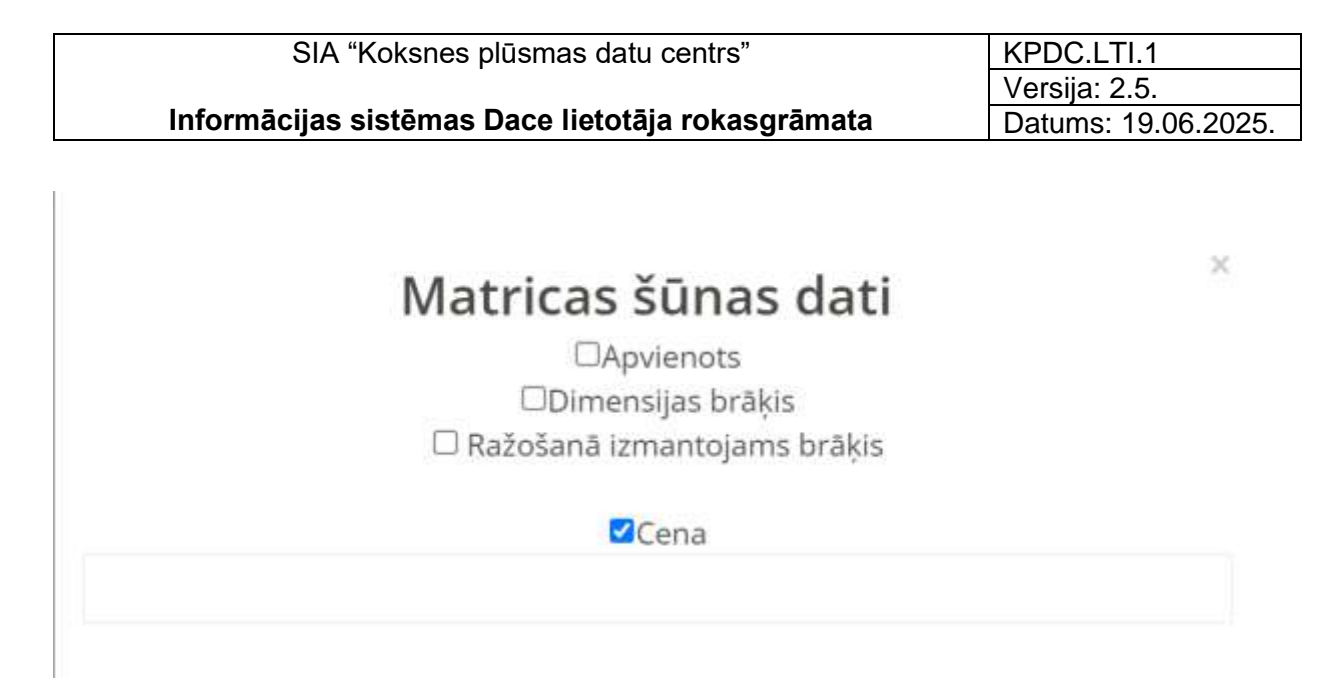

44. attēls. Cenas pievienošana jau ievadītas matricas šūnā

- 6.7.3.4. Vai arī uzklikšķiniet uz dimensijas šūnas, atzīmējiet pazīmi "Cena" un ievadiet cenu konkrētā šūnā.
- 6.7.3.5. Cena ir redzama, atzīmējot pazīmi "Cenu matrica" (45.attēls).

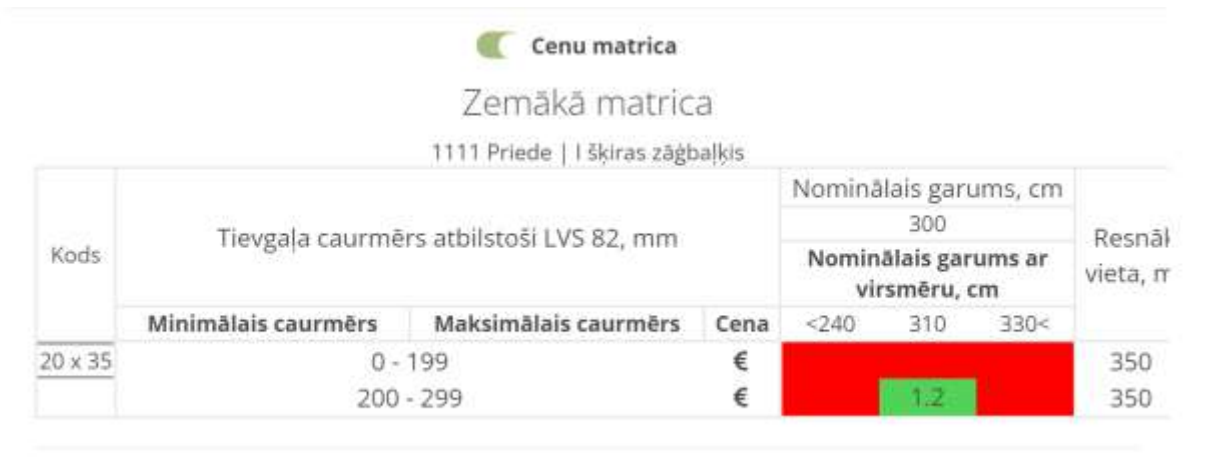

D -1

45. attēls. Cenas atspoguļošana jau ievadītas matricas šūnā

6.7.3.6. Apakšējā sadaļā ir iespējams ievadīt "Brāķa cenu" – cena, ja visiem brāķa visiem ir noteikta vienāda cena (46.attēls).

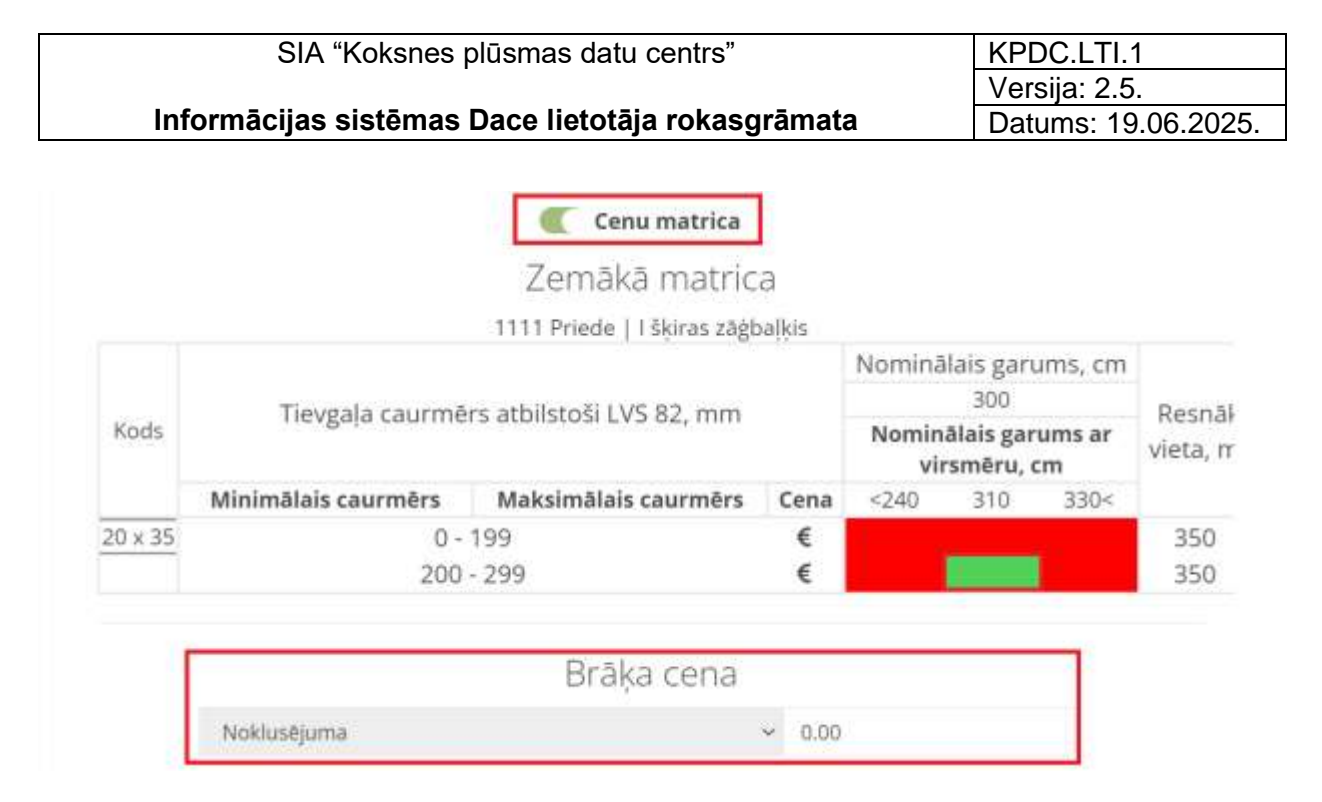

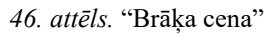

6.7.3.7. Lai ievadītu cenu konkrētam brāķu veidam, nospiediet uz krustiņu un pazīmi "+ Pievienot cenu", no izvēlnes izvēlieties atbilstošo brāķa veidu un ievadiet cenu konkrētam brāķim (47.attēls).

| Brāķ                        | a cena                  |   |
|-----------------------------|-------------------------|---|
| Noklusējuma                 | × 1.20                  |   |
| 13: Stumbra forma   Blīzums | <ul><li>✓ 1.5</li></ul> | × |
|                             |                         |   |

🕂 Pievlenot cenu

47. attēls. "Konkrēta brāka veida cena"

6.7.3.8. Matricā ir iespējams ievadīt arī cenu "Ražošanā izmantojamam brāķim" (dzeltenā krāsā). Nospiediet matricā uz konkrētas šūnas, atzīmējiet pazīmi "Ražošanā izmantojam brāķis". Ja nepieciešams, izvēlieties konkrētu brāķa veidu. Atzīmējiet pazīmi "cena" un ievadiet cenu. Cena būs redzama konkrētajā matricas šūnā (48.attēls).

| SIA "Koksnes plūs                                 | mas datu centrs    |             |                    | ۲                 | KPDC.L                 | TI.1       |
|---------------------------------------------------|--------------------|-------------|--------------------|-------------------|------------------------|------------|
|                                                   |                    |             |                    | 1                 | /ersija:               | 2.5.       |
| Informācijas sistēmas Dace lietotāja rokasgrāmata |                    |             | C                  | Datums: 19.06.202 |                        |            |
|                                                   |                    |             |                    |                   |                        |            |
|                                                   |                    |             |                    |                   |                        |            |
|                                                   |                    |             | an ten T           | the man           | 11000 00 11 00 0000 11 |            |
| Matricas šūn:                                     | as dati            | ×           | nina               | nais gart         | ums, cm                |            |
| Watricas surias uati                              |                    |             | minālais garums as |                   |                        | Resnākā    |
| L'Apvienots                                       | allin.             | minalais go |                    | smēru.            | unis ar                | vieta, mrr |
| Ražošanā izmantoji                                | aķos<br>ame brākis |             | 55                 | 355               | 355<                   |            |
| Izvēlieties brāka v                               | mirlu              |             |                    |                   |                        | 300        |
| interested a state of                             | 0.00               |             |                    | 1.2               |                        | 300        |
| Cena                                              |                    |             | 1.0                |                   |                        | 300        |
| 12                                                |                    |             |                    |                   |                        |            |
| 1.2                                               |                    |             |                    |                   |                        |            |
|                                                   |                    |             |                    |                   |                        |            |

48. attēls. "Ražošanā izmantojamā brāķa cena"

6.7.3.9. Ja esošā matricā ir tiek labotas caurmēru grupas un caurmēri, tad, pirms cenu ievades laboto matricu ir nepieciešams reģenerēt, nospiežot pogu <Saglabāt un

reģenerēt> ( Saglabāt un reģenerēt ). Pēc tam, nospiediet pazīmi "Iespējot cenas" un pievienojiet cenas matricā. Labotajā matricā, kas nav saglabāta, cenas netiks pievienota.

6.7.3.10. Kad cena ievadīta, saglabājiet matricu, kā melnrakstu, nospiežot pogu <Saglabāt

Saglabāt kā melnrakstu

kā melnrakstu> (

# 7. Sadaļa "Klasifikatori"

## 7.1. Sortimenti

7.1.1. Uzspiežot uz Klasifikatoru sadaļas "Sortimenti", atvērsies skats, kurā var izvēlēties Klasifikatoru datumu, un attiecīgā datumā tiek atlasīti konkrēti sortimenti, kuri sagrupēti attiecīgi pēc "Sugas grupas", "Sugas", "Sortimentu grupas" un "Sortimenta" (49. attēls).

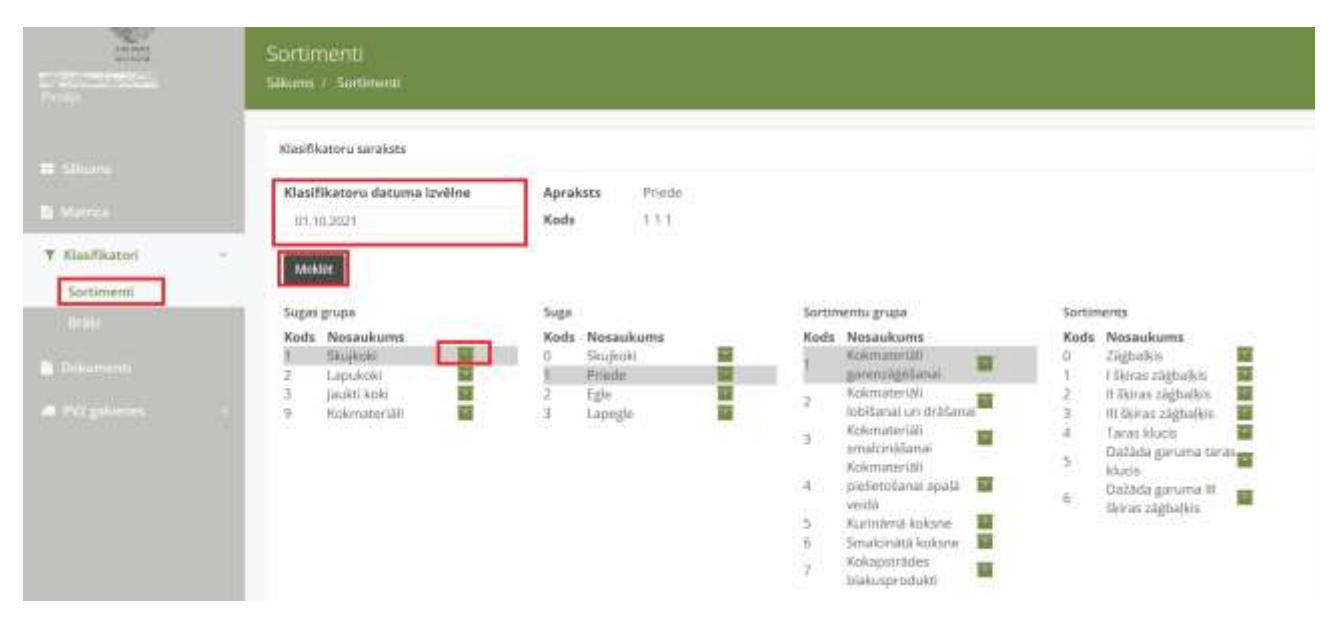

49. attēls. Klasifikators "Sortimenti"

## 7.2. Brāķi

7.2.1. Uzspiežot uz Klasifikatoru sadaļas "Brāķi", atvērsies skats, kurā var izvēlēties Klasifikatoru datumu, un attiecīgā datumā tiek atlasīti konkrēti brāķi, kuri sagrupēti pēc "Brāķa iemesls" un "Ekstra brāķa iemesls" (50. attēls).

| SIA "Koksnes plūsmas datu centrs"                 | KPDC.LTI.1          |
|---------------------------------------------------|---------------------|
|                                                   | Versija: 2.5.       |
| Informācijas sistēmas Dace lietotāja rokasgrāmata | Datums: 19.06.2025. |

| (F)                                                                                                    | =                                                   |  |
|----------------------------------------------------------------------------------------------------|-----------------------------------------------------|--|
| 20                                                                                                    | Braki                                               |  |
| A CONTRACTOR OF A CONTRACTOR OF A CONTRACTOR O | akums / Brak                                        |  |
|                                                                                                    |                                                     |  |
| 22 Sakumu                                                                                                    | Klasifikatoru saraksts                              |  |
| Section with the section of the section of the sect | Klasifikatoru datuma izvēlne Apraksts Stumbra forma |  |
| 🖶 Lietotāji                                                                                                    | 16.09.2021 Kods 1                                   |  |
| The second second second second second second second second second second second second second second second se                                                                                                    |                                                     |  |
|                                                                                                    | Meklet                                              |  |
| (T Klasifikatori) ~                                                                                                    |                                                     |  |
| - Contraction (                                                                                                    | Braika iemesis                                      |  |
| Sarahema                                                                                                    | Kods Nosaukums Kods Nosaukums                       |  |
| Brāķi                                                                                                    | 2 Zard 1 Graduativaida plaira                       |  |
| Accéluna matades                                                                                                    | 3 Likumainiba                                       |  |
| The protocol of the second second                                                                                                    | 4 Glahatana 2 plaisas                               |  |
|                                                                                                    | 5 Ražotana 🖬 3 Blizums 👪                            |  |
| Dokuminni                                                                                                    | 6 Trupe 🖬 4 Dvioserde 📓                             |  |
|                                                                                                    | 7 Dimensijas 🖬 5 Lielainums 📓                       |  |
| # PVZ galvenes <                                                                                                    | 8 Metāla ieslēgumi 🖬 6 Mizas ieaugums 📓             |  |
|                                                                                                    | 9 Citi braka veidi 🔛 7 Apaudzis saussāns 🧱          |  |
|                                                                                                    | 8 Valėjs saussāns 🔛                                 |  |

50. attēls. Klasifikators "Brāķi"

#### 7.3. Transports

- 7.3.1. Klasifikators "Transports" ir pieejams tikai organizācijai ar lomu "Pārvadātājs" un lietotāja lomu "Administrators" un "Transportlīdzekļu administrators".
- 7.3.2. Uzspiežot uz Klasifikatoru sadaļas "Transports", atvērsies sadaļas "Transports" skats, kurā redzams Organizācijā reģistrēto Transportlīdzekļu saraksts (51. attēls) ar sekojošiem datiem:
  - Transportlīdzekļa VIN numurs;
  - Transportlīdzekļa reģistrācijas numurs;
  - Organizācija;
  - Piekabe Jā/nē;
  - Transportlīdzekļa tips kravas automašīna vai kokmateriālu pārvadātājs.

| Versija                                                 | _TI.1         |
|---------------------------------------------------------|---------------|
|                                                         | 2.5.          |
| Informācijas sistēmas Dace lietotāja rokasgrāmata Datum | : 19.06.2025. |

| (D)             |                                   |                                                   |                                                                                                    |                    |           | mermine a su                 |
|-----------------|-----------------------------------|---------------------------------------------------|----------------------------------------------------------------------------------------------------|--------------------|-----------|------------------------------|
|                 | Transport:<br>Siliums / Tra       | 5<br>niparta                                      |                                                                                                    |                    |           |                              |
|                 | Transportfildar<br>+ Pieviendt ju | klju sarakata<br>sumu transportfildzekli 💿 Transp | santo vieritias                                                                                                    |                    |           | Mak                          |
| Klasifikatori - | Transportfilda                    | ekļu tabula                                       |                                                                                                    |                    | -         |                              |
|                 | Barbibas                          | Transportiedzenia VIIN #                          | Transporthilzekia registracijas Nr. 9                                                                                                    | Organizacija P     | Piekabe 9 | Kraves automatina            |
| Transports .    | E/0                               | and the second                                    | Biotectory .                                                                                                    | Converting of the  | Ne        | Kraves automatina            |
|                 |                                   | and a second second second                        | Service and the service of the service of the servi | We wanted a second |           | Automatically internal lists |

51. attēls. Klasifikators "Transports"

- 7.3.3. Meklēšanas laukā ir iespējams meklēt konkrētu transporta līdzekli pēc
  "Transportlīdzekļa reģistrācijas numura".
- 7.3.4. Lai pievienotu jaunu transporta līdzekli, jānospiež poga "+ Pievienot jaunu transportlīdzekli" ( Pievienot jaunu transportlīdzekli ). Atvērsies forma "Izveidot transportlīdzekli" (52. attēls), kurā aizpilda obligātos un vajadzīgos laukus:
  - 7.3.4.1. "Transportlīdzekļa VIN" 17 ciparu kombinācija, obligāti aizpildāms lauks;
  - 7.3.4.2. "Transportlīdzekļa reģistrācijas Numurs";
  - 7.3.4.3. "Piekabe" tiek atzīmēta atzīme, ja transporta līdzeklim ir piekabe,
  - 7.3.4.4. "CTI" tiek atzīmēta atzīme, ja transporta līdzeklim ir pieejama riepu spiediena kontroles sistēma;
  - 7.3.4.5. "Organizācija" izvēlietie no izvēlnes atbilstošo organizācijas nosaukumu, kas ir transporta līdzekļa īpašnieks, obligāti aizpildāms lauks;
  - 7.3.4.6. "Transporta modelis" transportlīdzekļa modeļa nosaukums;
  - 7.3.4.7. "Transporta svars kg" transportlīdzekļa svars kilogramos;
  - 7.3.4.8. Transportlīdzekļa tips:
    - Kravas automašīna vai
    - Kokmateriālu pārvadātājs.
  - 7.3.4.9. "Garums (cipars)" cm transportlīdzekļa garums centimetros;
  - 7.3.4.10. "Platums (cipars)" cm transportlīdzekļa platums centimetros;

| rsija: 2.5.       |
|-------------------|
| tums: 19.06.2025. |
| 1                 |

- 7.3.4.11. "Augstums (cipars)" cm transportlīdzekļa augstums centimetros;
- 7.3.4.12. Ietilpība (cipars) L
- 7.3.4.13. Nospiežot pogu <Saglabāt>, tiek saglabāti ievadītie dati.
- 7.3.4.14. Poga < Aizvērt> tiek nospiesta, ja nevēlas saglabāt izmaiņas.

| 0            | 0                                                                                                    | Desire and the second second s |
|--------------|----------------------------------------------------------------------------------------------------|----------------------------------------------------------------------------------------------------|
| -            | Investigation of the second second se |                                                                                                    |
|              | Previousness                                                                                                    |                                                                                                    |
| *            | Telesger/Bitteldja WP                                                                                                    |                                                                                                    |
| A contractor | 10                                                                                                    |                                                                                                    |
| (mage)       | Transactiones adjusting to 1                                                                                                    |                                                                                                    |
| Designers    | Relate                                                                                                    |                                                                                                    |
|              | m                                                                                                    |                                                                                                    |
|              | Totologic operation                                                                                                    | 14                                                                                                    |
|              |                                                                                                    |                                                                                                    |
|              | Transports Associate                                                                                                    |                                                                                                    |
|              | la metri ne na mangana iliapeti ne (gan<br>Tanàna, againta adara 4                                                                                                    |                                                                                                    |
|              | Reprint and the particular spin                                                                                                    |                                                                                                    |
|              | Gatana (agent) in the                                                                                                    |                                                                                                    |
|              | Review ( Sparty Let                                                                                                    |                                                                                                    |
|              | Magazarta (1994) (19                                                                                                    |                                                                                                    |
|              | milphetisen).                                                                                                    |                                                                                                    |
|              |                                                                                                    |                                                                                                    |
|              |                                                                                                    |                                                                                                    |

52. attēls. "Transportlīdzekļa pievienošana"

| 7.3.5. | Darbības | ar trans | portlīdzekliem |
|--------|----------|----------|----------------|
|        |          |          |                |

| Nr. | Simbols     | Nosaukums | Darbība                                               |  |  |
|-----|-------------|-----------|-------------------------------------------------------|--|--|
| 1.  | -           | Arhīvs    | Nospiežot pogu, tiek atvērta "Arhīva" forma", kurā    |  |  |
|     |             |           | iespējams aplūkot konkrētā transportlīdzekļa          |  |  |
|     |             |           | arhivētos datus (53. attēls). Lai aizvērtu "Arhīva"   |  |  |
|     |             |           | sadaļu, nospiediet pogu <aizvērt>.</aizvērt>          |  |  |
| 2.  | <b>Sant</b> | Labot     | Nospiežot pogu, tiek atvērta forma, kurā iespējams    |  |  |
|     |             |           | labot datus par transportlīdzekli (54. attēls). Lai   |  |  |
|     |             |           | saglabātu labotos datus, nospiediet pogu              |  |  |
|     |             |           | <saglabāt>. Ja nevēlaties veikt labojumus,</saglabāt> |  |  |
|     |             |           | nospiediet pogu <aizvērt>.</aizvērt>                  |  |  |

| SIA "Koksnes plūsmas datu centrs" | KPDC.LT     |
|-----------------------------------|-------------|
|                                   | Versija: 2. |
|                                   | _           |

#### Informācijas sistēmas Dace lietotāja rokasgrāmata

KPDC.LTI.1 Versija: 2.5. Datums: 19.06.2025.

| 3. | 8 | Dzēst      | Nospiežot pogu, dati par transportlīdzekli tiek            |
|----|---|------------|------------------------------------------------------------|
|    |   |            | dzēsti.                                                    |
| 4. | 1 | Pārrakstīt | Nospiežot pogu, transporta līdzekli ir iespējams           |
|    |   |            | nodot lietošanā citai organizācijai. (55. attēls).         |
|    |   |            | Izvēlieties no izvēlnes organizācijas nosaukumu,           |
|    |   |            | kurai transporta līdzeklis tiek nodots lietošanai.         |
|    |   |            | Nospiediet pogu <saglabāt>. Ja nevēlaties nodot</saglabāt> |
|    |   |            | transportlīdzekli citai organizācijai, nospiediet pogu     |
|    |   |            | <aizvērt>.</aizvērt>                                       |

| transportfict.relia                        | arnivs         |  |  |  |
|--------------------------------------------|----------------|--|--|--|
| Salara I Perspect   Hangardinette          | and the states |  |  |  |
|                                            |                |  |  |  |
| APRI                                       |                |  |  |  |
| G-genated in                               |                |  |  |  |
| Transportation                             |                |  |  |  |
| Pickalae                                   |                |  |  |  |
| ne                                         |                |  |  |  |
| ci                                         |                |  |  |  |
|                                            |                |  |  |  |
| Reference (not see                         |                |  |  |  |
| Tremportlideride tips                      |                |  |  |  |
| Transporta sours (kg)<br>ustartuscistices) |                |  |  |  |
| Transports modelle                         |                |  |  |  |
| Garrana (Japana) con                       |                |  |  |  |
| Platates (dates) in                        |                |  |  |  |
| Augenaums (algores) ore                    |                |  |  |  |
| testigities (signers) L.                   |                |  |  |  |
| Station platters (stated) em-              |                |  |  |  |
| Disting magnitume (signed) one             |                |  |  |  |
| Approxy and provident (danie) on           |                |  |  |  |
| Arjanovsky<br>Selected Selected            |                |  |  |  |
|                                            |                |  |  |  |
|                                            |                |  |  |  |

53. attēls. Sadaļa "Arhīvs"

| SIA "Koksnes plūsmas datu centrs"                 | KPDC.LTI.1          |
|---------------------------------------------------|---------------------|
|                                                   | Versija: 2.5.       |
| Informācijas sistēmas Dace lietotāja rokasgrāmata | Datums: 19.06.2025. |
|                                                   |                     |

| acer and a second growspartisty is a                                                                                                    |               |
|----------------------------------------------------------------------------------------------------|---------------|
| nene i Tangers i Latet Californi i anna Prosperificiale                                                                                                    |               |
| Land Land Table                                                                                                    |               |
|                                                                                                    |               |
| Transportitionija KBP                                                                                                    |               |
| LINE LINE LINE LINE LINE LINE LINE LINE                                                                                                    |               |
| Transport Miller Bill of Billion Billion Billion Billion Billion Billion Billion Billion Billion Billion Billion                                                                                                    |               |
| Rest Card                                                                                                    |               |
| Robote 1                                                                                                    |               |
| m                                                                                                    |               |
| Organizacija"                                                                                                    |               |
| Transpana momen                                                                                                    |               |
| anam-ing                                                                                                    |               |
| (hangania sawi (kg)                                                                                                    |               |
| R0P20a                                                                                                    |               |
| Sandhei (ans i menogene Madarki)n i type<br>Riverer and genaditen P                                                                                                    |               |
| Behausserliche gestrandsteller 11                                                                                                    |               |
| Law in part of                                                                                                    |               |
|                                                                                                    |               |
| President Differences                                                                                                    |               |
| Agginers (I) and (in                                                                                                    |               |
|                                                                                                    |               |
| with the state of the state of |               |
|                                                                                                    |               |
|                                                                                                    |               |
|                                                                                                    | <br>- growing |

#### 54. attēls. Sadaļa "Labot transportlīdzekļa datus"

| 1 |
|---|
|   |

55. attēls. Sadaļa "Nodot transportlīdzekli"

7.3.5.1. Ja transporta līdzeklis ir nodots kādai citai organizācijai sadaļa tiek atspoguļots paziņojums: "Transportlīdzekļi, kas gaida transportēšanu" (56. attēls), kurā labās puses

augšējā stūrī ir ikona "<sup>20</sup>", kuru nospiežot tiek akceptēta transportlīdzekļa nodošana attiecīgai saistītajai organizācijai. Arī attiecīgās saistītās organizācijas profilā "Transportlīdzekļi" sadaļā ir jāakceptē konkrētā transportlīdzekļa saņemšana.

- 7.3.5.2. Ja transportlīdzeklis jau ir nodots citai saistītai organizācijai, bet šo darbību tomēr vēlas atcelt, tad jānospiež uz ikonas "Atcelt transportlīdzekļa nodošanu" pēc minētās ikonas nospiešanas parādīsies paziņojums "Transportlīdzekļa nodošana atcelta".
- 7.3.5.3. Ja transportlīdzeklis jau tiek lietots vai ir nodots kādai no saistītajām organizācijām, tad šo trasportlīdzekli nevar nodot tālāk citai saistītai organizācijai, par ko Sistēmā ir attiecīgs paziņojums "Šobrīd tiek izmantots:" sadaļā:" "Transportlīdzeklis tiek izmantots, nevar nodot citai organizācijai"- šādā gadījumā transportlīdzekli nevarēs nodot citai saistītai organizācijai un būs iespējams nospiest pogu "Aizvērt", lai aizvērtu attiecīgo skatu. Ja Transpotlīdzekli tomēr nav nepieciešams nodot citai organizācijai, tad spiež pogu "Aizvērt".

| Transporti                                                                   | idzeklis tiek noduts                                                                               |                                      |                                                 |                 |                       |                                                                           |
|------------------------------------------------------------------------------|----------------------------------------------------------------------------------------------------|--------------------------------------|-------------------------------------------------|-----------------|-----------------------|---------------------------------------------------------------------------|
| • Pievienot ja                                                               | aunu transportfidzekli                                                                             | Transporta vie                       | mibas                                           |                 | Ī                     | M                                                                         |
| ransportlidz                                                                 | kļi, kas gaida pieņemšani                                                                          | a l                                  |                                                 |                 |                       |                                                                           |
| Geida apst                                                                   | iprinājumu par transpor                                                                            | tlidzekja pärr                       | akstīšanu, Transportlīdzekļa dati:              |                 |                       | 0.3                                                                       |
|                                                                              |                                                                                                    |                                      |                                                 |                 |                       |                                                                           |
| Transport                                                                    | fidzekļa VIN :                                                                                     | HADGO/                               |                                                 |                 |                       |                                                                           |
| Transport<br>Transport<br>Organizão                                          | līdzekļa VIN :<br>līdzekļa reģistrācijas N<br>ila :                                                | HADGO2<br>M (STHER)                  | 4.02                                            |                 |                       |                                                                           |
| Transport<br>Transport<br>Organizão<br>Piekabe :                             | fidzekļa VIN :<br>līdzekļa reģistrācijas N<br>ija :<br>No                                          |                                      | 672                                             |                 |                       |                                                                           |
| Transport<br>Transport<br>Organizão<br>Piekabe :                             | fīdzekļa VIN :<br>Jīdzekļa reģistrācijas N<br>ija :<br>Nē                                          | el tradición<br>Recentrativa<br>RECE |                                                 |                 |                       |                                                                           |
| Transport<br>Transport<br>Organizão<br>Piekabe :<br>ransportiidz<br>Darbības | līdzekļa VIN :<br>Jīdzekļa reģistrācijas N<br>ija :<br>Ne<br>rekļu tabula<br>Transportlīdzekļa VII | N * Tra                              | nsportlīdzekļa reģistrācijas Nr. 0              | Organizācija 8  | Piekabe ©             | Transportlidzekja tips #                                                  |
| Transport<br>Transport<br>Organizão<br>Piekabe :<br>ransportlidz<br>Darbības | līdzekļa VIN :<br>Jīdzekļa reģistrācijas N<br>ija :<br>Ne<br>rekļu tabula<br>Transportlīdzekļa VII | N * Tra                              | nsportlīdzekļa reģistrācijas Nr. Ə              | Organizācija \$ | Piekabe ≎<br>jā       | Transportlīdzekļa tips Ə<br>Kokmateriālu pārvadātājs                      |
| Transport<br>Transport<br>Organizão<br>Piekabe :<br>ransportlidz<br>Darbības | līdzekļa VIN :<br>Jīdzekļa reģistrācijas N<br>ija :<br>Ne<br>rekļu tabula<br>Transportlīdzekļa VII | N * Training 22                      | nsportlidzekļa reģistrācijas Nr. •<br>HIMINGEZZ | Drganizācija \$ | Pinkabe ≎<br>jā<br>Nē | Transportlīdzekļa tips *<br>Kokmateriālu pārvadātājs<br>Kravas automašīna |

56. attēls. Transportlīdzekļa nodošana citai organizācijai.

7.3.6. Transporta vienības saraksts ir pieejams, nospiežot pogu <Transporta vienības> (57. attēls).

| Transports<br>Sloven / Trees | perta                               |                                        |                   |           |                            |         |
|------------------------------|-------------------------------------|----------------------------------------|-------------------|-----------|----------------------------|---------|
| TransportFitterie            | u nariaksts                         |                                        |                   |           |                            |         |
| + Penetotjan                 | no transportizione Transporta centi | as -                                   |                   |           | -                          | Mesiler |
| Immporticien                 | du tabule                           |                                        |                   |           |                            |         |
| Durbihas                     | Transportflitzskie VIN ©            | Transportlidzekļa registrācijas Pār, # | Organizācija #    | Piekabe # | Transportfielzs@ a tips #  |         |
| #/0-                         | Partie and Vol. Cold.               | Here're egistiw 55%                    | The burget of the | Alt       | Krawes automidina          |         |
| #/0-                         | Minime model and the                | Well her design from the local         | HIRFSY MODELINE   | 148       | Kravas automatinai         |         |
| #/0                          | Hind he main Strict Coll.           | Million existing Cold.                 | REF. CLICK COL    | 10        | Rokmatertälis pärvaulakaja |         |
|                              |                                     |                                        |                   |           |                            |         |

57. attēls. Poga "Transporta vienības"

- 7.3.7. Tiek atvērta sadaļa "Transporta vienības", kurā redzams reģistrēto transporta vienību saraksts ar sekojošiem datiem (58. attēls):
  - 7.3.7.1. "Transportlīdzeklis" transportlīdzekļa VIN numurs;
  - 7.3.7.2. "Piekabe" piekabes VIN numurs;
  - 7.3.7.3. "Transporta vienības kods" transporta vienības reģistracijas numurs
  - 7.3.7.4. "Organizācija" organizācijas nosaukums, kura īpašumā ir transporta vienība;
  - 7.3.7.5. "Vienība nodota" (Jā/Nē) informācija, vai transporta vienība nodota izmantošanai citai organizācijai;
  - 7.3.7.6. "Vienība nodota līdz" datums, līdz kuram transporta vienība nodota izmantošanai;
  - 7.3.7.7. "Vienība nodota" organizācijas nosaukums, kurai transporta vienība nodota izmantošanai.

| Transports visitizs sandsta         Imports visitizs sandsta         Imports visitizs sandsta         Imports visitize sandsta           * Reviewent jaste transports visitize transport         Temports visitize transports visitize transport         Imports visitize transports visitize transport         Imports visitize transports visitize transport           Itaribitas         Transports visitize transport         Professort         Organizacije transports         Vientba nodota         Vientba nodota         Vientba nodota                                                                                                    |            |                            |                                                     |                                                                     |                                                                                  |                                                                                                    |
|----------------------------------------------------------------------------------------------------|------------|----------------------------|-----------------------------------------------------|---------------------------------------------------------------------|----------------------------------------------------------------------------------|----------------------------------------------------------------------------------------------------|
| Prevanue ( Janue 11 annue 12 annue 12 annue |            |                            |                                                     |                                                                     |                                                                                  |                                                                                                    |
| Tramporta sienifia Talula<br>Barbibas Tramportitizaklis B Pjeksbe t Tramporta sienilias kods t Organizācija B Wentba nodota Vienība nodota Ritz t Vienība nodota;<br>"Lurida T. (B. no () remitizmen                                                                                                    | erthiosa)  |                            |                                                     |                                                                     | 0                                                                                | [[Modige]                                                                                                    |
| Lunda T. B. no 0 reactiment                                                                                                    | Fielcabe # | Tramporta vieniluas kodu # | Organizācija 2                                      | Vienība nodota                                                      | Vietibs redats lidz #                                                            | Vienība nodata:                                                                                                    |
|                                                                                                    |            |                            |                                                     |                                                                     |                                                                                  | 1999 - 1999 - 1999 - 1999 - 1999 - 1999 - 1999 - 1999 - 1999 - 1999 - 1999 - 1999 - 1999 - 1999 - 1999 - 1999 -<br>1990 - 1990 - 1990 - 1990 - 1990 - 1990 - 1990 - 1990 - 1990 - 1990 - 1990 - 1990 - 1990 - 1990 - 1990 - 1990 -<br>1990 - 1990 - 1990 - 1990 - 1990 - 1990 - 1990 - 1990 - 1990 - 1990 - 1990 - 1990 - 1990 - 1990 - 1990 - 1990 - |
|                                                                                                    |            |                            |                                                     |                                                                     |                                                                                  |                                                                                                    |
|                                                                                                    |            | Prekabert                  | ettEcong<br>Pielcabe & Transporta vientikas koda \$ | erffillessy<br>Pieksbe & Tramperta viesfilise kods # Organizšelja # | erffizzesy<br>Prekabe t Tramperta viesflaas kods t Organizācija 2 Vienība nodota | ertfilleren<br>Freikabe 1 Trainsporte stentlikas koda 1 Organizácija 9 Wentiba nodote Wertiba nodeta litiz 1                                                                                                    |

58. attēls. Sadaļa "Transporta vienības"

| SIA "Koksnes plūsmas datu centrs"                | KPDC.LTI.1          |
|--------------------------------------------------|---------------------|
|                                                  | Versija: 2.5.       |
| nformācijas sistēmas Dace lietotāja rokasgrāmata | Datums: 19.06.2025. |

7.3.8. Lai izveidotu jaunu transporta vienību, nospiediet pogu <+ Pievienot jaunu transporta

vienību> ( + Pievienot jaunu transporta vienību ), 59. attēls.

- 7.3.9. Tiek atvērta sadaļa "Izveidot transporta vienību", kurā jāaizpilda obligātie lauki:
  - 7.3.9.1. "Transportlīdzeklis" izvēlieties no izvēlnes reģistrēto transportlīdekli, obligāti aizpildāms lauks;
  - 7.3.9.2. "Piekabe" izvēlieties no izvēlnes reģistrēto piekabes numuru, obligāti aizpildāms lauks;
  - 7.3.9.3. "Transporta vienības kods";
  - 7.3.9.4. Vadītājs izvēlieties no izvēlnes transporta vienības vadītāju, obligāti aizpildāms lauks;
  - 7.3.9.5. "Organizācija" izvēlieties no izvēlnes atbilstošo organizācijas nosaukumu, kas ir transporta vienības īpašnieks.
  - 7.3.9.6. "Izmanto FotoWeb" pazīme, ka transporta vienība pārvadā kravu, kura tiek uzmērīta ar "FotoWeb" metodi".
  - 7.3.9.7. Nospiežot pogu <Saglabāt>, tiek saglabāti ievadītie dati.
  - 7.3.9.8. Poga < Aizvērt> tiek nospiesta, ja nevēlas saglabāt izmaiņas.

| Pievienot jaunu vienību   |              |
|---------------------------|--------------|
| TransportIidzeklis*       |              |
| IzvBieses transportRdzeki |              |
| Piekabe"                  |              |
| tzvēlietes piekata        | 64           |
| Transporta vienības kods* |              |
| Vəfitāja <mark>*</mark>   |              |
| Organizācija*             |              |
| Provide State             |              |
| Izmanto FotoWeb 🗇         |              |
|                           | Ander Second |

59. attēls. Sadaļa "Transporta vienības izveidošana"

#### 7.3.10. Darbības ar transporta vienībām

| Nr. | Simbols  | Nosaukums        | Darbība                                                                 |
|-----|----------|------------------|-------------------------------------------------------------------------|
| 1.  | -        | Arhīvs           | Nospiežot pogu, tiek atvērta "Arhīva" forma", kurā                      |
|     |          |                  | iespējams aplūkot konkrētā transporta vienību                           |
|     |          |                  | arhivētos datus (60. attēls). Lai aizvērtu "Arhīva"                     |
|     |          |                  | sadaļu, nospiediet pogu <aizvērt>.</aizvērt>                            |
| 2.  | <b>A</b> | Labot            | Nospiežot pogu, tiek atvērta forma, kurā iespējams                      |
|     |          |                  | labot datus par transporta vienību (61. attēls). Lai                    |
|     |          |                  | saglabātu labotos datus, nospiediet pogu <saglabāt>.</saglabāt>         |
|     |          |                  | Ja nevēlaties veikt labojumus, nospiediet pogu                          |
|     |          |                  | <aizvērt>.</aizvērt>                                                    |
|     |          |                  | Šajā sadaļā ir iespējams transporta vienību nodot                       |
|     |          |                  | "Koplietošanā" (punkts 7.3.11.)                                         |
| 3.  | \$       | Nodot lietošanai | Nospiežot pogu, tiek atvērta forma, kurā transporta                     |
|     |          |                  | vienība tiek aizdota lietošanā konkrētam uzņēmumam                      |
|     |          |                  | (62.attēls). Aizpildiet obligātos laukus <aizdot< td=""></aizdot<>      |
|     |          |                  | lietošanā no>, <aizdot lietošanā="" līdz="">,</aizdot>                  |
|     |          |                  | <organizācija> un nospiediet pogu <saglabāt>.</saglabāt></organizācija> |
|     |          |                  | Transporta vienība tiks nodota lietošanā konkrētam                      |
|     |          |                  | uzņēmumam. Ja nevēlaties transporta vienību nodot                       |
|     |          |                  | lietošanā, nospiediet pogu <aizvērt>.</aizvērt>                         |
|     |          |                  | Izmantojot šo pogu, transportēšanas dokumenti būs                       |
|     |          |                  | redzami gan transporta vienības īpašniekam, gan                         |
|     |          |                  | uzņēmumam, kas izmanto šo transporta vienību.                           |
| 4.  | 0        | Atcelt vienības  | Nospiežot pogu, transporta vienibas nodošana citai                      |
|     |          | aizdošanu        | organizācijai tiek atcelta.                                             |
| 5.  | Θ        | Atdot vienību    | Nospiežot pogu, tiek atvērta forma, kurā transporta                     |
|     |          | izmantošanā      | vienība tiek atdota lietošanā konkrētam uzņēmumam                       |
|     |          |                  | (63. attēls). Aizpildiet obligātos laukus <aizdot< td=""></aizdot<>     |
|     |          |                  | lietošanā no>, <aizdot lietošanā="" līdz="">,</aizdot>                  |

|  |  | <organizācija> un nospiediet pogu <saglabāt>.</saglabāt></organizācija> |
|--|--|-------------------------------------------------------------------------|
|  |  | Transporta vienība tiks atdota lietošanā konkrētam                      |
|  |  | uzņēmumam. Transporta vienības nodošanu vairs                           |
|  |  | nevarēs atcelt. Ja nevēlaties transporta vienību nodot                  |
|  |  | lietošanā, nospiediet pogu <aizvērt>.</aizvērt>                         |
|  |  | Izmantojot šo pogu, transportēšanas dokumenti būs                       |
|  |  | redzami tikai uzņēmumam, kas izmanto šo transporta                      |
|  |  | vienību.                                                                |
|  |  |                                                                         |

| Transporta vienibas <b>energias energias antinas</b><br>Sikuris / Transporta vienibas / <b>Transporta vienibas <b>element</b> arbiys</b> |         |
|----------------------------------------------------------------------------------------------------|---------|
| Arhilvs                                                                                                    |         |
| Organizācija<br>Transportlīdzeklis<br>Piekabe<br>Vadītājs<br>Transporta vienības kods<br>No<br>2022-05-13 15:46:42                       |         |
|                                                                                                    | Aizvirt |

60. attēls. Sadaļa "Transporta vienības arhīvs"

| Labot transporta vientbarentation<br>Italiano / transporta vientia: / Labot transporta vientia: HMTRO |
|----------------------------------------------------------------------------------------------------|
| Liber vierba                                                                                          |
| Transport followskip*                                                                                 |
| Variatiye*  Grandskilje*  Grandskilje*  Immanis Teisfilde D                                           |

61. attēls. Sadaļa "Transporta vienības labošana"

| SIA "Koksnes plūsmas datu centrs"                 | KPDC.LTI.1          |
|---------------------------------------------------|---------------------|
|                                                   | Versija: 2.5.       |
| Informācijas sistēmas Dace lietotāja rokasgrāmata | Datums: 19.06.2025. |

| Aizdot lietošanā transportlīdzekļa vienību <b>kresta ie</b><br>Silums / Transporta vienība / <b>Aldet lietulanā transportlīdzekļa vienību Storegotinā</b>                                                                                                    |                 |
|----------------------------------------------------------------------------------------------------|-----------------|
| Nodot transportildzeki                                                                                                    |                 |
| Transportfidzeklis : :                                                                                                    |                 |
| Transporta vienības kods 1                                                                                                    |                 |
| Organizacja :<br>Alzdot lietošaná no <sup>#</sup>                                                                                                    |                 |
| Aizdot lietošanā līdz*                                                                                                    |                 |
| Organizācija*                                                                                                    |                 |
| Independencies and a second second seco | *               |
|                                                                                                    | Arguint Sagabat |

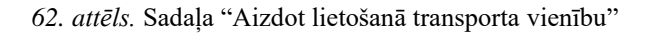

| stdot vieršību lietotanā        |  |
|---------------------------------|--|
| Transportlidzeklis :            |  |
| Piekabe :                       |  |
| Transporta vienibas kods :      |  |
| Organizācija :                  |  |
| Atdot vienību no*               |  |
| Atdot vlenibu lidz <sup>a</sup> |  |
| Organizācija"                   |  |
| Train Profession                |  |

63. attēls. Sadaļa "Atdot lietošanā transporta vienību"

7.3.11. Lai veiktu transporta vienību koplietošanu, transporta vienību lapā:

- 7.3.11.1. nospiediet pogu <Labot> ((𝒜) un labošanas skatā, sadaļā "Koplietošana", ievadiet (64.attēls):
  - "Organizācija" izvēlieties no izvēlnes organizāciju, kurai transporta vienība tiks nodota.

- "Nodot koplietošanā no" datums, no kura transporta vienība tiks nodota koplietošanā.
- "Nodot koplietošanā līdz" datums, līdz kuram transporta vienība tiks nodota koplietošanā.
- Darbības poga <Pievienot> nospiežot pogu, transporta vienība tiek nodota citai organizācijai koplietošanai. Šī transporta vienība sistēmā ir redzama gan īpašnieka organizācijai, gan tam uzņēmumam, kuram nodota koplietošanai.

| TransportEdzek/lis*           |                       |                       |              |                         |   |               |
|-------------------------------|-----------------------|-----------------------|--------------|-------------------------|---|---------------|
| ( - where a state of the      | 9                     |                       |              |                         |   |               |
| lekabe                        |                       |                       |              |                         |   |               |
| A STATISTICS AND A STATISTICS |                       |                       |              |                         |   |               |
| Iransporta vienības koda"     |                       |                       |              |                         |   |               |
| - Contraction of the          |                       |                       |              |                         |   |               |
| indītāja+                     |                       |                       |              |                         |   |               |
| Lundr Southeast,              | a labor land a series |                       |              |                         |   |               |
| Drganizācija*                 |                       |                       |              |                         |   |               |
| Contraction of the            |                       |                       |              |                         |   |               |
| zmante FatoWeb 🗇              |                       |                       |              |                         |   |               |
| Copfectoriana                 |                       |                       |              |                         |   | 1411-1-1-1-1- |
| Organizāzija                  |                       | Nodel koplietošanā ne |              | Nodet koplietešanā ildz |   | Darbibas      |
| izeties.                      | Ψζ.                   | ddmmnyyyy             | 0            | dd/mm/yyyy              | B | Personal      |
| Organizācija                  | Koplistošanā no       |                       | Keplietošani | h Dida                  | D | whilters      |
|                               |                       |                       |              |                         |   |               |
|                               |                       |                       |              |                         |   | Autor         |

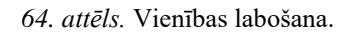

7.3.12. Ievadītie dati ir redzami "Koplietošanas" sadaļā (65.attēls).

| Organizācija            | Kopiletošanā no | Koplietošanā līdz | Darbibes                                                                                                    |
|-------------------------|-----------------|-------------------|----------------------------------------------------------------------------------------------------|
| No. of Concession, Name | 2025-05-21      | 2025-06-27        | Contra Contra Co |
| Section.                | 2823-05-21      | 2025-06-19        | See 1                                                                                                    |
|                         |                 |                   | Autorit Sagistile                                                                                                    |

65. attēls. Transporta vienību koplietošanas

- 7.3.13. Vienu transporta vienību ir iespējams nodot koplietošanai vairākiem uzņēmumiem.
- 7.3.14. Ja nevēlaties, lai konkrētā transporta vienība tiek nodota noteiktai organizācijai koplietošanā, nospiediet pogu <Dzēst>.

| SIA "Koksnes plūsmas datu centrs"                 | KPDC.LTI.1          |
|---------------------------------------------------|---------------------|
|                                                   | Versija: 2.5.       |
| Informācijas sistēmas Dace lietotāja rokasgrāmata | Datums: 19.06.2025. |

7.3.15. Kad visas organizācijas, kurām transporta vienības nodotas, ir ievadītas, nospiediet pogu <Saglabāt>.

## 7.4. Aprēķinu metodes

- 7.4.1. Atverot sadaļu "Aprēķinu metodes", tiek atvērts saraksts ar SIA "VMF Latvia" noteiktajām kokmateriālu aprēķinu metodēm (66. attēls).
- 7.4.2. Sadaļa ir pieejama lietotājam ar organizācijas lomu "Uzmērītājs" un globālo lomu "Administrators".

| 0                 |                                             |          |          |                           | transformation | 19.4014 |
|-------------------|---------------------------------------------|----------|----------|---------------------------|----------------|---------|
|                   | Aprēķinu metodes<br>tākum - Aprēķinu nutube |          |          |                           |                |         |
| H. Store          | Aprilance metadore                          |          |          |                           |                |         |
| W. committee      |                                             | Darbitum | Koda     | Aprolats                  |                |         |
|                   |                                             | 10       | 3.       | Tinggià motode            |                |         |
| a second second   |                                             | 10       | 2.       | VaAasaamika metale        |                |         |
| 🕈 staatfaanaa –   |                                             | 10       | 3        | Tengsla un reigila metude | 1              |         |
| failte-west       |                                             | 10       | 14       | Sekrija metode            |                |         |
| Long Land         |                                             | 10       | 6        | Responses                 |                |         |
| Aprilanu metodea  |                                             | 10       | 6        | itse                      |                |         |
|                   |                                             | Togistat | 1.005    | Anne                      |                |         |
| Aprilians metades |                                             | / O      | 6<br>102 | BMR<br>Review             |                |         |

66. attēls. Klasifikatoru sadaļa "Aprēķinu metodes"

7.4.3. Darbības ar "Aprēķina metodēm"

| Nr. | Simbols | Nosaukums | Darbība                                               |
|-----|---------|-----------|-------------------------------------------------------|
| 1.  |         | Labot     | Nospiežot pogu, tiek atvērts logs, kurā ir iespējams  |
|     |         |           | labot aprēķina metodes informāciju (67. attēls). Kad  |
|     |         |           | dati izlaboti, nospiediet pogu <atjaunot>.</atjaunot> |
|     |         |           | Mainot informāciju par konkrēto aprēķina metodi,      |
|     |         |           | "Aprēķina metodes" formā, nospiediet pogu             |
|     |         |           | <saglabāt>.</saglabāt>                                |
| 2.  | 8       | Dzēst     | Nospiežot pogu, tiek dzēsta konkrētā aprēķina         |
|     |         |           | metode.                                               |

| SIA "Koksnes plūsmas datu centrs"                 | KPDC.LTI.1          |
|---------------------------------------------------|---------------------|
|                                                   | Versija: 2.5.       |
| Informācijas sistēmas Dace lietotāja rokasgrāmata | Datums: 19.06.2025. |

| Tievgaļa metode<br>Sākums / Aprēķinu metodes / Tie | rgaļa metode    |          |
|----------------------------------------------------|-----------------|----------|
| Aprēķinu metodes labošana                          |                 |          |
| Apraksts                                           | Tievgaļa metode |          |
| Kods                                               | 3               |          |
|                                                    |                 | Atjaunot |

67. attēls. Klasifikatoru sadaļas "Aprēķinu metodes" datu labošana

# 8. Sadaļa "Dokumenti"

8.1. Uzspiežot uz sadaļas nosaukuma "Dokumenti", tiks atvērts attiecīgās sadaļas skats (68. attēls). Šajā sadaļā ir pieejami visi uzņēmuma koksnes plūsmas dokumenti un to informācija.

| okumenta statues                                       |                   | Tips                    |            |          |              |                    | Datams ne    |             |            |           |
|--------------------------------------------------------|-------------------|-------------------------|------------|----------|--------------|--------------------|--------------|-------------|------------|-----------|
| etemen dekumenta statumu                               | tovilates downers | TEA TION                |            |          |              | No                 |              |             |            |           |
| etume lidz                                             | Izveidotāje       | 0.5550-01               |            |          |              | Numura             |              |             |            |           |
| rcija                                                  | Pärslevilja       |                         |            |          |              | Pavadilimet numurs |              |             |            |           |
| Kieline preparation pr                                 | ustana separatop  |                         |            |          |              |                    |              |             |            |           |
| gides vietas kods                                      | Usmārīte no       |                         |            |          | Uzmérita Ráz |                    |              |             |            |           |
| Alaties kinel/katies                                   | 1.00              |                         |            |          |              |                    |              |             |            |           |
| irvadātājs                                             |                   | Transporta vienības nr. |            |          |              |                    | Piekabes nr. |             |            |           |
| elates argunização                                     |                   |                         |            |          |              | 10                 |              |             |            |           |
| Alfrida penglitiks<br>Aldrida: Filmil: 19 pic datamant | Pardent           | is Pārvadātāja          | Transporta | Piskabas | Payadrimer   | Batuma             | Taas         | tryeidatäis | Selectores | Saletitie |

68. attēls. Sadaļa "Dokumenti"

- 8.2. Šajā sadaļā ir iespējams meklēt dokumentus pēc sekojošiem laukiem (69. attēls):
  - 8.2.1. "Dokumenta statuss" iespēja zvēlēties vienu no sistēmas piedāvātajiem dokumenta statusiem "Izveidots", "Labots", "Aizvietots", "Dzēsts".
  - 8.2.2. "Tips" izvēlieties vienu no sistēmas piedāvātajiem dokumeta tipiem:
    - TDU (DeliveryInstruction) tansportēšanas darba uzdevums;
    - KVA (DeliveryMessage) kokvedēja atskaite;
    - PF (ShipmentStatus) piegādes fakts;
    - TP (MeasuringTicket) testēšanas pārskats.
  - 8.2.3. "Datums no" un "Datums līdz" laika periods no kura līdz kuram dokumenti reģistrēti.
  - 8.2.4. "Izveidotājs" Uzņēmuma nosaukumu, kurš reģistrējis dokumentu.
  - 8.2.5. "Numurs" reģistrētā dokumenta numurs.
  - 8.2.6. "Pircējs" uzņēmuma nosaukums, kas ir sortimenta pircējs.
  - 8.2.7. "Pārdevējs" uzņēmuma nosaukums, kas ir sortimenta pārdevējs.

- 8.2.8. "Pavadzīmes numurs" pirkšanas vai pārdošanas pavadzīmes numurs.
- 8.2.9. "Piegādes vietas kods".
- 8.2.10. "Uzmērīts no" un "Uzmērīts līdz" periods, kurā meklētās kravas uzmērītas.
- 8.2.11. "Pārvadātājs" pārvadātāja uzņēmuma nosaukums.
- 8.2.12. "Transporta vienības nr."
- 8.2.13. "Piekabes nr."
- 8.2.14. "Aktīvās piegādes" nospiežot pogu <Aktīvās piegādes>, tiek atlasīas un atspoguļotas "Kokvedēja atskaites", kurām nav izveidots "Piegādes fakts".
- 8.2.15. <Meklēt> ( Meklēt) ievadot informāciju kādā no meklēšanas laukiem un nospiežot šo pogu, tiek veikta attiecīgo datu meklēšana.
- 8.2.16. <Filtrēt TP pēc datumiem> ( Filtrēt TP pēc datumiem) – nospiežot pogu, meklētie dokumenti tiek sakārtoti pēc datumiem dilstošā secībā.

| Linnski, 2001 Arpitäll 19 miliipunia forma. III Miliipani<br>Dokumenta atatust | Tips                    | Datuma ne         |  |
|--------------------------------------------------------------------------------|-------------------------|-------------------|--|
| odjaten dekomenta statumi                                                      | maniaros desumente Apu- |                   |  |
| Datums listz                                                                   | Invedoraja              | Numure            |  |
| Pircéje                                                                        | Pärdevõja               | Pavadzīmes numurs |  |
| ordation organization                                                          | • Instance operation    |                   |  |
| egādes vietas kods                                                             | lümērīts na             | Uzmērīts līdz     |  |
| selfenten klassfikations                                                       |                         |                   |  |
| Pärvadätäjs                                                                    | Transporta vianibas nr. | Piekabes nr.      |  |
| selates organizaciji                                                           | •                       |                   |  |
|                                                                                |                         |                   |  |

69. attēls. Dokumentu meklēšanas lauki

- 8.3. Šajā sadaļā ir pieejama sekojoša dokumenta informācija:
  - 8.3.1. "ID" sistēmas ģenerēts dokumenta identifikators.
  - 8.3.2. "Numurs" dokumenta numurs.
  - 8.3.3. "Statuss" dokumenta statuss
    - "Izveidots" dokuments ir jauns, sistēmas izveidots.

- "Aizvietots" konkrētam dokumentam ir izveidots jauns dokuments ar to pašu numuru.
- "Labots" dokuments ir labots.
- "Dzēsts" dokuments ir anulēts.
- 8.3.4. "Pircējs" uzņēmuma nosaukums, kas ir kravas pircējs.
- 8.3.5. "Pārdevējs" uzņēmuma nosaukums, kas ir kravas pārdevējs.
- 8.3.6. "Pārvadātājs" uzņēmuma nosaukums, kas ir kravas pārvadātājs.
- 8.3.7. "Transporta vienības nr." transporta vienības numurs, kas pārvadājis kravu.
- 8.3.8. "Piekabes nr." transporta vienības piekabes numurs, ar kuru pārvadāta krava.
- 8.3.9. "Pavadzīmes numurs" pirkšanas vai pārdošanas pavadzīmes numurs.
- 8.3.10. "Datums" datums, kurā dokuments ievadīts.
- 8.3.11. "Tips" dokumenta tips:
  - "DeliveryInstruction" tansportēšanas darba uzdevums;
  - "DeliveryMessage" kokvedēja atskaite;
  - "ShipmentStatus" piegādes faksts;
  - "MeasuringTicket" testēšanas pārskats.
- 8.3.12. "Izveidotājs" uzņēmuma nosaukums, kas reģistrējis dokumentu.
- 8.3.13. "Sekvences" sekvences numuri.
- 8.3.14. "Saistītie dokumenti" dokumenta numuri, ar kuriem šis dokuments ir saistīts.

| Sardina.     | 18.       | Barries'                                                                                                    | Sizes and   | Picceja                      | Parmetty                                                                                                    | Persentange | Transports identifiances.                                                                                                    | Petalinini Fassines news  | Dataset.                                                                                                    | 1 lipin                                                                                                    | townships      | Interest . | Internet in the new off                                                                                                    |
|--------------|-----------|----------------------------------------------------------------------------------------------------|-------------|------------------------------|----------------------------------------------------------------------------------------------------|-------------|----------------------------------------------------------------------------------------------------|---------------------------|----------------------------------------------------------------------------------------------------|----------------------------------------------------------------------------------------------------|----------------|------------|----------------------------------------------------------------------------------------------------|
| 98. ·        | -         |                                                                                                    | -           | And in case                  | 1                                                                                                    | The second  |                                                                                                    | THE COURSE                |                                                                                                    | mining Manager                                                                                                  | -              | 1          | Conception of the local division of the local division of the loca |
| AX           | 1276.000  | and the second second s |             | PPOLIDE.                     | -monthle                                                                                                    | avenue.     | WHENDER                                                                                                    | ANNOR                     | and the second second s | Sel-in (Malianus)                                                                                               | ALCOST?        | 0          | 1000                                                                                                    |
| as -         | 12100     | And a state of the local division of the local division of the loc | -           | distance.                    | ADDRESS                                                                                                    | 44000       | Automatical Contract                                                                                                    | ANNER                     | 204-00-14 (0.0121)                                                                                                    | SelveryMessage (                                                                                                | distanting.    | 4          | distanting to                                                                                                    |
| -            | 357031    | -                                                                                                    | -ity points | -                            | mailter.                                                                                                    | sutter      | Read Street, or other                                                                                                    | - Baseline                | 初升市马尔西亚                                                                                                    |                                                                                                    | AUTOR          |            | BORN DIE                                                                                                    |
|              | tree.     | Loss of the                                                                                                    |             | In case of                   | a                                                                                                    | This is a   | and the second                                                                                                    | 10                        |                                                                                                    | Deresting                                                                                                    | Married Street |            | 1000                                                                                                    |
| -6           | 10000     | MANAGEMET                                                                                                    |             | manne                        | summer.                                                                                                    | South Law   | 100x010100                                                                                                    | MARK.                     |                                                                                                    | Service and                                                                                                    | Aurolatica.    | 1 /        | press in the                                                                                                    |
| •), '        | -         | -                                                                                                    | -           | politik                      | ALC: NO.                                                                                                    | MIR         | And Street, Square, Square, Squa                                                                                                    | ALCONE.                   | 1000-0010-001108                                                                                                    | Second Second                                                                                                   | 1944 ANTINCE   | 3          | THE L                                                                                                    |
| 18           | 10024     | Ministratie                                                                                                    | Seller      |                              | (And other Designation of the local division of the local division | -           | Contraction of the local division of the local division of the loc | - Manufacture             | 10+0+010                                                                                                    | ine-system (s                                                                                                   | R. HILL        | N.         |                                                                                                    |
| -8           | 19422     |                                                                                                    | -           |                              | 1                                                                                                    |             |                                                                                                    | House of                  | APRARAS.                                                                                                    | Section.                                                                                                    |                | 1          | 1200 S                                                                                                    |
| -8           | - Saudian | discussion.                                                                                                    | -           |                              |                                                                                                    | And in case | (Association)                                                                                                    | reconstitute.             | 104-014-0111                                                                                                    | The second second second second second second second second second second second second second second second se | Restored.      | ġ.         | 200                                                                                                    |
| <b>6</b> 3 ( | streps:   | And STORE .                                                                                                    | sinin :     |                              | (minimized)                                                                                                    | ALC: N      | ACCOUNTS OF                                                                                                    | An and the second second  | 1001010101010                                                                                                    | an agreement                                                                                                    | Automation of  |            | The state                                                                                                    |
|              |           | minutestrent.                                                                                                    | -           | 1 and a second second second | and strength of the                                                                                                    | 110000      | and the second second s | ALL CONTRACTOR OF STREET, | -                                                                                                    | Sector Manager                                                                                                  | -              | 4          | and a summaries                                                                                                    |

70. attēls. Dokumentu informācija

| SIA "Koksnes plūsmas datu centrs"                 | KPDC.LTI.1          |
|---------------------------------------------------|---------------------|
|                                                   | Versija: 2.5.       |
| Informācijas sistēmas Dace lietotāja rokasgrāmata | Datums: 19.06.2025. |

| 8.4. | Ar dokumentiem | ir iespējams | veikt sekojošas darbības | 5. |
|------|----------------|--------------|--------------------------|----|
|------|----------------|--------------|--------------------------|----|

| Nr. | Simbols | Nosaukums | Darbība                                                                                   |
|-----|---------|-----------|-------------------------------------------------------------------------------------------|
| 2.  | K       | Pdf       | Nospiežot pogu, tiek saglabāts un atvērts<br>"Testēšanas pārskats".pdf dokumentu formātā. |
| 3.  |         | PDF       | Nospiežot pogu, tiek saglabāta un atvērta elektroniskā pavadzīmes .pdf dokumentu formātā. |

8.5. Nospiežot pogu <Izveidot TDU> (
Izveidot TDU), tiek atvērta forma, kurā iespējams ievadīt datus, lai izveidotu dokumentu "Transporta darba uzdevums" (TDU) (punkts 9.2.).

| SIA "Koksnes plūsmas datu centrs"                 | KPDC.LTI.1          |
|---------------------------------------------------|---------------------|
|                                                   | Versija: 2.5.       |
| Informācijas sistēmas Dace lietotāja rokasgrāmata | Datums: 19.06.2025. |

# 9. Uzmērījumu datu ievades forma "IS Wirbe"

- 9.1. IS Wirbe ir koksnes mērījumu datu ievades forma, kurā ir iespējams ievadīt sortimenta uzmērījuma datus un nosūtīt šos datus "Testēšanas pārskata" (turpmāk TP) sagatvošanai.
- 9.2. Šajā formā ir iespējams ievadīt datus 2 dažādām uzmērīšanas metodēm:
  - o individuālajai uzmērīšanai;
  - o kraujmēra uzmērīšanai.
- 9.3. IS Wirbe forma ir pieejama, ja sadaļā "Dokumenti" nospiež pogu <Aizpildīt TP

| mērījumu formu"(                                                     | bildīt TP mērijumu formu<br>) (71.a | attēls)           |  |  |
|----------------------------------------------------------------------|-------------------------------------|-------------------|--|--|
| Dokumentu saraksts<br>Sikums / Dokumenti / <b>Dokumentu saraksts</b> |                                     |                   |  |  |
| Loweldot TDU Acquidit TP manjumu formu                               | ni                                  |                   |  |  |
| Dokumenta statuss                                                    | nips                                | Datums no         |  |  |
| Datums līdz                                                          | Izveidotājs                         | Numurs            |  |  |
|                                                                      |                                     |                   |  |  |
| Pircējs                                                              | Pārdevējs                           | Pavadzīmes numurs |  |  |
| Izvēlaties organizāciju •                                            | lavēlaties organizāciju •           |                   |  |  |
| Piegādes vietas kods                                                 | Uzmārīts no                         | Uzmērīts līdz     |  |  |
| Izuelieties klasifikatoru ·                                          |                                     |                   |  |  |
| Pārvadātājs                                                          | Transporta vienības nr.             | Piekabes nr.      |  |  |
| Izvelaties organizāciju •                                            |                                     |                   |  |  |
| Ciršanas apliecinājums                                               |                                     |                   |  |  |
|                                                                      |                                     |                   |  |  |
| Aktivās piegādes                                                     |                                     |                   |  |  |
|                                                                      |                                     |                   |  |  |

71. attēls. Poga "Aizpildīt TP mērījumu formu".

9.4. Vai, ja atver "Piegādes faktu" un nospiež pogu <Izveidot TP> ( Izveidot TP).

| SIA "Koksnes plūsmas datu centrs"                 | KPDC.LTI.1          |
|---------------------------------------------------|---------------------|
|                                                   | Versija: 2.5.       |
| Informācijas sistēmas Dace lietotāja rokasgrāmata | Datums: 19.06.2025. |

| Opcijas                   | Izveidot TP                                                                                                    |
|---------------------------|----------------------------------------------------------------------------------------------------|
|                           | legit xml                                                                                                    |
| ID                        | 3732329                                                                                                    |
| Numurs                    | KPDCM-PF-3732329                                                                                                    |
| TDU sütitaja kontakti     | Bfecaa Bdcae +37129923910 TransportPlanner 1                                                                                                    |
| Datums                    | 2025-05-14 16:58:53                                                                                                    |
| Transporta darba uzdevums | TESTrest0000                                                                                                    |
| Matrica                   | KPDCM010                                                                                                    |
| Sekvences                 | Numurs: 1<br>Datums: 2025-05-14 18<br>Pärvadätäjs: Koksnes plūsmas datu centrs 90030010100<br>Pircējs: Koksnes plūsmas datu centrs 90030010100<br>Pārdevējs: Koksnes plūsmas datu centrs 90030010100<br>Transporta vienība: MZ1286 TESTS |
| Pabeigts                  | jā                                                                                                    |

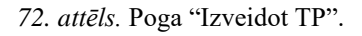

- 9.5. Nospiežot pogu <Aizpildīt TP mērījumu formu> vai <Izveidot TP>, tiek atvērta forma
  "TP mērījumu forma".
- 9.6. Sākumā tiek aizpildīta mērījumu galvene (73.attēls):
  - 9.6.1. "Uzmērīšanas metode" iespējams izvēlēties no izvēlnes vienu no sistēmas piedāvātajām metodēm "Individiāla" va "Kraujmēra uzmērīšana", obligāti ievadāms lauks.
  - 9.6.2. Pazīme "Finierkluči" ja nepieciešams ievadīt mērījumu par Finiera klučiem, atzīmējiet šo pazīmi.
  - 9.6.3. "Pircējs" uzņēmuma nosaukums, kas ir kravas pircējs, obligāti ievadāms lauks.
  - 9.6.4. "Piegādes adrese" izpējams izvēlēties no izvēlnes atbilstošo piegādes adresi, obligāti ievadāms lauks.
  - 9.6.5. "Pārdevējs" uzņēmuma nosaukums, kas ir kravas pārdevējs, obligāti ievadāms lauks.
  - 9.6.6. "Pārvadātājs" uzņēmuma nosaukums, kas ir kravas pārvadātājs, obligāti ievadāms lauks.
  - 9.6.7. "Kravas pieņemšana glabāšanā datums" datums, kurā krava piegādāta pircējam, obligāti ievadāms lauks.

- 9.6.8. "Sertifikāts" iespējams ievadīt sertifikāta numuru.
- 9.6.9. "Izcelsmes adrese" iespējams ievadīt kokmateriālu izcelsmes adresi.
- 9.6.10. "Ciršanas apliecinājums" iespējams ievadīt ciršanas apliecinājuma numuru.
- 9.6.11. "Pavadzīmes datums", obligāti ievadāms lauks.
- 9.6.12. "Pavadzīmes numurs", obligāti ievadāms lauks.
- 9.6.13. "Matricas numurs" iespējams izvēlēties no izvēlnes atbilstošo matricas numuru, ar kuru krava tiek uzmērīta, obligāti ievadāms lauks.
- 9.6.14. "Transporta vienības numurs".
- 9.6.15. "Vadītāja vārds un uzvārds", obligāti ievadāms lauks.
- 9.6.16. "Kravas uzmērīšanas datums", obligāti ievadāms lauks.
- 9.6.17. "Uzmērītāja vārds, uzvārds vai organizācija", obligāti ievadāms lauks.
- 9.6.18. Poga <Saglabāt> kad dati ievadīti, nospiediet šo pogu.

| Alapildit, TP mörijumu formu<br>Biumi / 19 Mirjuni / <b>Alapidit 19 mirjumi kens</b> i |                                                                                                    |   |
|----------------------------------------------------------------------------------------|----------------------------------------------------------------------------------------------------|---|
| Tratogens form                                                                         |                                                                                                    |   |
|                                                                                        | Read Garas match?                                                                                                    |   |
|                                                                                        | being state and the second state of the second state of the second |   |
|                                                                                        | 1 Andrew Andrew An                                                                                                    |   |
|                                                                                        | Page Andread Andread Andre                                                                                                    | - |
|                                                                                        | Construction of the Construction of the Constr |   |
|                                                                                        | region areas<br>Labora stratu                                                                                                    |   |
|                                                                                        | Notesign                                                                                                    |   |
|                                                                                        | Letters photogia                                                                                                    |   |
|                                                                                        | Neuralistip*                                                                                                    |   |
|                                                                                        | Letters produce                                                                                                    |   |
|                                                                                        | Konon physicillana glubblacid datarati                                                                                                    |   |
|                                                                                        |                                                                                                    |   |
|                                                                                        | Suthau                                                                                                    |   |
|                                                                                        |                                                                                                    |   |
|                                                                                        | Safara alwa                                                                                                    |   |
|                                                                                        |                                                                                                    |   |
|                                                                                        | Orkansi aplindinguns                                                                                                    |   |
|                                                                                        |                                                                                                    |   |
|                                                                                        | PavedDimse datumar*                                                                                                    |   |
|                                                                                        |                                                                                                    |   |
|                                                                                        | Produktines instructor <sup>1</sup>                                                                                                    |   |
|                                                                                        |                                                                                                    |   |
|                                                                                        | Nohas ruman <sup>4</sup>                                                                                                    |   |
|                                                                                        | Lettere over                                                                                                    |   |
|                                                                                        | Transports risettes numers                                                                                                    |   |
|                                                                                        |                                                                                                    |   |
|                                                                                        | Vadhig-sink an anxiotat*                                                                                                    |   |
|                                                                                        |                                                                                                    |   |
|                                                                                        | Kasa umidiana datum"                                                                                                    |   |
|                                                                                        | hase                                                                                                    |   |
|                                                                                        | Standarbige electe, unalede est organización"                                                                                                    |   |
|                                                                                        |                                                                                                    |   |
|                                                                                        |                                                                                                    |   |

73. attēls. "TP mērījumu forma" - galvene

- 9.7. Tālāk atveras mērījumu datu ievades formu atkarībā no ievadītās uzmērīšanas metodes.
  - 9.7.1. Datu ievades fomā, ja tiek izvēlēta metode "individuāla", ir jāaizpildas sekojošus laukus (74.attēls):
    - 9.7.1.1. "Nr.p.k." ievadītās kravas nummurs pēc kārtas.

- 9.7.1.2. "Sortimenta kods" tiek atspoguļots matricā ievadītais sortimenta kods. Ja matricā ir vairāki sortimenta kodi, izvēlieties no izvēlnes atbilstošo. Obligāts parametrs.
- 9.7.1.3. "Garums (cm)" sortimenta garums centimetros. Obligāts parametrs.
- 9.7.1.4. "Tievgaļa diametrs (mm)" obligāts parametrs.
- 9.7.1.5. "Vidus diametrs (mm)".
- 9.7.1.6. "Resgaļa diametrs (mm)".
- 9.7.1.7. "Resnākais diametrs (mm)"
- 9.7.1.8. "Mizas veids" ja nepieciešams, atzīmējiet pazīmi par mizu("Nav", "Plāna",
  "Vidēja", "Bieza").
- 9.7.1.9. "Ledus" ja nepieciešams, atzīmējiet pazīmi par ledu ("Jā", "Nē").
- 9.7.1.10. "Redukcija diametrs".
- 9.7.1.11. "Garuma redukcija (cm)".
- 9.7.1.12. "Brāķa kods" ja nepieciešams, izvēlieties no izvēlnes atbilstošo brāķa kodu.
- 9.7.1.13. "Baļķu skaits" norādiet baļķu skaitu. Obligāts parametrs.
- 9.7.1.14. "Darbības" nospiežot uz atzīmes "X", iespējams dzēst ievadīto ierakstu.
- 9.7.1.15. <Pievienot rindu> nospiežot pogu, tiek pievienota jauna rinda datu ievadei.
- 9.7.1.16. <Nosūtīt> nospiežot pogu, dati tiek saglabāti un nosūtīti uz IS Apse,

"Testēšanas pārskata" sagatavošanai.

| W.g.A. Include | ia kodije         | failes paty | tinogada<br>diaeranne<br>anares* | Make Barning<br>(2004) | haqjaja<br>damatra puraj | Association<br>statements (rest) | Mian white  | Long.     | Auturoja<br>diseteres | Santolia<br>endultrije (con) | WHEE SOME                               | Ropa mater | 0.4884 |
|----------------|-------------------|-------------|----------------------------------|------------------------|--------------------------|----------------------------------|-------------|-----------|-----------------------|------------------------------|-----------------------------------------|------------|--------|
| 1 Euros        | gali mina Agana 🖓 |             |                                  |                        |                          |                                  | 6.0000145.1 | Antonio - |                       |                              | (10000000000000000000000000000000000000 |            | 18     |
| 4              |                   |             |                                  |                        |                          |                                  |             |           |                       |                              |                                         |            |        |
| Parent Name    |                   |             |                                  |                        |                          |                                  |             |           |                       |                              |                                         |            | -      |

74. attēls. "TP mērījumu forma" - individuālās kravas datu ievade

- 9.7.2. Datu ievades fomā, ja tiek izvēlēta metode "kraujmēra uzmērīšana", ir jāaizpildas sekojošus laukus (75.attēls):
  - 9.7.2.1. "Nr.p.k." ievadītās kravas nummurs pēc kārtas.
  - 9.7.2.2. "Kasetes nr." kasetes kārtas nummurs. Obligāts parametrs.

| SIA "Koksnes plūsmas datu centrs"                 | KPDC.LTI.1          |
|---------------------------------------------------|---------------------|
|                                                   | Versija: 2.5.       |
| Informācijas sistēmas Dace lietotāja rokasgrāmata | Datums: 19.06.2025. |
|                                                   |                     |

- 9.7.2.3. "Sortimenta kods" tiek atspoguļots matricā ievadītais sortimenta kods. Ja matricā ir vairāki sortimenta kodi, izvēlieties no izvēlnes atbilstošo. Obligāts parametrs.
- 9.7.2.4. "Augstums (cm)" kravas augstums.
- 9.7.2.5. "Garums (cm)" mašīnas satņu platums.
- 9.7.2.6. "Platums (cm)" kravas auto platums.
- 9.7.2.7. "Koeficents (%)"
- 9.7.2.8. "Brāķa kods".
- 9.7.2.9. "Apmaksas platums (cm)".
- 9.7.2.10. "Brāķa procents (%)".
- 9.7.2.11. "Vidējais diametrs (mm)".
- 9.7.2.12. Darbības nospiežot uz atzīmes "X", iespējams dzēst ievadīto ierakstu.
- 9.7.2.13. <Pievienot rindu> nospiežot pogu, tiek pievienota jauna rinda datu ievadei.
- 9.7.2.14. <Nosūtīt> nospiežot pogu, dati tiek saglabāti un nosūtīti uz IS Apse,
  "Testēšanas pārskata" sagatavošanai.

| Alapikāt TP mērijums<br>sesas metisas Arg | a Taorina<br>Milita di Persidana Dentra |               |               |          |                     |                     |                            |                         |                        |       |
|-------------------------------------------|-----------------------------------------|---------------|---------------|----------|---------------------|---------------------|----------------------------|-------------------------|------------------------|-------|
| TTEN jew here                             |                                         |               |               |          |                     |                     |                            |                         |                        |       |
| NEAR ADDRESS                              | Sectionalis kats*                       | Augurane prop | Kanani Isrige | Ream Lat | Association as (%)* | Britter Acade       | Aprenikan pinkana.<br>Keta | Stilling processes (SA) | Wallan Gerentre<br>HWC | Inthe |
| 6 m.                                      | ( 100 Jugent ; Signet e                 | - a ()        |               |          |                     | patients conflores. |                            |                         |                        |       |
| 4                                         |                                         |               |               |          |                     |                     |                            |                         |                        |       |
|                                           |                                         |               |               |          |                     |                     |                            |                         |                        | -     |

75. attēls. "TP mērījumu forma" - kraujmēru kravas datu ievade

9.8. Kad dati ievadīti un saglabāti, tie ir atrodami formā "TP mērījumu saraksts". Šo formu ir iespējams arī atvērt, sadaļā "Dokumenti", nospiežot pogu <TP mērījumi> (

TP Mērijumi

- 9.9. Formā ir redzami dati (76. attēls):
  - 9.9.1. "Iesniegšanas laiks" datums, kurā mērījuma dati ir reģistrēti.
  - 9.9.2. "Kravas pieņemšanas glabāšanā datums" datums, kurā pārdevējs saņēmis kravu.
  - 9.9.3. "Pavadzīmes datums".

#### Informācijas sistēmas Dace lietotāja rokasgrāmata

- 9.9.4. Uzmērīšanas laiks datums un laiks, kurā krava uzmērīta.
- 9.9.5. "Pavadzīmes numurs" reģistrētās pavadzīmes numurs.
- 9.9.6. "Pārdevējs" uzņēmuma nosaukums, kas ir kravas pārdevējs.
- 9.9.7. "Pircējs" uzņēmuma nosaukums, kas ir kravas pircējs.
- 9.9.8. "Pārvadātājs" uzņēmuma nosaukums, kas ir kravas pārvadātājs.
- 9.9.9. "Transporta vienības numurs" pārvadātāja transportlīdzekļa numurs.
- 9.9.10. "Matricas numurs"- atbilstošās matricas numurs, pēc kuras krava tiks uzmērīta.
- 9.9.11. "Vadītāja vārds un uzvārds" pārvadātāja šofera vārds un uzvārds.
- 9.9.12. "Uzmērītāja vārds" kravas uzmērītāja vārds un uzvārds.
- 9.9.13. "Uzmērīšanas metode" izvēlētā uzmērīšanas metode "Individuāla" vai "Kraujmēra".
- 9.9.14. "Piegādes adrese" atzīmētā kravas piegādes adrese.
- 9.9.15. "Sertifikāts" ievadītais sertifikāta numurs.
- 9.9.16. "Publiskais pavadzīmes ID".

| TP Méri<br>Salums / | jumu saraks<br>Mirjumi | ts                                            |                        |                         |                                                |                                                                                                    |           |                    |                                                        |                      |                                      |                     |                                         |
|---------------------|------------------------|-----------------------------------------------|------------------------|-------------------------|------------------------------------------------|----------------------------------------------------------------------------------------------------|-----------|--------------------|--------------------------------------------------------|----------------------|--------------------------------------|---------------------|-----------------------------------------|
| Radit up            | • ierakstus            |                                               |                        |                         |                                                |                                                                                                    |           |                    |                                                        |                      | hoold                                | len:                |                                         |
| Darbibas            | lemiegtanas<br>laiks   | Kravas<br>pieņemlanas<br>glabātianā<br>datums | Pavadilmes<br>ilatumi  | UzmirHanas<br>laiks     | <ul> <li>Pavadalmes</li> <li>numurs</li> </ul> | - Pårdevéjs                                                                                                    | Pircējs i | Pärvadātājs        | <ul> <li>Transporta<br/>vienības<br/>numurk</li> </ul> | Matricas -<br>numers | Vadītāja i<br>vārds<br>un<br>uzvērda | Uzmērītēja<br>vārds | <ul> <li>Uzmártil<br/>metode</li> </ul> |
| •                   | 2021-03-29<br>17;18:57 | 2023-03-29<br>00:00:00                        | 2021-03-25<br>00:00:00 | 2023-40-29<br>00.00.00  | Balliness.                                     |                                                                                                    |           |                    | 145-223                                                | 050-000              | 8057225                              | bander.             | BUR-COLO                                |
| •                   | 2021-63-29<br>17-22-99 | 2021-83-29<br>00:00.00                        | 2021-03-25<br>00:00:00 | 2023-10-29<br>00.00.00  | and the second                                 |                                                                                                    |           | 1000-0010          | MACCO                                                  | 100.000              | MAG                                  | AND COM             | No.                                     |
| •                   | 2021-07-15<br>14-48-15 | 2021-06-30<br>00.00.00                        | 2023-07-01<br>00-00-00 | 2021-07-15.<br>00,00,00 | 850.022                                        |                                                                                                    |           | 848-739<br>848-739 | 8987223                                                | 100.000              | 1405-2223                            | 845-223             | 805.000                                 |
| •                   | 2021-09-28<br>13:41:35 | 2021-09-27<br>08:00.00                        | 2011-09-27<br>90:00:00 | 1011-09-28<br>00.00.00  | 1976/222                                       |                                                                                                    |           | NUM CON            | ana con                                                | 005-016              | 845-522                              | 8987225             | interna                                 |
| •                   | 2021-05-28<br>12-43-10 | 2021-09-27<br>00:00:00                        | 2021-09-27<br>00:00:00 | 2021-09-28<br>00:00:00  | 10/5-2224                                      | Hardson and Hardson and Hardso |           | NAME OF A          | man                                                    | 10/07/21             | 1015-1210                            | 0457225             | Destruction                             |

76. attēls. TP mērījumu saraksts

KPDC.LTI.1 Versija: 2.5. Datums: 19.06.2025.

9.10. Formā "TP mērījumu saraksts", nospiežot uz ikonas "Atvērt dokumentu" ( ), tiek atvērta forma "Atvērts TP mērījums", kurā redzami visi ievadītie mērījuma dati (77. attēls).

| lesnings<br>Pavadzin<br>Pavadzin<br>Pārvadzin<br>Pārvadāt<br>Pārvadāt<br>Transpo<br>Vasītāja<br>Uzminīši<br>Sartifikā | mas beker: 2021<br>nen datums: 20<br>nen numurs:<br>a registräctjan<br>tälji registräctja<br>tälvienthes nur<br>värds un uzvär<br>unas metodic: 1<br>ta: | -03-29 17 18:5<br>11-03-29 millio<br>numurs: -<br>s numurs: -<br>mars: -<br>da: -<br>cowboAL | 7              |                              |                           |                             |                               |                | K)<br>D)<br>P)<br>P)<br>K)<br>M<br>U)<br>P)<br>P) | vavos pieņer<br>zmēritonas<br>ārdirvēja:<br>ārdirvēja jur<br>ārvedātāja j<br>ārvedātāja ju<br>ietricas num<br>zmāritāja vā<br>iegādes adro<br>uhliskais per | ntanas glab<br>leiks: 2021 (<br>idlakā adres<br>undlakā adr<br>set<br>inds<br>secietimes ID | Atavă d<br>13-25 000<br>19-00<br>19-00<br>10-00<br>10-00<br>10-000 | Atums: 2<br>00:02 | 021-03-20               | 00000                            |                                |                                  |                        |                         |
|----------------------------------------------------------------------------------------------------|----------------------------------------------------------------------------------------------------|----------------------------------------------------------------------------------------------|----------------|------------------------------|---------------------------|-----------------------------|-------------------------------|----------------|---------------------------------------------------|----------------------------------------------------------------------------------------------------|---------------------------------------------------------------------------------------------|----------------------------------------------------------------------------------------------------|-------------------|-------------------------|----------------------------------|--------------------------------|----------------------------------|------------------------|-------------------------|
| Nep.k.                                                                                                    | leoniegtanús<br>Jaiko                                                                                                    | Sortimenta<br>koda                                                                           | Garums<br>(cm) | Tirvgala<br>diametre<br>(mm) | Vidus<br>diametrs<br>(mm) | Besgala<br>diametra<br>(mm) | Resnäksis<br>diametrs<br>(mm) | Mizze<br>veids | Ledus                                             | Redukcija<br>diametri                                                                                                    | Saruma<br>redukcija<br>(cm)                                                                 | Brāka<br>kods                                                                                                    | Balku<br>akaita   | 1.<br>Tektuta<br>testia | 1. Iskluča<br>sortimenta<br>kods | Z.<br>lektuta<br>brāka<br>koda | 3. lokluča<br>sortimenta<br>kođs | 1.<br>Tekluta<br>brāka | 3, iek<br>sorti<br>kods |

77. attēls. Atvērts TP mērījums

# 10. Transportēšanas dokumenti

Sistēmā ir iespējams izveidot 3 transportēšanas dokumentus:

- Transporta darba uzdevumu" (TDU);
- Kokvedēja atskaiti (KVA);
- Piegādes fakts (PF).

## 10.1. Transporta darba uzdevums

10.1.1. Sadaļā "Dokumenti", nospiežot pogu "Izveidot TDU" ( \_\_\_\_\_\_) ir iespējams izveidot dokumentu "*Transporta darba uzdevums*" (*TDU*) (78.attēls).

| TDU Izveide                                       |  |
|---------------------------------------------------|--|
| TDU Izvelde                                       |  |
| Dokumenta numurs (tiks generēts, ja nav norādīts) |  |
| Transporta vienība*                               |  |
| Maršruta fails (.kmz)                             |  |
| Choese File   No file chosen                      |  |
| H=HDEX                                            |  |

#### 78. attēls. Forma "TDU izveide"

- 10.1.2. Formā "TDU izveide" ir iespējams ievadīt sekojošus datus (76. attēls):
  - 10.1.2.1. "Dokumenta numurs" ievadīt esošu "Transporta darba uzdevuma" numuru. Ja numurs netieks ievadīts, sistēma to ģenerēs no jauna.
  - 10.1.2.2. "Transporta vienība" izvēlēties no piedāvātās izvēlnes atbilstošo transporta līdzekļa numuru. Izvēlnē tiek piedāvāti tie transporta līdzekļi vai transporta vienības, kas saglabātas sistēmā.
  - 10.1.2.3. "Maršruta fails" nospiežot pogu <Choose File> (Choose File), iespējams pievienot maršruta datni .kmz formātā.

10.1.2.4. Nospiežot pogu <Komplektēt kravu> ( + Komplektēt kravu ), tiek pievienoti kravas dati:

- "Pircējs" organizācijas nosaukums, kas ir kravas pircējs, obligāti ievadāms lauks.
- "Pārdevējs" organizācijas nosaukums, kas ir kravas pārdevējs, obligāti ievadāms lauks.
- "Matrica" atbilstošās matricas numurs, obligāti ievadāms lauks.
- "Piegādes vieta" kravas piegādes vieta, tiek atspoguļota automātiski, ievadot pircēja organizācijas nosaukumu, obligāti ievadāms lauks.
- "Cirsmas adrese" obligāti ievadāms lauks.
- Nospiežot pogu <Pievienot Ciršanas Apliecinājumu> (

Pievienot Ciršanas Apliecinājumu

), tiek ievadīti ciršanas apliecinājuma dati:

- "CA numurs";
- "Datums no";
- "Datums līdz".

Nospiežot pogu <Pievienot Sertifikātu>, ( Pievienot Sertifikātu ), tiek ievadīti sertifikāta dati:

- "Sertifikāta numurs";
- "Sertifikāta tips";
- "Datums līdz".
- Nospiežot pogu <Pievienot EUDR apliecinājumu>, ( Pievienot EUDR apliecinājumu ), tiek ievadītu EUDR apliecinājuma dati:
  - "Apliecinājuma kods";
  - "Verifikācijas kods".
- Nospiežot pogu <Pievienot pielikumu>, ( Pievienot pielikumu ) un < Choose File</li>
   >, ir iespējams pievienot papildus datnes.
- Nospiežot pogu <Pievienot sortimentu>, ( Pievienot sortimentu ), tiek pievienoti kravas dati:

| SIA "Koksnes plūsmas datu centrs"<br>Informācijas sistēmas Dace lietotāja rokasgrāmata |                                          | KPDC.LTI.1          |
|----------------------------------------------------------------------------------------|------------------------------------------|---------------------|
|                                                                                        |                                          | Versija: 2.5.       |
|                                                                                        |                                          | Datums: 19.06.2025. |
|                                                                                        |                                          |                     |
| ■ "Sor                                                                                 | rtiments";                               |                     |
| ■ "Ap                                                                                  | joms" (cmb).                             |                     |
| - 7.                                                                                   | Joinio (Cinc):                           |                     |
|                                                                                        | + Kon                                    | nplektēt kravu      |
| <ul> <li>Nospiežot papildus pog</li> </ul>                                             | ga <komplektēt kravu="">, (</komplektēt> | ), ir iespējams     |
| niovianat datus non val                                                                |                                          |                     |
| pievienot datus par vei                                                                | vienu kravu.                             |                     |
| 1. Krava <mark>O</mark>                                                                |                                          |                     |
| Pircējs*                                                                               | Pārdevējs*                               |                     |
| tavélaties organizaciju                                                                | Izvėlaties organizāciju                  | •                   |
| Matrica*                                                                               | Piegādes vieta*                          |                     |
|                                                                                        | -                                        | . *                 |
| Cirsmas adrese*                                                                        |                                          |                     |
|                                                                                        |                                          |                     |
| + Pievienot Ciršanas Apliecinājumu                                                     |                                          |                     |
| + Pieweoot Sertifikatu                                                                 |                                          |                     |
|                                                                                        |                                          |                     |
| + Pievienot pielikumu                                                                  |                                          |                     |
| + Pievienot sortimentu                                                                 |                                          |                     |
|                                                                                        |                                          |                     |
| <ul> <li>Komplektist kravu</li> </ul>                                                  |                                          |                     |
|                                                                                        |                                          |                     |
| lensüttik.                                                                             |                                          |                     |
|                                                                                        |                                          |                     |

79 attēls. Formā "TDU izveide" kravas izveidošana

- 10.1.3. Nospiežot pogu <Iesūtīt> ( lesūtīt ), ievadītie TDU dati tiek saglabāti sistēmā un izveidots dokuments "Transporta darba uzdevums".
- 10.1.4. Kad dati ievadīti, saglabāti un nosūtīti, tie ir redzami formā "Dokumentu saraksts" (80. attēls).
| S                                                                                                    | KPDC.LTI.1<br>Versija: 2.5.<br>Datums: 19.06.2025.                                                                                                    |          |
|----------------------------------------------------------------------------------------------------|----------------------------------------------------------------------------------------------------|----------|
| Diagnost - Dalgeout - Dalgeout at the                                                                                                    |                                                                                                    |          |
| in many                                                                                                    | Garbaren (1874-01 10 90 10 00                                                                                                    | Revers 1 |
| fignijer.                                                                                                    | Article Mail Angle art                                                                                                    |          |
| Remark Advance.                                                                                                    | <i>k</i> .                                                                                                    |          |
| Othere opiniolitate                                                                                                    | OHD:                                                                                                    |          |
| maaning .                                                                                                    | and the second second se                                                                                                    |          |
| Paramite                                                                                                    | R 14<br>Regarderer (1997) - State (1997) - State (1997)<br>Regarderer (1997)<br>Zahler (1997)                                                                                                    |          |
| Party                                                                                                    | 18.1.1<br>Restances on the Restances of the Restances of the Restance of the Restance of the Rest                   |          |
|                                                                                                    | Mit 1<br>Notingeneration<br>Capiters 1:00<br>Tasking 1:00                                                                                                    |          |
| for sports visiting                                                                                                    | Velamina U. ; D                                                                                                    |          |
| and the second second se | Family<br>Advances (Filmer)<br>Adjustment (<br>Filmer) (Filmer)<br>Filmer) (Filmer) (Filmer) (Filmer)<br>Filmer) (Filmer) (Filmer) (Filmer)<br>(Filmer) (Filmer) (Filmer) (Filmer)<br>(Filmer) (Filmer) (Fil |          |
|                                                                                                    | RE14<br>Address 142<br>Address 142<br>Recent and and a                                                                                                    |          |

80 attēls. Formā "Dokumentu saraksts" TDU dokumenta dati

## 10.2. Kokvedēja atskaite

10.2.1. Lai izveidoti dokumentu "Kokvedēja atskaite" (KVA), sadaļā "Dokumenti" sameklējiet saistīto "Transporta darba uzdevumu" un, nospiežot uz dokumenta ikonas, atveriet to. Lai izveidotu "Kokvedēja atskaiti", nospiediet pogu <Izveidot

KVA> ( Izveidot KVA ) (81. attēls).

| SIA "Koksnes plūsmas datu centrs"                 | KPDC.LTI.1          |
|---------------------------------------------------|---------------------|
|                                                   | Versija: 2.5.       |
| Informācijas sistēmas Dace lietotāja rokasgrāmata | Datums: 19.06.2025. |

| Opcijas                | Izveidot KVA legūt xml                                                                                                    |
|------------------------|----------------------------------------------------------------------------------------------------|
| Numurs / sekvence      | 1                                                                                                    |
| Ciršanas apliecinājums | CA123                                                                                                    |
| Matrica                |                                                                                                    |
| Pārdevējs              | ID:4<br>Nosaukums:<br>Reģ.nr:-<br>E-pasts:<br>Telefons:                                                                                                    |
| Pircējs                | ID:13<br>Nosaukums:10000005<br>Reg.nr:400000000<br>E-pasts:1000000007                                                                                                    |
| Pārvadātājs            | ID : 1<br>Nosaukums : Hand State Control of State Control of |

81. attēls. Poga "Izveidot KVA"

- 10.2.2. Tiek atvērta forma "KVA izveide" (82. attēls). Pamata informācija šajā dokumentā tiek atspoguļota no "Tansporta darba uzdevuma". Formā jāievada:
  - 10.2.2.1. "Pavadzīmes numurs" ja šis numurs nebūs ievadīts, sistēma to ģenerēs no jauna.
  - 10.2.2.2. Pazīme "Vienāds dokumenta numurs" ja šī pazīme tiek atzīmēta, laukā"Pavadzīmes numurs" tiek atspoguļots TDU numurs.
  - 10.2.2.3. "Apjoms uzkrauts" (cbm) uzkrautais apjoms kubikmetros.
  - 10.2.2.4. Poga <Iesūtīt> nospiežot pogu, dokuments tiek saglabāts un Izveidots dokuments "Kokvedēju atskaite" (KVA).

|                                          | SIA "Koksnes plūsmas datu centrs"                 |                                   |  |  |  |  |
|------------------------------------------|---------------------------------------------------|-----------------------------------|--|--|--|--|
|                                          | Versija: 2.5.                                     |                                   |  |  |  |  |
| Informācijas sistē                       | Informācijas sistēmas Dace lietotāja rokasgrāmata |                                   |  |  |  |  |
|                                          |                                                   |                                   |  |  |  |  |
| WA Izveide                               |                                                   |                                   |  |  |  |  |
| TDU KK_TEST_009 sekvence #1              |                                                   |                                   |  |  |  |  |
| Pārdevējs                                | Pircējs                                           | Pārvadātājs                       |  |  |  |  |
| Koksnes plüsmas datu centra              | Koksnes pilismas datu centra                      | Koksnes pillismas datu centrs     |  |  |  |  |
| 1,199030010100                           | 1,990030010100                                    | LV90030010100                     |  |  |  |  |
| т                                        | 1                                                 | 1                                 |  |  |  |  |
| Uzkraušana                               | Piegādes vie                                      | ta                                |  |  |  |  |
| Adrese                                   | Latvija, LV-3                                     | 004, ffiga, Skaintkatnes (ela, 1A |  |  |  |  |
|                                          |                                                   |                                   |  |  |  |  |
| Pavadzīmes numurs *                      |                                                   | 口 Vienāds ar dokumenta numur      |  |  |  |  |
| Sortiments 1                             | Apjoms plānots (cbm)                              | Apjoms uzkrauts* (cbm)            |  |  |  |  |
| Philadeological I a disease establishing | 300.00000000                                      | 10 - 10 - 10                      |  |  |  |  |
| eur serficier. L'usie us refloration     |                                                   |                                   |  |  |  |  |

82. attēls. Forma "KVA izveide"

10.2.3. Formā "Dokumentu saraksts" ir pieejams dokuments "Kokvedēju atskaite" (KVA)

(83. un 84. attēls).

| Dokumenti       | Pärvadat              | Aja              |                      |            |                                    | Transporta vi                             | enības nr.                           |                               |                 | Piekabes r           | ir. (                      |                |                                       |
|-----------------|-----------------------|------------------|----------------------|------------|------------------------------------|-------------------------------------------|--------------------------------------|-------------------------------|-----------------|----------------------|----------------------------|----------------|---------------------------------------|
| & MUNICASI CONT | indiates (            | gampioja         |                      |            |                                    |                                           |                                      |                               |                 |                      |                            |                |                                       |
|                 | C Aktivas j<br>Mohler | ingådes<br>Filme | TP per datumien      | 1          |                                    |                                           |                                      |                               |                 |                      |                            |                |                                       |
|                 | Darbibas              | 10               | Nomars               | Statuss    | Pircējs                            | Pārdevēja                                 | Pārvadātājs                          | Transporta<br>vienības<br>nr. | Piekabes<br>er. | Pavadzīmes<br>memors | Datums                     | Yigo           | lzveidotāja                           |
|                 | B                     | 3902934          | MPOCH KWA<br>SEEDEDA | leveldure. | Notiones<br>plasmas<br>datu centre | Rumones<br>Utilismus<br>datu<br>Utilismus | Kokanes<br>prixemas<br>olato contena | 1000965                       | PARENES         | 1897,0090C,011       | 2024-<br>12.17<br>11.59.56 | DeiteryMessage | Rokstein<br>pilostos<br>idata cartero |

83. attēls. Dokuments "Kokvedēja atskaite" sadaļā "Dokumenti

| SIA "I                                                              | KPDC.LTI.1                       |                                                                 |  |  |  |  |  |
|---------------------------------------------------------------------|----------------------------------|-----------------------------------------------------------------|--|--|--|--|--|
|                                                                     |                                  | Versija: 2.5.                                                   |  |  |  |  |  |
| Informacijas sistemas Dace lietotaja rokasgramata Datums: 19.06.202 |                                  |                                                                 |  |  |  |  |  |
|                                                                     |                                  |                                                                 |  |  |  |  |  |
| PDCM-KVA-3502527                                                    |                                  |                                                                 |  |  |  |  |  |
| ikums / Dokumenti / Dokumentu sara                                  | 855 / KPDCM-KVA-3502527          |                                                                 |  |  |  |  |  |
| D: 3502527                                                          | Datums: 2024-12-17 10:02:30      | Numurs: KPDCM-KVA-3502527                                       |  |  |  |  |  |
| Pārvadātājs                                                         | Pārdevējs                        | Pircõjs                                                         |  |  |  |  |  |
| ID : 1                                                              | 10 : 1                           | 10 : 1                                                          |  |  |  |  |  |
| Nosaukums : (                                                       | Nosaukums : K                    | Nosaukums : http://www.com/com/com/com/com/com/com/com/com/com/ |  |  |  |  |  |
| Adrese : 0                                                          | Adrese : I Adrese : I            | Adrese : Control of the second second                           |  |  |  |  |  |
| Reg.nr : ter                                                        | Reg.nr:                          | Reg.nr :                                                        |  |  |  |  |  |
| E-pasts :                                                           | E-parts : Les anticipation : Car | E-pasts 2 provide a literation                                  |  |  |  |  |  |
| Telefons : +                                                        | Telefons :                       | Telefors :                                                      |  |  |  |  |  |
|                                                                     |                                  | 52 S                                                            |  |  |  |  |  |
| Loveidot PF                                                         |                                  | Izveidot PF + iekščja NR PVZ                                    |  |  |  |  |  |
|                                                                     |                                  |                                                                 |  |  |  |  |  |
| Opcijas                                                             | legüt xml                        |                                                                 |  |  |  |  |  |
| 10 3                                                                | 1502527                          |                                                                 |  |  |  |  |  |

84. attēls. Dokumenta "Kokvedēja atskaite" dati

10.2.4. Sadaļā dokumenti, atrodot attiecīgo KVA dokumentu, nospiežot uz <pdf> ikonu () ir iespējams saglabāt vai nospiežot uz printēšanas ikonu - izprintēt "Elektroniskās pavadzīmes" dokumentu (e-pavadzīmi) (85. attēls).

#### Informācijas sistēmas Dace lietotāja rokasgrāmata

KPDC.LTI.1 Versija: 2.5. Datums: 19.06.2025.

| 15.05.2024 Pava                                | dzīme                                                                              |                        |                        | <b>TEST1234</b>    |  |
|------------------------------------------------|------------------------------------------------------------------------------------|------------------------|------------------------|--------------------|--|
| Nosūtītājs: l<br>Juridiskā adrese: l<br>iu     | Nodokļu maksātāja reģ.: 4<br>PVN maksātāja Nr.: L                                  |                        |                        |                    |  |
| Saņēmējs: I<br>Juridiskā adrese: L<br>i        | Nodokļu maksātāja reģ.: 4<br>PVN maksātāja Nr.: L                                  |                        |                        |                    |  |
| Kravas pārvadātājs: FA<br>Juridiskā adrese: IS | Nodokļu maksātāja reģ.: 9<br>PVN maksātāja Nr.: L<br>Transportlīdzekļa reģ. Nr.: N |                        |                        |                    |  |
| Izsniegšanas vieta: R                          |                                                                                    |                        |                        |                    |  |
| Ciršanas apl. Nr.: C                           |                                                                                    |                        |                        |                    |  |
| Saņemšanas adrese: I                           | NAME OF TAXABLE PARTY.                                                             |                        |                        |                    |  |
| Saimnieciskā darījuma apraksts: pārdošana      |                                                                                    |                        |                        |                    |  |
| Atsauces: L                                    |                                                                                    |                        |                        |                    |  |
| Kokmateriālu nosaukums                         | Mērv                                                                               | Nosūtītais<br>daudzums | Uzkrautais<br>daudzums | Izcelsmes<br>vieta |  |
| Bērzs   I šķiras zāģbaļķis                     | m <sup>3</sup>                                                                     | Research Providence    | ER States and          |                    |  |

| Izsniedza:                                                                                                    | 15.05.2024 | Papildus informācija:        |
|----------------------------------------------------------------------------------------------------|------------|------------------------------|
| Ment of the second second second second second second second second second second second second second second s |            | FSC Controlled Wood SRF12338 |
| Pieņēma pārvadāšanā:                                                                                            | 15.05.2024 |                              |
| กับ เป็นสูง เป็นสารณ์ เกิดการเหตุ                                                                               |            |                              |
| Pieņēma:                                                                                                    |            |                              |
| Lange when the second second                                                                                    |            |                              |
| बार अभ हा                                                                                                    |            |                              |
|                                                                                                    |            |                              |
|                                                                                                    |            |                              |
|                                                                                                    |            |                              |
|                                                                                                    |            |                              |
|                                                                                                    |            |                              |
| E14204-74147                                                                                                    |            |                              |

85. attēls. Elektroniskā pavadzīme

#### 10.3. Piegādes fakts

10.3.1. Lai izveidotu "Piegādes faktu" (turpmāk tekstā – "PF"), sadaļā "Dokumenti", atlasiet "Kokvedēja atskaites", kravām, kuras nav piegādātas – nospiežot pogu "Aktīvās piegādes".

| Informācijas sistēmas Dace lietotāja rokasgrāmata       Versija: 2.5.         Datums: 19.06.202                                                                                                    |     | SIA "Koksnes                                                  | s plūsmas   | s datu centrs"         | KPDC.LTI.1          |
|----------------------------------------------------------------------------------------------------|-----|---------------------------------------------------------------|-------------|------------------------|---------------------|
| Informācijas sistēmas Dace lietotāja rokasgrāmata Datums: 19.06.202                                                                                                    |     |                                                               |             |                        | Versija: 2.5.       |
| External and the second of the second of the second o     | In  | formācijas sistēma                                            | s Dace li   | etotāja rokasgrāmata   | Datums: 19.06.202   |
|                                                                                                    |     |                                                               |             |                        |                     |
| DOVUMENTIAL SATINGSTS<br>Sature & Solverent a statute                                                                                                    | 0   | 8                                                             |             |                        | - •                 |
| Definition of the control of the control of                       | CUC | Dokumentu saraksts<br>Silvers / Sekretti / Bekretine saraksts |             |                        |                     |
| Onlowents statuse     Take       Doctors, coloremits statuse     Doctors, coloremits statuse       Datamin fide     Doctors, coloremits statuse       Datamin fide     Doctors, coloremits statuse       Prolipe     Doctors, coloremits statuse       Prolipe     Doctors, coloremits statuse       Prolipe     Doctors, coloremits statuse       Prolipe     Doctors, coloremits statuse       Prolipe     Doctors, coloremits statuse       Prolipe     Doctors, coloremits statuse       Prolipe     Doctors, coloremits       Prolipe     Doctors, coloremits       Prolipe     Doctors, coloremits       Prolipe     Doctors, coloremits       Prolipe     Doctors, coloremits                                                                                                    |     | Seechiz 2007 Magnets 19 reergansa harma                       | 17 Milliona |                        |                     |
| Internet fields         Internet fields         Internet fields         Manuare           Browdy in<br>Provide<br>internet internet fields         Provide internet internet int                                                                               |     | Dokumenta stature                                             |             | Tipe                   | Batures re          |
| Product a trape which have a set of the set of the set |     | Torbain, drawminke summer                                     |             | I polices everyway (g) | •] [                |
| Proje         Podewiji         Podewiji         Posklines namen           ummena regeneration         indicato regeneration         indicato regeneration         indicato regeneration           Projekter vetare bank         Ummenter en         Ummenter en         Ummenter en           regeneration         Ummenter en         Ummenter en         Ummenter en                                                                                                    |     |                                                               | 10          |                        | 1.0                 |
| Andread Expension     A indicates regression     A     A indicates regression     A     A indicates regression     A     A indicates regression     A                                                                                                    |     | Protect                                                       |             | Pärdeväja              | Payaditimes namers. |
| Register states basis                                                                                                    |     | manufacture emperations                                       | (÷)         | Distance approximate   | 3 ( )               |
| Internet and the second second s                                                                                                    |     | Finglales vistas kosle                                        |             | Usewijefta ma          | Eleméntes Ibda      |
|                                                                                                    |     | Instructed biotifications                                     |             |                        |                     |

86. attēls. Pazīme "Aktīvās piegādes"

10.3.2. Tālāk atrodiet saistīto dokumentu - "Kokvedēja atskaiti" (turpmāk - KVA), kurai nepieciešams izveidot PF dokumentu. Atveriet šo dokumentu, nospiežot uz numura ikonas (87. attēls).

| Season 100 Augulia 19 marjumu formu                                                            | TP Mbrium         |                     |              |          |                       |                           |                   |                                    |           |           |
|------------------------------------------------------------------------------------------------|-------------------|---------------------|--------------|----------|-----------------------|---------------------------|-------------------|------------------------------------|-----------|-----------|
| Dokumenta statuss                                                                              |                   | Tips                |              |          |                       |                           | Datums ne         |                                    |           |           |
| treffedere prokurrente statussie                                                               | histofiel dokumen | bi Opic             |              |          | 681 I I               |                           |                   |                                    |           |           |
| Dwittenie lidz                                                                                 |                   | Izveidatāja         |              |          |                       | -                         | Nomure            |                                    |           |           |
| Pircēja                                                                                        |                   | Pärdevējs           |              |          |                       |                           | Pavadzīmes numura |                                    |           |           |
| selana egurutega                                                                               |                   | trollater organists | 046          |          |                       | 74) I.                    |                   |                                    |           |           |
| agādes vietas kods                                                                             |                   | Uzmērīts no         |              |          |                       |                           | Warmerite Nata    |                                    |           |           |
| whitemes konditioners                                                                          |                   |                     |              |          |                       |                           |                   |                                    |           |           |
| Pärvadētājs                                                                                    |                   | Transporta vienti   | las nr.      |          |                       |                           | Piekabes nr.      |                                    |           |           |
| nitiates organizations                                                                         |                   |                     |              |          |                       | 11                        |                   |                                    |           |           |
| Akthalu pregistes                                                                              |                   |                     | -            | Pinkshee | Pavadolmes            | Datums                    | Tips              | Izveidotāja                        | Sekvences | SaistItie |
| arbilias ID Numurs Statum                                                                      | ı Pircēja Pārda   | evēja Pārsadātāja   | vienības nr. | ftr,     | mamura                |                           |                   |                                    |           | dokuman   |
| AMANE Files IP pic datament<br>arbitrar ID Numurs Statum<br>I Ibitratif receive AVA<br>INDIANS | e Pircēje Pārde   | evēja Pārvadātāja   | Viewibas er. | nr.      | numura<br>Teath const | 3025-03<br>11<br>13.31.31 | Debary0mage       | Kakenes<br>JADomist date<br>Kentts | 11        | dokumer   |

87. attēls. Aktīvais KVA "Dokumentu" sadaļā

10.3.3. Tiek atvērta KVA dokumenta forma. Lai izveidotu "Piegādes faktu", nospiediet pogu

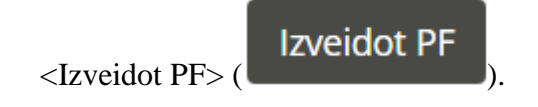

| SIA "Koksne                                | KPDC.LTI.1                             |                                                |
|--------------------------------------------|----------------------------------------|------------------------------------------------|
|                                            |                                        | Versija: 2.5.                                  |
| Informācijas sistēma                       | s Dace lietotāja rokasgrāmat           | a Datums: 19.06.202                            |
|                                            |                                        |                                                |
|                                            |                                        |                                                |
| PDCM-KVA-3502527                           | NA 1014 1007027                        |                                                |
| KONK / DOKUMEND / COKUMEND SERVICE / REDC  | w kyr ddalay                           |                                                |
| D: 3502527                                 | Datums: 2024-12-17 10:02:30            | Numurs: KPDCM-KVA-3502527                      |
|                                            |                                        |                                                |
| Pārvadātājs                                | Pārdevējs                              | Pircējs                                        |
| ID:1                                       | ID:1                                   | ID : 1                                         |
| Nosaukums : Contra Marchael                | Nosaukums : Concerning and Annual      | Nosaukums: Control Control Michigan            |
| Adrese : Geological Contraction of Manager | Adrese : Grade 10 Think a Construction | Adrese : Adrese and Adrese and Adrese advector |
| Reg.nr :                                   | Reg.mr : Ground Contract               | Reg.mr :                                       |
| E-pasts : 1                                | E-pasts : Log. (1917) (1917) (191      | E-pasts : //                                   |
|                                            |                                        | Total and a 17 hours and an and an and         |

88. attēls. Poga <Izveidot PF>

10.3.4. Piegādes fakts ir izveidots un pieejams "Dokumentu" sadaļā.

| The Address of the Address of the Ad | Dokumentu sarakis<br>Tauni / Distance / Dekanantu sarakita                                                                                                    |                                                  |                                                                                |
|----------------------------------------------------------------------------------------------------|----------------------------------------------------------------------------------------------------|--------------------------------------------------|--------------------------------------------------------------------------------|
| E Marte                                                                                                    | Inventer TTTY August 19 religions for the<br>Delawards status<br>Inventer Status<br>Orderen Helenen Helenen                                                                                                    | Pays<br>Incidence defenses sign<br>Incidences    | Bettune no.                                                                    |
| 10 marine                                                                                                    | Pirceju<br>Internet og anter på                                                                                                    | Pardwelja<br>Sufunci especificija<br>Uzmletin na | Paradzimer nomara                                                              |
| <ul> <li>Datament</li> <li>Datament</li> <li>Datament</li> </ul>                                                                                                    | Investigation         *)           Parvalizing         *)                                                                                                    | frampierta viertian ar.                          | Prakalan, er.                                                                  |
| a ha pirma                                                                                                    | Alfreis anglicher<br>Anne Inner Dieter Angerenne<br>Darfeiten 10 Nazuran Italian Portes Barber                                                                                                    | ii Pinadibii Torourta Palaba Paudrinea           | Battern Tau Uneidelith Sekweran kattitis                                       |
|                                                                                                    | ACCESS TO A CONTRACT OF A CONTRACT OF A CONT | Manifest nr. nr. Anners                          | datament<br>2015-03 Stammentana Anteres I Indetermini<br>Dataset States States |

89. attēls. Dokuments "Piegādes fakts" sadaļā "Dokumenti"

| SIA "Kol                                                                | ksnes plūsmas datu centrs"       | KPDC.LTI.1         |
|-------------------------------------------------------------------------|----------------------------------|--------------------|
|                                                                         |                                  | Versija: 2.5.      |
| Informācijas sist                                                       | ēmas Dace lietotāja rokasgrāmata | Datums: 19.06.2025 |
|                                                                         |                                  |                    |
|                                                                         |                                  |                    |
| PDCM.PE.3379330                                                         |                                  |                    |
|                                                                         |                                  |                    |
| Aums 7. Dokumenti 7. Dokumentu saraksts 1. )                            | PDCM-PT-3379330                  |                    |
|                                                                         |                                  |                    |
| Opcijas                                                                 | Izveidot TP legăt anni           |                    |
| ID                                                                      | 3379330                          |                    |
| Numura                                                                  | KPDCM-PF-3379330                 |                    |
|                                                                         | Contractive and the contractive  |                    |
| TDU sütiteja kontakti                                                   |                                  |                    |
| TDU sütteja kontakti<br>Datume                                          | 2024-05-15 13:32:05              |                    |
| TDU süttinja kontakti<br>Datume<br>Yransporta darlıs uzdevums           | 2024-05-15 13:32:06<br>TEST1234  |                    |
| TDU sütteja kontakti<br>Datume<br>Transporta darlıs uzdevums<br>Matrica | 2028-05-15 13:32:06<br>T#ST1234  |                    |

90. attēls. Dokuments "Piegādes fakts"

10.3.5. Ja apstiprinot PF, nepieciešams ievadīt iekšējo pavadzīmes numuru, nospiediet pogu

<Izveidot PF un iekšējo NR PVZ> ( Izveidot PF + iekšējo NR PVZ ).

Pircējs: ( Pārdevējs: ( Transporta vienība: (

| D: 3390281                                               | Datums: 2024-11-19 16:50:22          | Numurs: KPDCM-KVA-3390281                             |
|----------------------------------------------------------|--------------------------------------|-------------------------------------------------------|
| Pārvadātājs                                              | Pārdevējs                            | Pircējs                                               |
| ID ± 1                                                   | ID 14                                | ID::49                                                |
| Nosaukums: CECO CONTECO CONTECO                          | Nosaukums : Clinger Statistics       | Nosaukums : Control Control                           |
| Adrese : Internet in all and all and internet in all and | Adrese: Chool Dulling (Second Second | Adrese : Union and a description of the second second |
| Reg.nr : 1990 Suffra                                     | Reg.nr :                             | Reg.nr : 19900 (1) (1)                                |
| E-pasts :1                                               | E-pasts : i                          | E-pasts : (                                           |
| Telefons : 1900 Colefford                                | Telefons: Telefons:                  | Telefons :                                            |

91. attēls. Poga <Izveidot PF+iekšējo NR PVZ>

10.3.6. Tiek izveidots "Piegādes fakts" un atvērta forma, kurā iespējams ievadīt "Iekšējo PVZ numuru". Pēc numura ievades, nospiediet pogu <Nosūtīt>.

| SIA "Koksnes plūsmas datu centrs"                 | KPDC.LTI.1          |
|---------------------------------------------------|---------------------|
|                                                   | Versija: 2.5.       |
| Informācijas sistēmas Dace lietotāja rokasgrāmata | Datums: 19.06.2025. |
|                                                   |                     |

| press Nets "VICKO TOU FRISH | 77 HERING LINESUS                                                                                                    |                                                                                                    |  |
|-----------------------------|----------------------------------------------------------------------------------------------------|----------------------------------------------------------------------------------------------------|--|
|                             | ALCONO CONTRACTOR OF A                                                                                                    |                                                                                                    |  |
| Lorentes farma              | 100                                                                                                    |                                                                                                    |  |
|                             | Percept                                                                                                    |                                                                                                    |  |
|                             | Sizesh .                                                                                                    |                                                                                                    |  |
|                             | Piegädes adrese:                                                                                                    |                                                                                                    |  |
|                             | Non-second statement of the second statement of the                                                                                                    |                                                                                                    |  |
|                             | Mändenetja*                                                                                                    |                                                                                                    |  |
|                             | Contraction of the local data and the local data and the local data an |                                                                                                    |  |
|                             | Páremáittája*                                                                                                    |                                                                                                    |  |
|                             | Many all a                                                                                                    |                                                                                                    |  |
|                             | Tehrasfaras vista                                                                                                    |                                                                                                    |  |
|                             | 45.0                                                                                                    |                                                                                                    |  |
|                             | Lertificate.                                                                                                    | Citurnas aplinitusjama re-                                                                                                    |  |
|                             |                                                                                                    |                                                                                                    |  |
|                             | Parentlenes datures                                                                                                    |                                                                                                    |  |
|                             | 25.11.2028                                                                                                    |                                                                                                    |  |
|                             | Prostitutes name                                                                                                    | Insciption PVZ re.                                                                                                    |  |
|                             | 963090750                                                                                                    | and the second second sec |  |
|                             |                                                                                                    |                                                                                                    |  |
|                             | And a second second sec |                                                                                                    |  |
|                             |                                                                                                    |                                                                                                    |  |
|                             | the sports with the former                                                                                                    |                                                                                                    |  |
|                             |                                                                                                    |                                                                                                    |  |
|                             | Maditalija vilentic on volváráty                                                                                                    |                                                                                                    |  |

92. attēls. "Iekšējais pavadzīmes numurs"

10.3.7. "Piegādes fakts" pieejams sadaļā dokumenti.

| Darbības ID | Numurs                | Statues  | Pircéja | Pārdevēja | Pärvadätäja | Transporta<br>vienības n/. | Flokabes<br>W. | Pavadzīmeņ<br>numurs | Datums                | Тря           | trveidotilje | Sakvences | Salutikie<br>dokumenti                       |
|-------------|-----------------------|----------|---------|-----------|-------------|----------------------------|----------------|----------------------|-----------------------|---------------|--------------|-----------|----------------------------------------------|
| 3405436     | LATVALTY -<br>DADSA14 | trendens |         |           |             |                            |                |                      | 2024.11.25<br>13.2591 | ShomertSterus |              | 7         | VECAU POO<br>3406407<br>VECRU AVA<br>3406407 |

93. attēls. "Piegādes fakts" sadaļā "Dokumenti"

 Transportēšanas dokumentus ir iespējams iesūtīt, izmantojot KpDC API servisu. Iesūtītos dokumentus ir iespējams atrast sadaļā "Dokumenti".

|                                                                  |               | SIA                                                                                                    | ∖ "Kok           | snes             | s plūs                                                                                                    | smas (                                                                                                    | s datu centrs" |                            |                 |                      |                           | KPD              | KPDC.LTI.1          |           |                                       |  |  |  |
|------------------------------------------------------------------|---------------|----------------------------------------------------------------------------------------------------|------------------|------------------|----------------------------------------------------------------------------------------------------|----------------------------------------------------------------------------------------------------|----------------|----------------------------|-----------------|----------------------|---------------------------|------------------|---------------------|-----------|---------------------------------------|--|--|--|
|                                                                  |               |                                                                                                    |                  |                  | -                                                                                                    |                                                                                                    |                |                            |                 |                      |                           | Versi            | ija: 2.5            |           |                                       |  |  |  |
| In                                                               | formā         | cijas                                                                                                    | s sistë          | ēma              | s Dao                                                                                                    | ce liet                                                                                                    | totāja i       | rokas                      | grām            | ata                  |                           | Datu             | ,<br>ms: 19         | .06.2     | 2025.                                 |  |  |  |
|                                                                  |               |                                                                                                    |                  |                  |                                                                                                    |                                                                                                    |                |                            |                 |                      |                           |                  |                     |           |                                       |  |  |  |
| T California                                                     | in the second |                                                                                                    |                  |                  |                                                                                                    |                                                                                                    |                |                            |                 |                      |                           |                  |                     |           |                                       |  |  |  |
| B Discourse                                                      | Farvalla      | en da anticipa de la composición de la composición de la composi                                                                                                    |                  |                  | Transporta viend                                                                                                    | laas re:                                                                                                    |                |                            |                 | ekabez na.           |                           |                  |                     |           |                                       |  |  |  |
| S'ANNELSE ST                                                     | * Countainee  | Provincing a spectrum of the second second s |                  |                  | - 1 f.                                                                                                    |                                                                                                    |                |                            |                 |                      |                           |                  |                     |           |                                       |  |  |  |
|                                                                  | -             | - permission                                                                                                    |                  |                  |                                                                                                    |                                                                                                    |                |                            |                 |                      |                           |                  |                     |           |                                       |  |  |  |
|                                                                  |               |                                                                                                    |                  |                  |                                                                                                    |                                                                                                    |                |                            |                 |                      |                           |                  |                     |           |                                       |  |  |  |
| Distantin<br>Distantinana antisi<br>Distantinana<br>Distantinana | U.S.          | a and a                                                                                                    | (11 pr) datument | -                |                                                                                                    |                                                                                                    |                |                            |                 |                      |                           |                  |                     |           |                                       |  |  |  |
|                                                                  | Dertifier     | ID :                                                                                                    | Namura           | Statuos          | Pirckja                                                                                                    | Pårdeskja.                                                                                                    | Férvadatápi    | Transporta<br>viseibas er. | Flaikabas<br>or | Pevedrimes<br>numers | Datarya                   | Tim              | toreidetäjö         | Sekvencee | Salaritte<br>dakumenti                |  |  |  |
|                                                                  |               | 3115-61                                                                                                    | Para and         | 10-0.0010.0      |                                                                                                    |                                                                                                    | -              | -                          |                 |                      | 2025-05-<br>11<br>103628  | Superstates      |                     | ¥.        | institute<br>anglikana,<br>anglikana, |  |  |  |
|                                                                  | n             | 31563                                                                                                    | Mas-65           | (even in the set | Surger of the second second se | Anna and Anna and Anna anna a | -              | samp                       | -10394          | Teattoror            | 2023-60<br>17<br>35.30-38 | Enivergilinguage | and a second second | ġi.       | erocaure<br>2625/061<br>beattour      |  |  |  |
|                                                                  |               | 3615454                                                                                                    | teátrana)        | (ruenne)         |                                                                                                    | Artistee<br>philosophie<br>News                                                                                                    |                |                            | irons:          |                      | 2623.80<br>11<br>15.01/18 | Delveytramictae  | 1000000             | 0         | 49006477<br>2020-01<br>490736-018     |  |  |  |

94. attēls. Iesūtītie "Transportēšanas dokumenti "Dokumentu" sadaļā

10.5. Kad ir iesūtīts vai apstiprināts "Piegādes fakts", datus transportēšanas dokumentos vairs nav iespējams labot.

## 11. Sadaļa "Atskaites"

- Sadaļa "Atskaites ir pieejama tikai tad, ja organizācija ir noslēgusi papildus vienošanos par šī pakalpojuma izmantošanu.
- 11.2. IS Dace atskaišu sadaļa ir pieejama lietotājiem ar sistēmas lomām <Pircējs>, <Pārdevējs> un <Uzmērītājs>.
- 11.3. IS Dace atskaišu sadaļa šobrīd ir pieejama lietotājam ar lomu "Administrators","Īpašnieks" un "Grāmatvedis" ("Owner").
- Katram lietotājam ir iespējams sagatavot un apskatīt atskaites tikai par to uzņēmumu, kuram lietotājs ir piesaistīts.
- Lai atvērtu Atskaites sadaļu, pēc ielogošanās sistēmā, galvenajā formā, nospiediet uz izvēlni <Atskaites> (95. attēls).

| a h                           |                             |                                                                                                    |         |  | 0 | i+ but |
|-------------------------------|-----------------------------|----------------------------------------------------------------------------------------------------|---------|--|---|--------|
|                               | Profils<br>Sakums / Profils |                                                                                                    |         |  |   |        |
| Paratenija.<br>Poraja, Poržja | Adminis                     | trators                                                                                                    |         |  |   |        |
| II Säkuma                     | 0                           |                                                                                                    |         |  |   |        |
| W Limothy                     |                             |                                                                                                    |         |  |   |        |
| B Matrica                     | Profila informăcija         |                                                                                                    | / Labor |  |   |        |
| T. Kaufikaturi                | Vārds Uzvārds               | Electronic and                                                                                                    |         |  |   |        |
| Dukumenti                     | Telefona nr.                | Contraction of the local distance of the local distance of the loc |         |  |   |        |
| Q. Mebilianus auditi          | E-brazes                    |                                                                                                    |         |  |   |        |
| a wit planet                  |                             |                                                                                                    |         |  |   |        |
| Ter annuner"                  |                             |                                                                                                    |         |  |   |        |
|                               |                             |                                                                                                    |         |  |   |        |

95. attēls. Izvēlne "Atskaites"

11.6. Sadaļas "Atskaites" rokasgrāmata ir pieejama dokumentā "KpDC IS Dace Atskaites lietotāja instrukcija".

## 12. Autorizācija Sistēmā ar dažādām Organizācijas lomām

### 12.1. Organizācijai ar lomu "Pārdevējs"

- 12.1.1. Autorizējoties lietotājam ar lomu "Pārdevējs", ir pieejamas sekojošas sistēmas sadaļas (96. attēls):
  - o "Lietotāji" (tikai lietotājam ar lomu "Administrators");
  - "Matrica";
  - o "Klasifikatori" sortimentu un brāķu klasifikators;
  - o "Dokumenti";
  - "Atskaites" (pieejams, ja noslēgts savstarpējs Līgums/Vienošanās par sadaļas izmantošanu un tikai lietotājam ar lomu "Administrators").
- 12.1.2. Lietotājam ar "Administratora" tiesībām ir pieeja pievienot jaunu matricu.

| WEILCO.         | Image: Section of Management of Management of M |                   |   |  |
|-----------------|----------------------------------------------------------------------------------------------------|-------------------|---|--|
|                 | Profils<br>Sakuns / Prefils                                                                                                    |                   |   |  |
| cums.           |                                                                                                    | unistrators       |   |  |
|                 | 0                                                                                                    |                   |   |  |
|                 |                                                                                                    |                   |   |  |
| T Klasifikatori | <ul> <li>Profila informăcija</li> </ul>                                                                                                    | 1.00              | 0 |  |
|                 | Vārds Uzvārds                                                                                                    | New Concerns and  |   |  |
|                 | Telefona nr.                                                                                                    | NUMBER OF TAXABLE |   |  |
|                 |                                                                                                    |                   |   |  |

96. attēls. Organizācijas ar lomu "Pārdevējs" sākuma skats

| SIA "Koksnes plūsmas datu centrs"                 | KPDC.LTI.1          |
|---------------------------------------------------|---------------------|
|                                                   | Versija: 2.5.       |
| Informācijas sistēmas Dace lietotāja rokasgrāmata | Datums: 19.06.2025. |

## 12.2. Organizācijai ar lomu "Pircējs"

- 12.2.1. Autorizējoties lietotājam ar lomu "Pārdevējs", ir pieejamas sekojošas sistēmas sadaļas
  - (97. attēls):
  - o "Lietotāji" (tikai lietotājam ar lomu "Administrators";
  - "Matrica";
  - o "Klasifikatori" sortimentu un brāķu klasifikators;
  - "Dokumenti";
  - "PVZ galvenes";
  - "Atskaites" (pieejams, ja noslēgts savstarpējs Līgums/Vienošanās par sadaļas izmantošanu un tikai lietotājam ar lomu "Administrators").

| (D)                                                    |                                          |          | BARRENT 0 + bet |
|--------------------------------------------------------|------------------------------------------|----------|-----------------|
|                                                        | Profils<br>Sileums / Profils             |          |                 |
| II Shiany                                              | O Administ                               | stration |                 |
| D Marries                                              | Ŭ                                        |          |                 |
| ▼ Masifikatori                                         | <ul> <li>Profila informàcija</li> </ul>  | # Lunat  |                 |
| Sectoremit<br>Tribe<br>B. Domenseni<br>M. Prifestoremi | Värds Uzvärda<br>Telefona nr.<br>E-pasta |          |                 |

97. attēls. Organizācijas ar lomu "Pircējs" sākuma skats

12.2.2. Izņēmums vai papildus iespējas, ko paredz sistēma šīs Organizācijas lomas lietotājam ar lietotāja lomu ("owner/Administrators") ir sadaļā ""Matricas", kurā uzspiežot uz ikonas "Deaktivizēt"<sup>30</sup>, ir iespējams deaktivizēt konkrēto matricu.(98. attēls).

| Ir                    | SIA "Koksnes plūsmas datu centrs"         Informācijas sistēmas Dace lietotāja rokasgrāmata         tricas saraksts         Previenot jaunu Matricu       Atvērt deaktivizētās matricas       Apskatīt pienākušos (Kopā: 0)       Manas matricu         Varbības       ID       Pārdevējs \$       Pircējs \$       Statuss \$       Sortimentu<br>kodi \$       Aktiva no \$       A         Piecērē       Bastatis       Bastatis       Nav       2021-09-30       00:00:00         Piecērē       Bastatis       Bastatis       Nav       2021-09-30       00:00:00         Piecērē       Bastatis       Bastatis       Bastatis       1112 1212       2021-07-01 |                        |                                              |                  |                      |                                              | KPE<br>Vers<br>Date | KPDC.LTI.1<br>Versija: 2.5.<br>Datums: 19.06.2025. |          |  |  |  |  |
|-----------------------|----------------------------------------------------------------------------------------------------|------------------------|----------------------------------------------|------------------|----------------------|----------------------------------------------|---------------------|----------------------------------------------------|----------|--|--|--|--|
| Matricas saraks       | ts                                                                                                    |                        |                                              |                  |                      |                                              |                     |                                                    |          |  |  |  |  |
| + Pievienot jau       | Pievlenot jaunu Matricu 💷 Atvērt deakt                                                                                                    |                        | deaktivizētās matricas — Apskatīt pienākušos |                  |                      | skatīt pienākušos (Kopā: 0) Manas matricas * |                     |                                                    |          |  |  |  |  |
| Darbības              | ID                                                                                                    | Pārdevējs \$           | Pircitis \$                                  | Statuss \$       | Sortimentu<br>kodi ≎ | Aktiva no \$                                 | Aktivs<br>lidz \$   | tzveidošanas<br>datums \$                          | Piezīmes |  |  |  |  |
| 10                    | 10021673                                                                                                    | No.007362222774        | 1999(2)-533)<br>1999(2)-533                  | Nav<br>uzstādīta |                      | 2021-09-30<br>00:00:00                       |                     | 2021-09-30<br>10:59:13                             |          |  |  |  |  |
| <b>■ 20</b> ≈ 2)<br>3 | <u>99923173</u>                                                                                                    | NEWYSEYCECTU           | 99766674<br>99760674                         | Aktivizēta       | 1112 1212            | 2021-07-01<br>00:00:00                       |                     | 2021-06-18<br>13:47:03                             | ×        |  |  |  |  |
| 89000<br>8            | 89905673                                                                                                    | Sector of Concept      |                                              | Aktivizėta       | 1112 1212            | 2021-05-14<br>00:00:00                       |                     | 2021-05-14<br>10:06:11                             | 96<br>1  |  |  |  |  |
| ≣20≈2<br>⊮            | 1000103                                                                                                    | English and the second | 95860<br>95660                               | Aktivizēta       | 1212                 | 2021-01-04<br>00:00:00                       |                     | 2021-01-29<br>15:14:33                             | ×        |  |  |  |  |

98. attēls. Organizācijas ar lomu "Pircējs" sākuma skats

#### Organizācijai ar lomu "Pārvadātājs" 12.3.

- 12.3.1. Autorizējoties lietotājam ar lomu "Pārdevējs", ir pieejamas sekojošas sistēmas sadaļas (99.attēls):
  - o "Lietotāji" (tikai lietotājam ar lomu "Administrators");
  - "Klasifikatori" sortimentu, brāķu un transporta klasifikators; 0
  - "Dokumenti"; 0
  - "Meklēšanas auditi" (tikai lietotājam ar lomu "Administrators");. 0

| International and the second second secon |                                                                                                    |               |                      |  |  |  |  |  |
|----------------------------------------------------------------------------------------------------|----------------------------------------------------------------------------------------------------|---------------|----------------------|--|--|--|--|--|
|                                                                                                    | Example of the second of the second of t    |               |                      |  |  |  |  |  |
|                                                                                                    | Profils   Skures   Skures   Skures   Skures   Skures   Skures   Skures   Skures   Skures   Skures   Skures   Skures   Skures   Skures   Skures   Skures   Skures   Skures   Skures   Skures   Skures   Skures   Skures   Skures   Skures   Skures   Skures                                                                                                    |               |                      |  |  |  |  |  |
|                                                                                                    |                                                                                                    | Värds Uzvärda | <b>INVESTIGATION</b> |  |  |  |  |  |
| a fairmanti                                                                                                    | Telefona nr.                                                                                                    | Image: series |                      |  |  |  |  |  |
|                                                                                                    | Profile States V Profile Administrators  Profile informadoja  Profile informadoja  Profile i |               |                      |  |  |  |  |  |
|                                                                                                    | Profile informacija Profile informacija Vinde Uzvända Epasta                                                                                                    |               |                      |  |  |  |  |  |
|                                                                                                    |                                                                                                    |               |                      |  |  |  |  |  |

99. attēls. Organizācijas ar lomu "Pārvadātājs" sākuma skats

- 12.3.2. Nav pieejama sadaļa "Matricas".
- 12.3.3. Sistēmas lietotājam ar lomu "driver"/ "Lietotājs/šoferis" ir skatāma tikai Organizācijas profila pamatinformācija, informāciju tajā nevar labot vai pievienot. Nav tiesību skatīt, labot vai pievienot citas Sistēmas sadaļas.

#### 12.4. Organizācijai ar lomu "Uzmērītājs"

- 12.4.1. Autorizējoties lietotājam ar lomu "Uzmērītājs", ir pieejamas sekojošas sistēmas sadaļas (100. attēls):
  - o "Lietotāji" (tikai lietotājam ar lomu "Administrators");
  - o "Matrica"
  - o "Klasifikatori" (tikai lietotājam ar lomu "Administrators");
  - o "Dokumenti"
  - o "PVZ atskaites"
  - "Atskaites" (pieejams, ja noslēgts savstarpējs Līgums/Vienošanās par sadaļas izmantošanu un tikai lietotājam ar lomu "Administrators");).

|                    | =                           |                               |  |  |
|--------------------|-----------------------------|-------------------------------|--|--|
| Sector Sector      | Profils<br>Sakums / Profils |                               |  |  |
| III Sākums         |                             | to a store of the start to be |  |  |
| 🗑 Lielotāji        |                             | dators an Potoneo desibarit   |  |  |
| 👸 Matrica          | -                           |                               |  |  |
| ▼ #lanificator() ( | Profila informăcija         | / Labor                       |  |  |
| Dokumenti          | Vārds Uzvārds               | TO PON CITED IN               |  |  |
| @ PVZ galvenes     | Telefona nr.<br>E-pasts     |                               |  |  |
| lat Atskaites      | 25                          |                               |  |  |

100. attēls. Organizācijas ar lomu "Uzmērītājs" sākuma skats

# 13. Izlogošanās no Sistēmas

13.1. Lai veiktu izlogošanos no Sistēmas, neatkarīgi no Organizācijas lomas vai Sistēmas lietotāja lomas, ir jānospiež uz ikonas "Iziet"

|                                                  |               |         |  | 1000.00000 |
|--------------------------------------------------|---------------|---------|--|------------|
| ils                                              |               |         |  |            |
| Profils                                          |               |         |  |            |
| FARE-                                            | F-855 ( +8858 |         |  |            |
| Admini                                           | strators      |         |  |            |
|                                                  | 2011/02       |         |  |            |
| 2                                                |               |         |  |            |
| 9                                                |               |         |  |            |
| <b>9</b><br>fila informàcija                     |               | / Labot |  |            |
| <b>9</b><br>ofila informācija<br>irds Uzvārds    |               | ✔ Labot |  |            |
| ofila informācija<br>irds Uzvārds<br>elefona nr. |               | / Labot |  |            |

101. attēls. Izlogošanās no Sistēmas

13.2. Sistēmas lietotājs tiks automātiski aizvests uz autorizēšanās Sistēmas skatu "Laipni lūgti KpDC sistēmā!". Šajā skatā tiek atspoguļots paziņojums: "Jūs esat veiksmīgi izgājis no sistēmas."

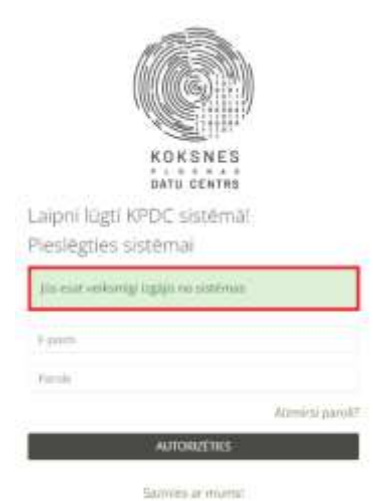

102. attēls. Veiksmīga izlogošanās no Sistēmas